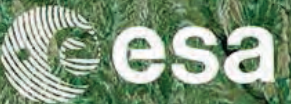

# → 6th ESA ADVANCED TRAINING COURSE ON LAND REMOTE SENSING

1052

# ESA Sentinel-1 Toolbox Generation of SAR Backscattering Mosaics

Michael Foumelis (RSAC c/o ESA-ESRIN)

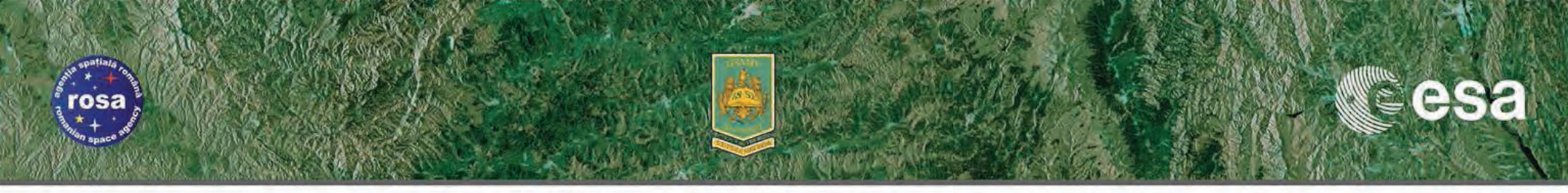

## **SNAP**

- The common architecture for all Sentinel Toolboxes and SMOS Toolbox is called Sentinel Application Platform (SNAP).
- SNAP architecture is ideal for Earth Observation processing and analysis due the following technological innovations: Extensibility, Portability, Modular Rich Client Platform, Generic EO Data Abstraction, Tiled Memory Management and a Graph Processing Framework.

Activity funded through SEOM element of ESA's EOEP-4 (www.seom.esa.int)

Sem scientific exploitation of operational missions

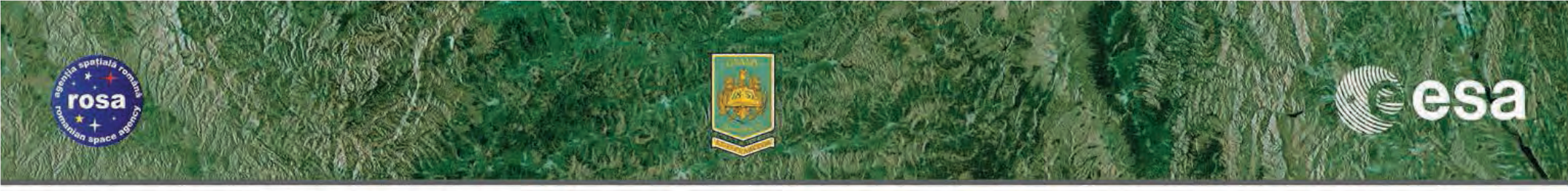

**Multi-mission Scientific Toolboxes – Development Consortia** 

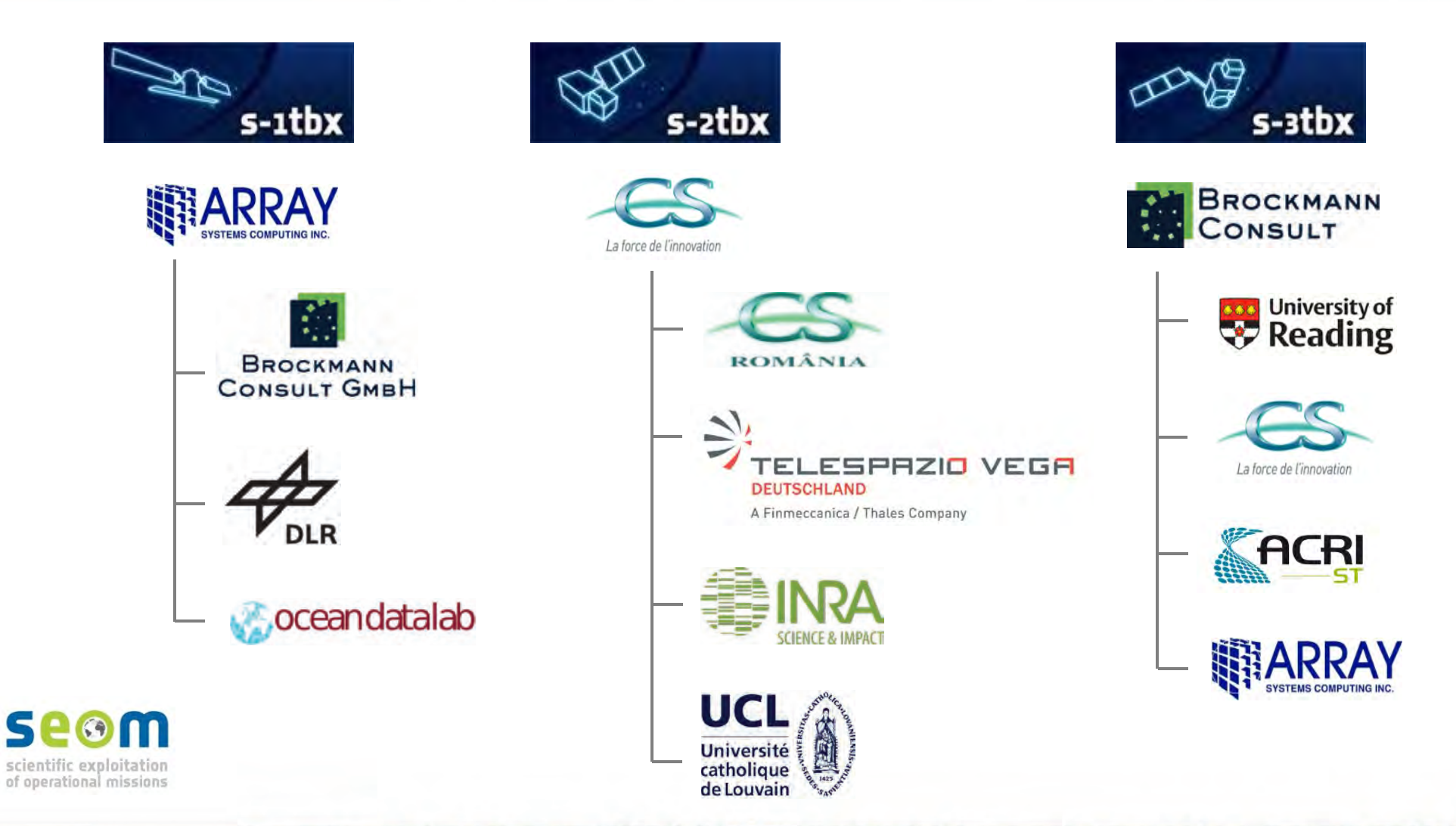

→ 6th ESA ADVANCED TRAINING COURSE ON LAND REMOTE SENSING

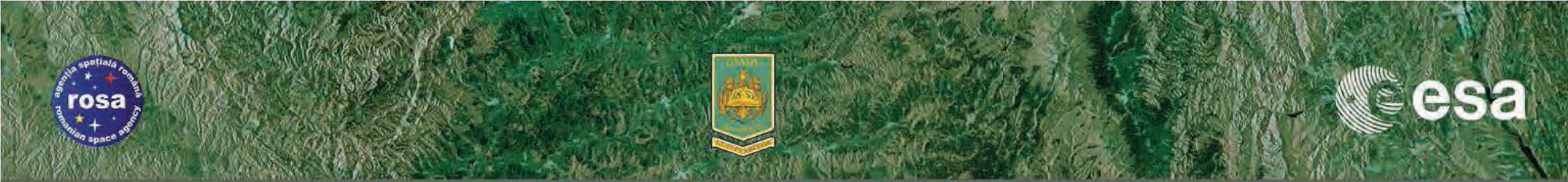

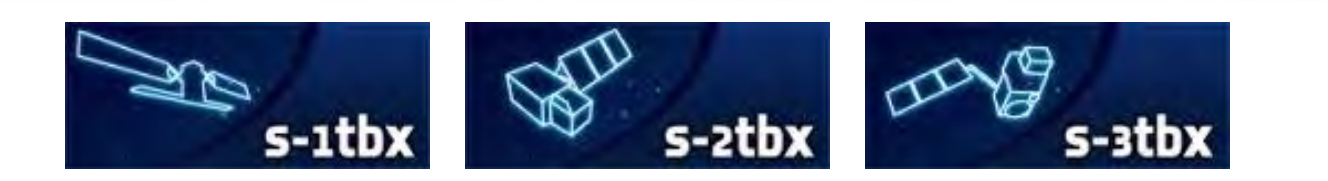

**SNAP** 

History

Development

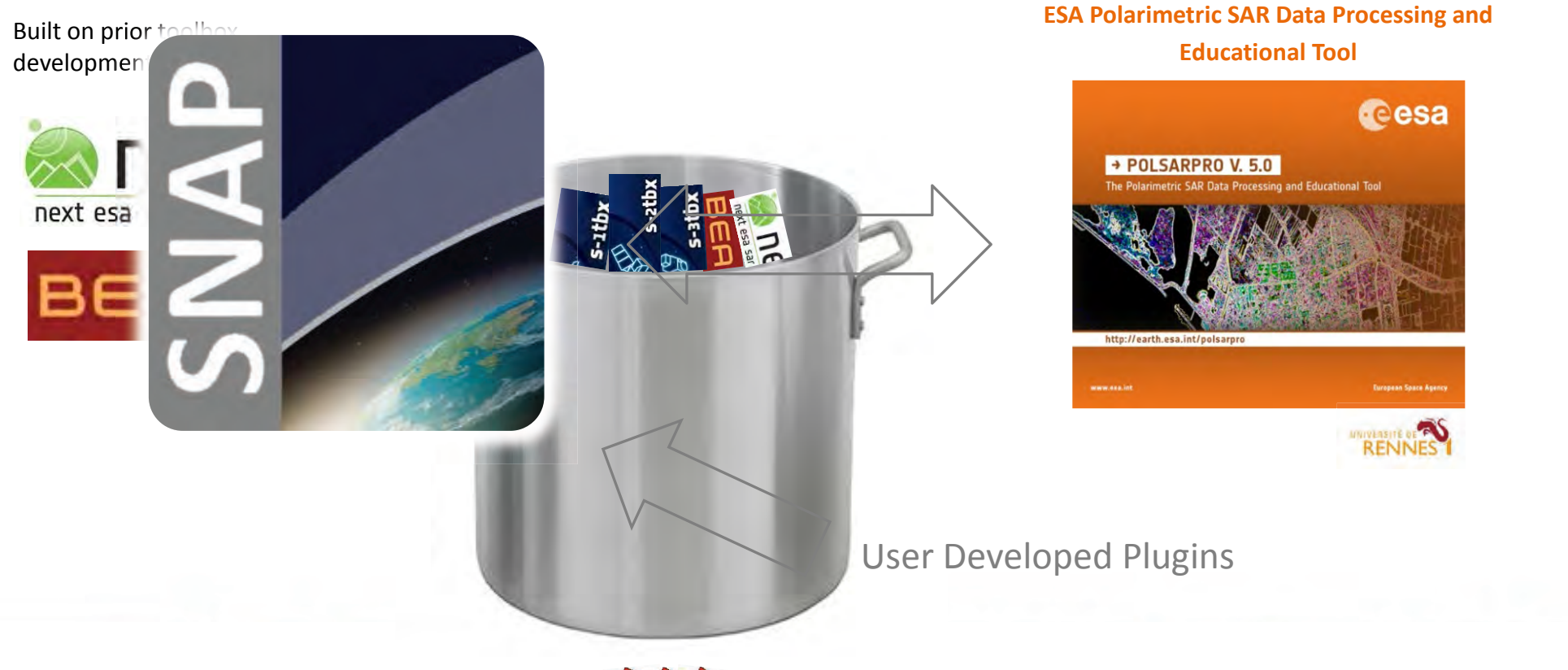

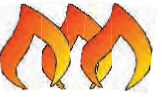

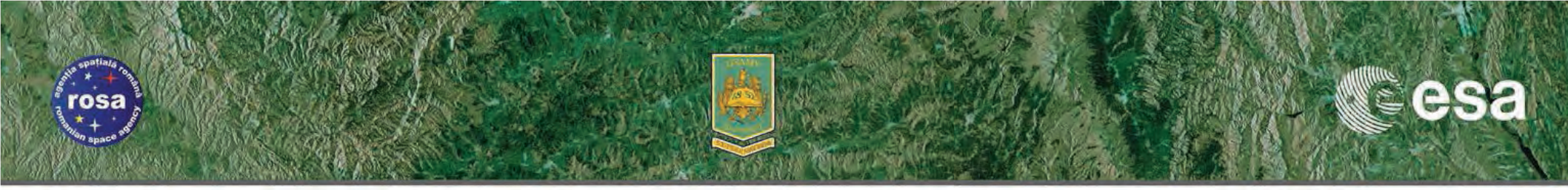

## **Benefits of SNAP**

- Developed as open source software
- Common Java core framework
- Joint development plan for Sentinel toolboxes
- Interchangeable Java/Python plugins
- Portable engine to Cloud infrastructure
- Single installer

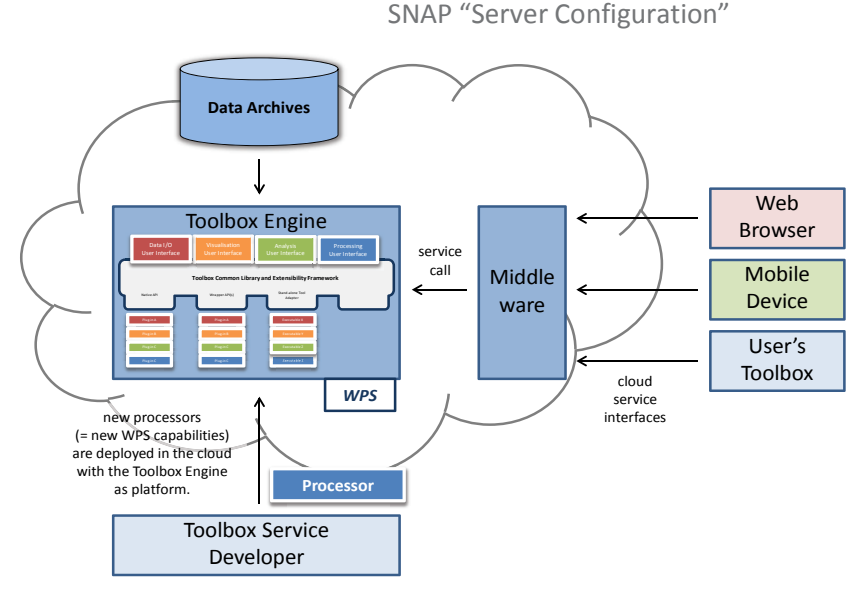

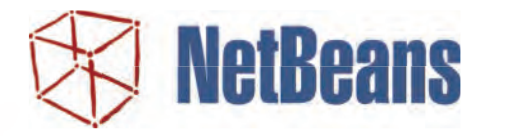

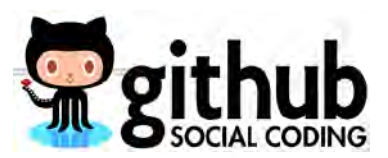

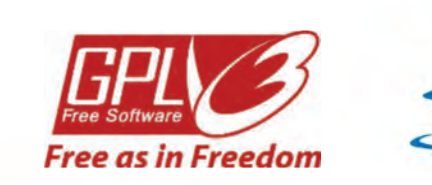

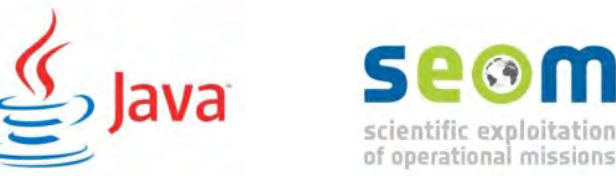

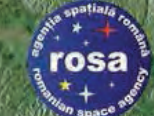

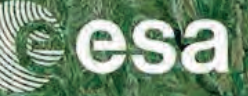

# 😳 🍄 😂 🔮 📴 📴 🖶 😬 🖷 🗰 👰 🔍 🖳 🗐 🔀 資 蒙 🔲 🇞 🏷

## **SNAP Feature Highlights**

- Fast image display and navigation even of giga-pixel images
- Graph Processing Framework (GPF) for user-defined processing chains
- Advanced layer management for external images and vector data overlays
- Rich region-of-interest definitions for statistics and various plots
- Flexible band arithmetic using arbitrary mathematical expressions
- Accurate re-projection and ortho-rectification to common map projections
- Geo-coding and rectification using ground control points
- Automatic download and tiling of SRTM DEM and SAR precision orbits
- Product library for scanning and cataloging large archives
- Multithreading and Multi-core processor support
- Integrated WorldWind visualisation

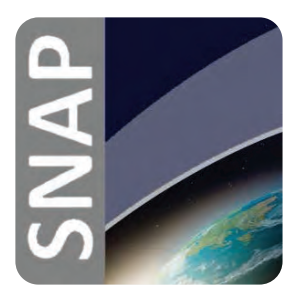

osa

step

ESA STER

SNAP

Download

· Community

· Sentinel 1 Toolbox · Sentinel 2 Toolbox Sentinel 3 Toolbox **Science Toolbox Exploitation Platform** 

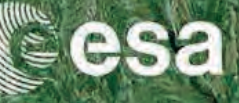

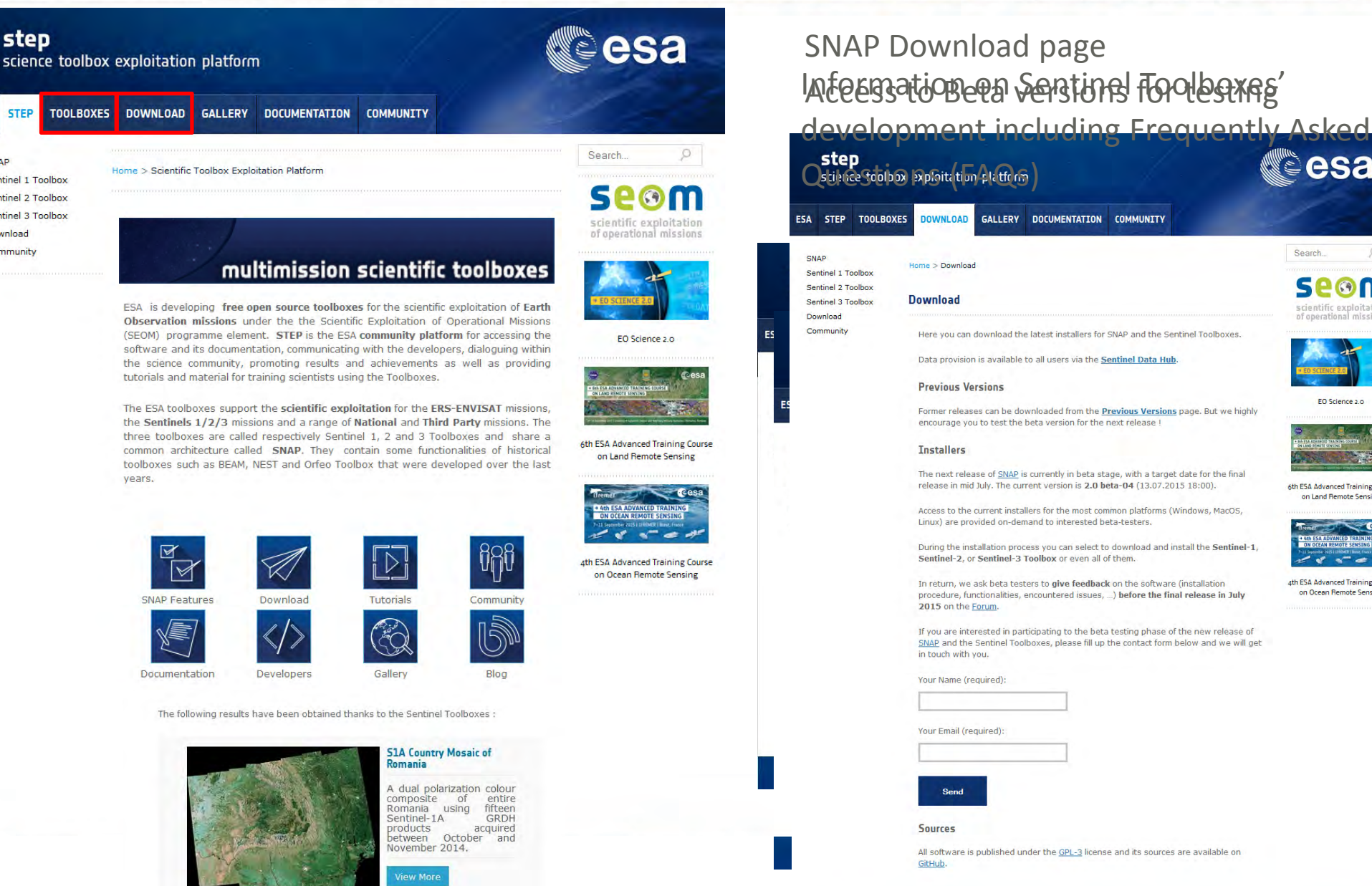

#### C All rights reserved.

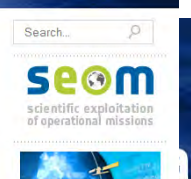

esa

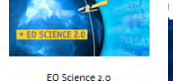

Former releases can be downloaded from the Previous Versions page. But we highly encourage you to test the beta version for the next release !

The next release of SNAP is currently in beta stage, with a target date for the final release in mid July. The current version is 2.0 beta-04 (13.07.2015 18:00).

Access to the current installers for the most common platforms (Windows, MacOS, Linux) are provided on-demand to interested beta-testers.

During the installation process you can select to download and install the Sentinel-1 Sentinel-2, or Sentinel-3 Toolbox or even all of them.

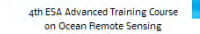

6th ESA Advanced Training Course on Land Remote Sensing

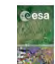

e Cours sing

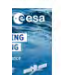

nsing

osa

ESA

**Science Toolbox Exploitation Platform** 

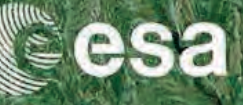

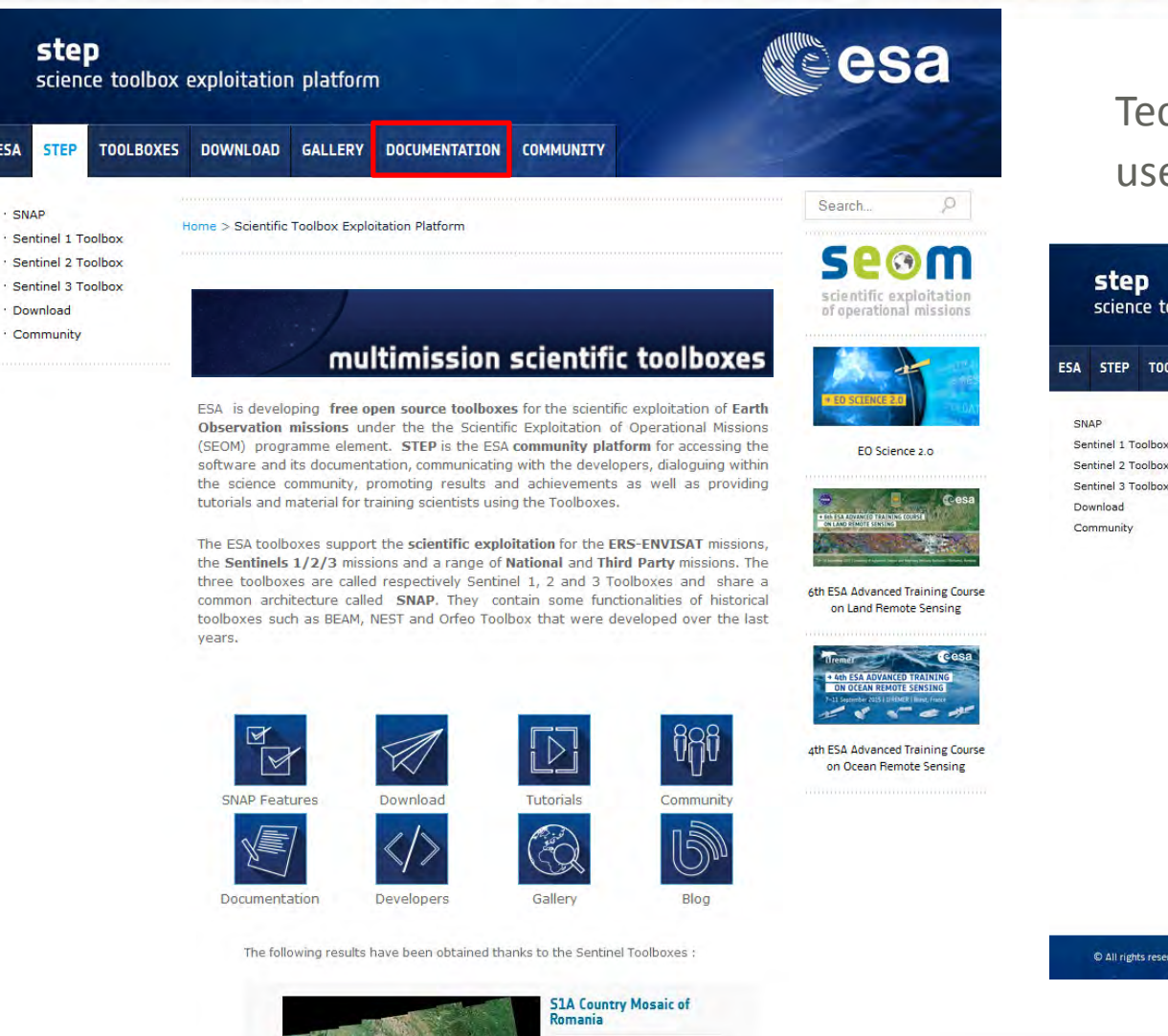

A dual polarization colour of

between October and November 2014.

entire

fifteen GRDH

acquired

composite

products

Romania using Sentinel-1A

#### Technical documentation for both endusers and developers

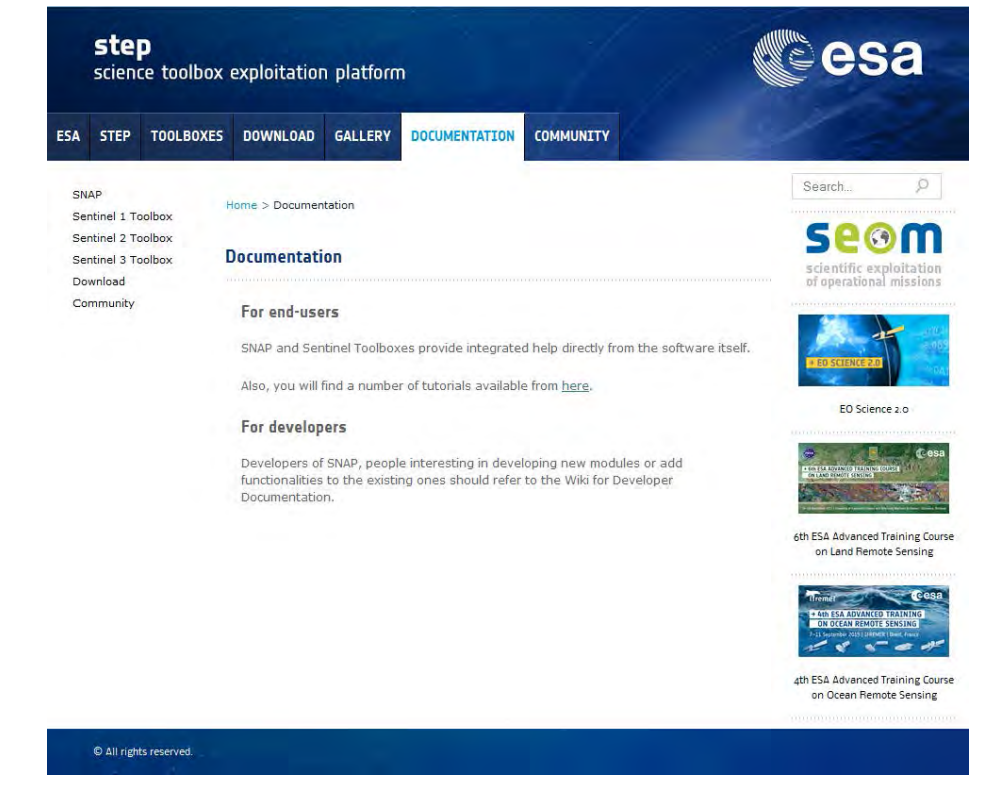

osa

ESA

SNAP

**Science Toolbox Exploitation Platform** 

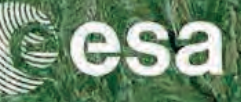

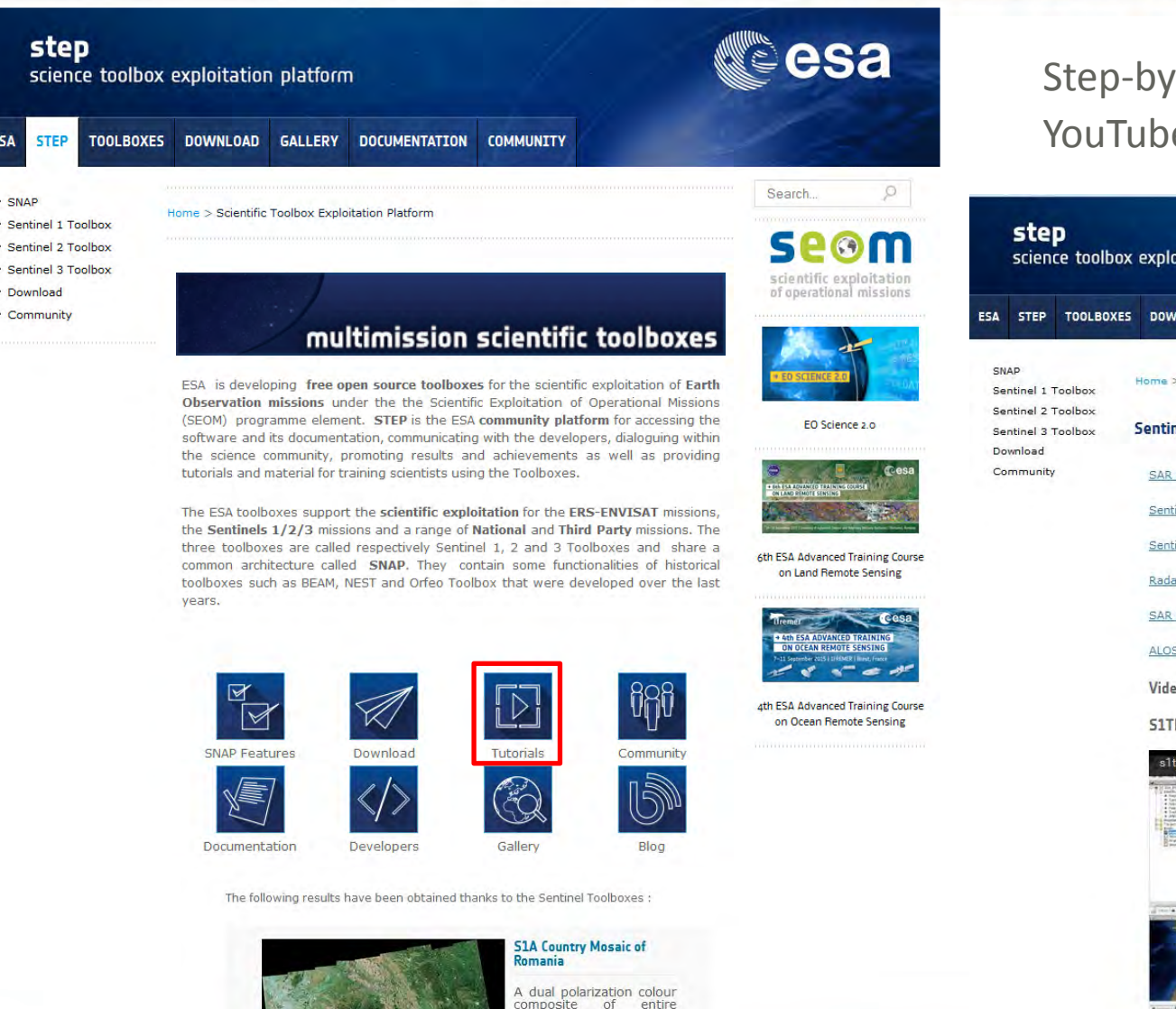

Romania

products

Sentinel-1A

between October November 2014.

using fifteen

GRDH

and

acquired

#### Step-by-step tutorials including YouTube videos

#### esa science toolbox exploitation platform ESA STEP TOOLBOXES DOWNLOAD GALLERY DOCUMENTATION COMMUNITY Search Home > Documentation > Tutorials > Sentinel-1 Toolbox Tutorials 580 Sentinel-1 Toolbox Tutorials SAR Basics with the Sentinel-1 Toolbox Sentinel-1 Stripmap Interferometry Sentinel-1 TOPSAR Interferometry EO Science 2.0 Radarsat-2 Interferometry SAR Polarimetry ALOS Orthorectification Video Tutorials 6th ESA Advanced Training Course on Land Remote Sensing S1TBX Introduction s1tbx-intro 4th ESA Advanced Training Course on Ocean Remote Sensing

osa

**Science Toolbox Exploitation Platform** 

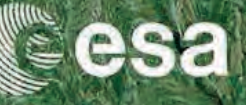

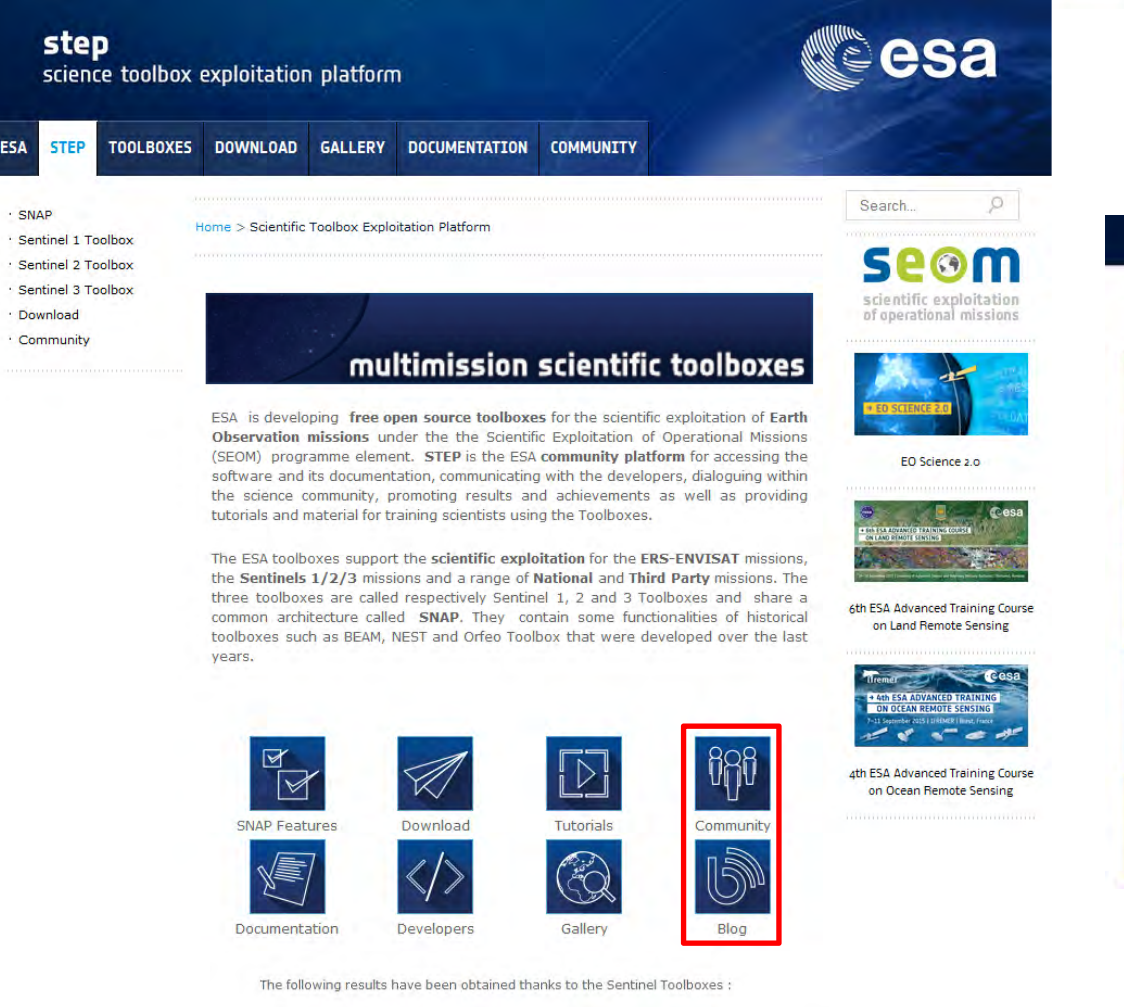

Technical forum, gathering user feedback and communicating results

| categories + Categories Latest Top                                                                                                    |                                                                                 |             |
|----------------------------------------------------------------------------------------------------|---------------------------------------------------------------------------------|-------------|
| alegory                                                                                                    | Lätest                                                                          | Topics      |
| s1tbx                                                                                                    | Coregistering sentinel-1 SLC data - 5n                                          |             |
|                                                                                                    | Apmuth Fringes in Cape Verde Tutorial TOPSAR Interferogram 64                   |             |
| 5-1                                                                                                    | Sentinel 1 toolbox memory increase- 30%                                         | 1 /day      |
| he 51 Tooltox category regroups all threads about the Sentinel-1 Toulbox, as<br>AR readers or processors.                                                                                                    |                                                                                 | 3 runn      |
| Problem Reports III Interferometry III Polarimetry                                                                                                    |                                                                                 |             |
| e2thy                                                                                                    | Sentinei-2 toolbox and data processing 4h                                       |             |
| JELUA                                                                                                    | Can't read 52 commissioning sample data Sh                                      |             |
| - S-2                                                                                                    | Reading S2 L18 in Multisize causes a Java lang llegalStateException in Linux 6d | 2.000       |
| The S2 Toolbox category regroups all threads about the Sentinel-2 Toolbox as<br>sentinel-9 product readers and product manipulation. Sentimel-9 processors as<br>30 processor for drivospheric correction. US processor for fomporal synthesis,<br>fc. |                                                                                 | 5:/monm     |
| s3tbx                                                                                                    | OLCI L3 reader artefact 9d                                                      |             |
| S-3                                                                                                    | Displaying RGB composite for Landsat 5 data 140                                 | 2 motor     |
| The S3 Toolbox category regroups all threads about the Sentinel-3 Toolbox as<br>eaders and processors for Sentinel 3 OLCI & SLSTR L1 & L2                                                                                                    |                                                                                 | 2////       |
| snan                                                                                                    | Reader API                                                                      |             |
|                                                                                                    | SNAP 2.0 beta-04 20                                                             | 2 ruans     |
|                                                                                                    | Where is anappy? 78                                                             | Fi / murrey |
| his category contains without evolution Seminal Toolbox Application (SNAP) net<br>detecto a sound of Seminal Toolbox                                                                                                    |                                                                                 |             |

The entry point for developers is here.

#### Issue tracker

You just found a bug ? Or maybe you want to report about this excellent idea you just had for a future release ? We welcome reports for issues and feature requests 1

Issue tracking is provided by Jira and is hosted here.

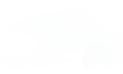

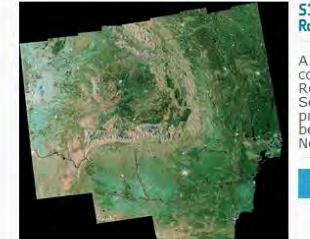

SIA Country Mosaic of Romania A dual polarization colour composite of entire Romania using fifteen Sentinel-1A GRDH products acquired

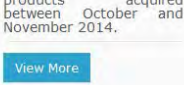

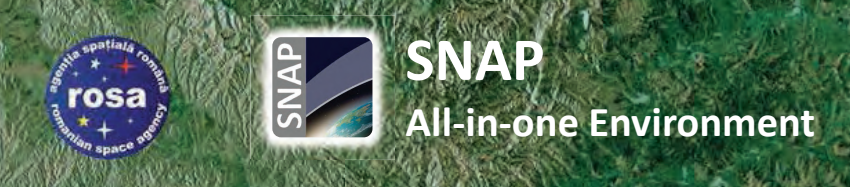

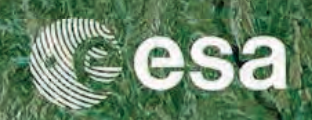

| SNAP                                                                        |                                                                                                    |                                                                      |
|-----------------------------------------------------------------------------|----------------------------------------------------------------------------------------------------|----------------------------------------------------------------------|
| File Edit View Analysis Layer Vector Raster Optical Radar Tools Window Help |                                                                                                    | Q+ Search (Ctrl+I)                                                   |
| 📾 🌗 🥊 🗩 🖉 🐢 🔟 🚳 🗽 🖉 💈 📸 📇 🖧 📽 🤹                                             | *** 糶 ▼ ● ● 4 ♀♀ / ◇ ■ � ● 診 ☆ / 2 約 ☆                                                                                                    | <sup>6</sup> <u>2</u> <u>4</u> 0 0 0 0 0 0 0 0 0 0 0 0 0 0 0 0 0 0 0 |
| Product Explorer * Pixel Info                                               | Product Library                                                                                                    | * B Q                                                                |
|                                                                             | C Folder:                                                                                                    | - t - K                                                              |
|                                                                             | Mission: Product Type: ID Product Properties                                                                                                    | Quick Look                                                           |
| Navigation ** Colour Manip Uncertainty Vi World Map                         | Product Name:<br>Acquisition Mode: All_Modes<br>Pass: All_Passes<br>Trad:<br>Start Date:<br>Polarization: Any<br>Calibration: Any<br>Calibration: Any<br>Calibration: Any<br>Orbit Correction: Any<br>Metadata SQL Query<br>Product Details |                                                                      |
|                                                                             | <ul> <li>Timeline</li> <li>⊘ Months</li> <li>Collecting 45 folders</li> </ul>                                                                                                    |                                                                      |

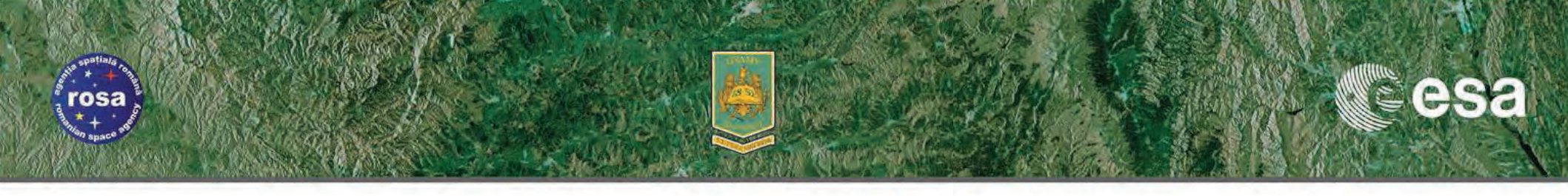

## **EXERCISE**

## **Generation of SAR Backscattering Mosaics**

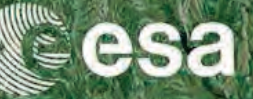

## **Goals of the Exercise**

- Familiarize with
   ESA Sentinel-1 Toolbox
- Training on the generation of backscattering RGB mosaics
- Provide instruction on step-bystep processing of Sentinel-1 data (incl. parameters, tips etc.)
- Demonstrate the potential for running in batch mode

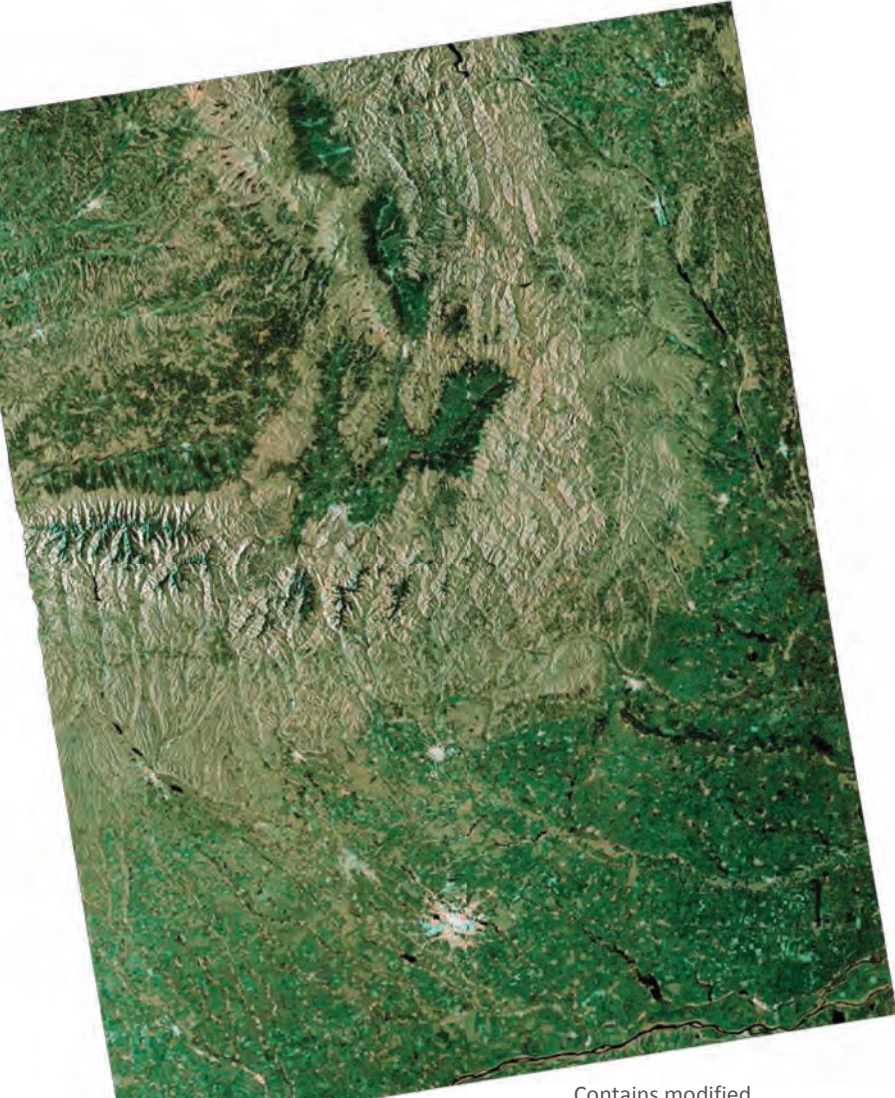

Contains modified Copernicus Sentinel data [2014]

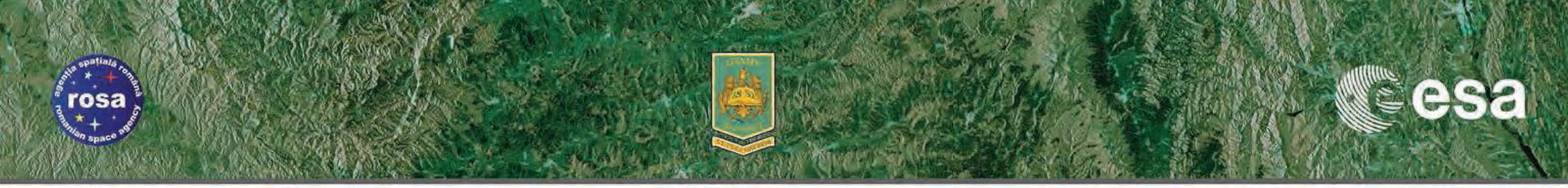

## **Input Dataset**

A set of Sentinel-1A GRD images acquired in Oct. 2014
 S1A\_IW\_GRDH\_1SDV\_20141014T160828\_20141014T160853\_002828\_003302\_0AEE.zip
 S1A\_IW\_GRDH\_1SDV\_20141014T160853\_20141014T160918\_002828\_003302\_124B.zip

[downloadable @ https://scihub.esa.int]

Sentinel-1 Precise Orbits (PODs) for the corresponding S1A dates (auxiliary data)
 S1A\_OPER\_AUX\_POEORB\_OPOD\_20141104T123622\_V20141013T225944\_20141015T005944.EOF.zip
 [downloadable @ https://qc.sentinel1.eo.esa.int]
 [stored locally @ C:\Users\mfoumelis\.snap\auxdata\Orbits\Sentinel-1\POEORB\2014]

 Digital Elevation Model (DEM) dataset from SRTM 3 arc-sec covering the Area of Interest (auxiliary data)

srtm\_41\_03.zip, srtm\_41\_04.zip, srtm\_42\_03.zip & srtm\_42\_04.zip
[stored locally @ C:\Users\mfoumelis\.snap\auxdata\dem\SRTM 3Sec]

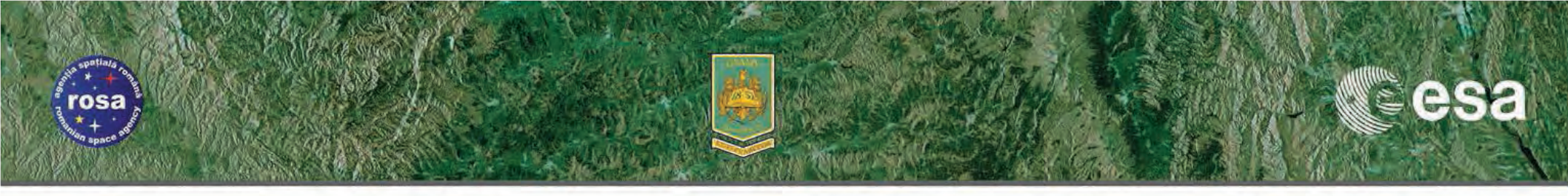

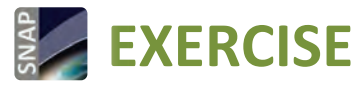

Generation of SAR **Backscattering Mosaics** 

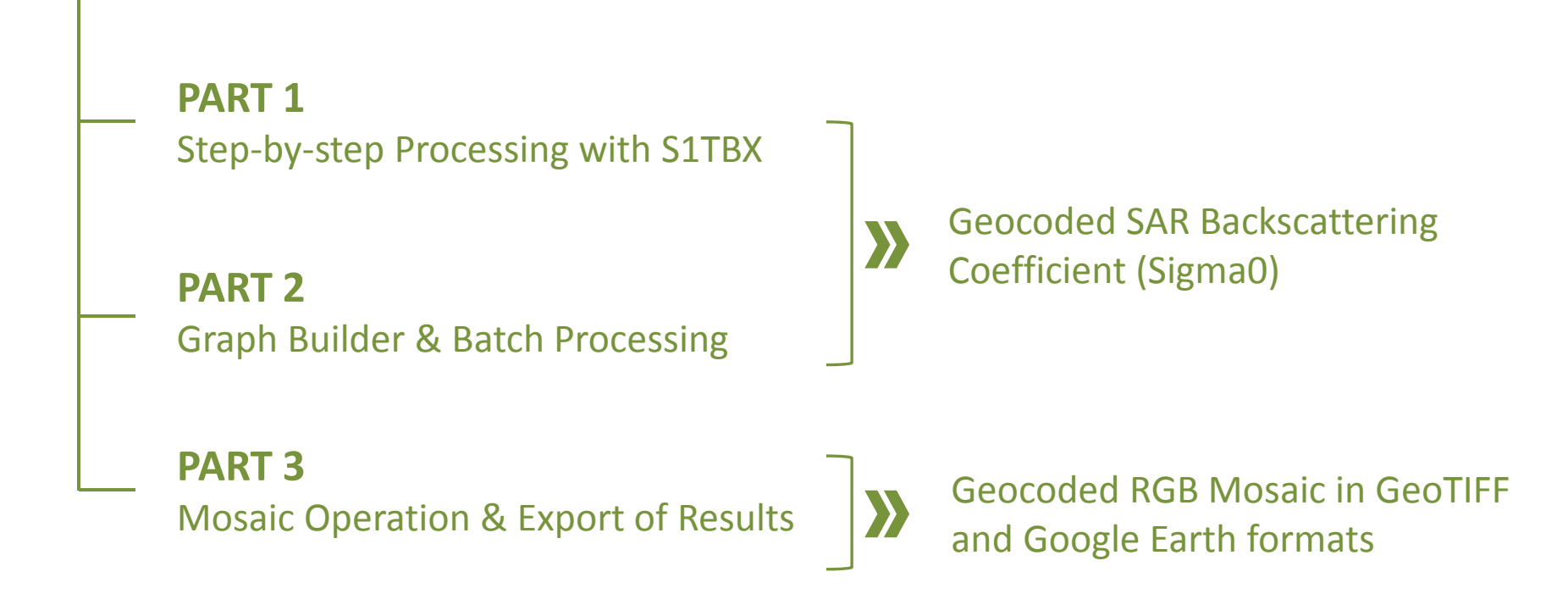

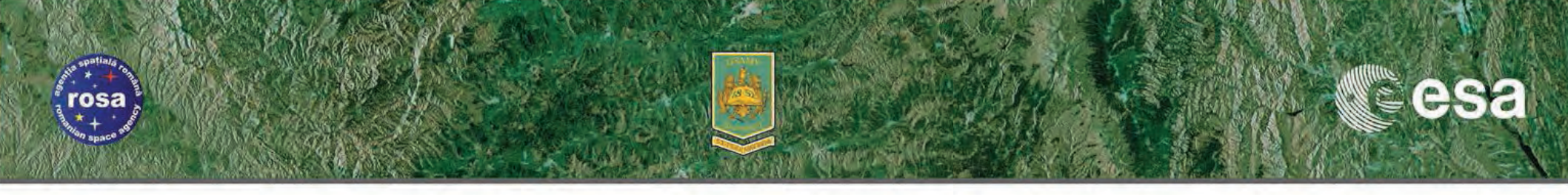

## **EXERCISE** Generation of SAR Backscattering Mosaics

PART 1

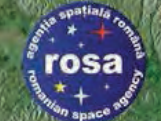

#### Input Data & Auxiliary files

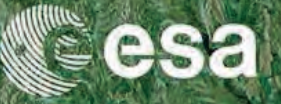

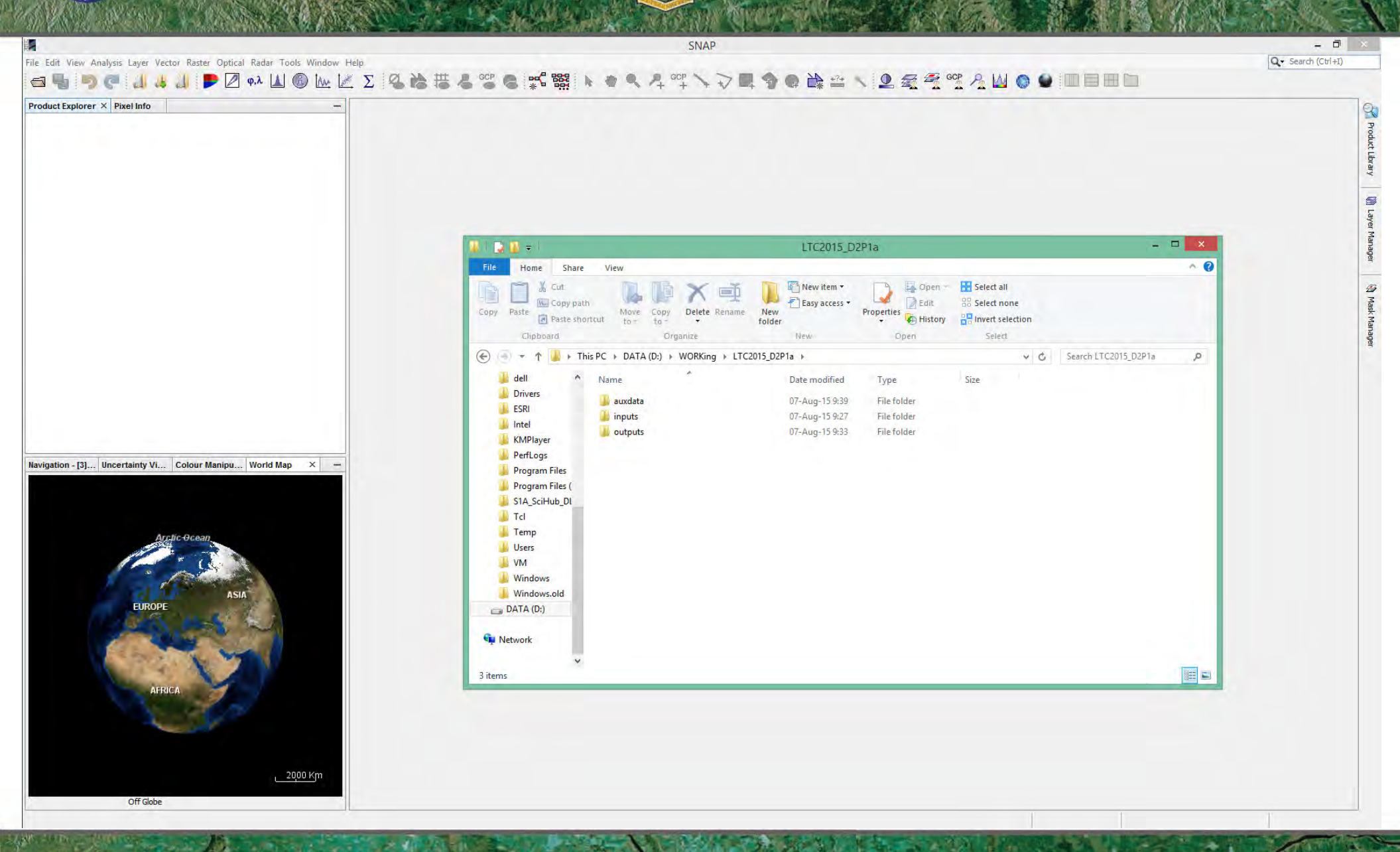

→ 6th ESA ADVANCED TRAINING COURSE ON LAND REMOTE SENSING

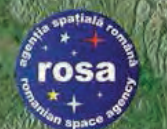

#### Reading Sentinel-1 Products

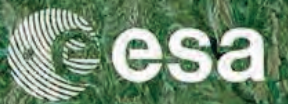

| 34                                                              | SNAP                                                                                                    | - 0 ×              |
|-----------------------------------------------------------------|----------------------------------------------------------------------------------------------------|--------------------|
| File Edit View Analysis Layer Vect                              | or Raster Optical Radar Tools Window Help<br>J 🗭 🖉 φλ 🔟 🕲 🗽 🖄 Σ 🧏 🏷 帯 & 🙄 C 🛒 🞇 🕨 🧶 🤾 4 🖤 🖤 🔍 🖓 🖬 🌍 C 🎼 🥸 C 🖉 C 🔛 🖬 🗎 🔲 🔲 | Q. Search (Ctrl+I) |
| Reopen Product  Product Library                                 | -                                                                                                    | Ş                  |
| Close Product<br>Close All Products<br>Close All Other Products |                                                                                                    |                    |
| Save Product<br>Save Product As                                 |                                                                                                    | -                  |
| Session +<br>Import +<br>Export +                               |                                                                                                    |                    |
| Exit                                                            |                                                                                                    |                    |
| Navigation - [3] Uncertainty Vi                                 | Colour Manipu   World Map × -                                                                                             |                    |
| EUROPE                                                          | c Ocean<br>Asia                                                                                                    |                    |
| AFRI<br>Off Globe                                               | 2000 Km                                                                                                    |                    |

→ 6th ESA ADVANCED TRAINING COURSE ON LAND REMOTE SENSING

#### Reading Sentinel-1 Detected Products (\*.zip files)

rosa

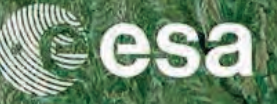

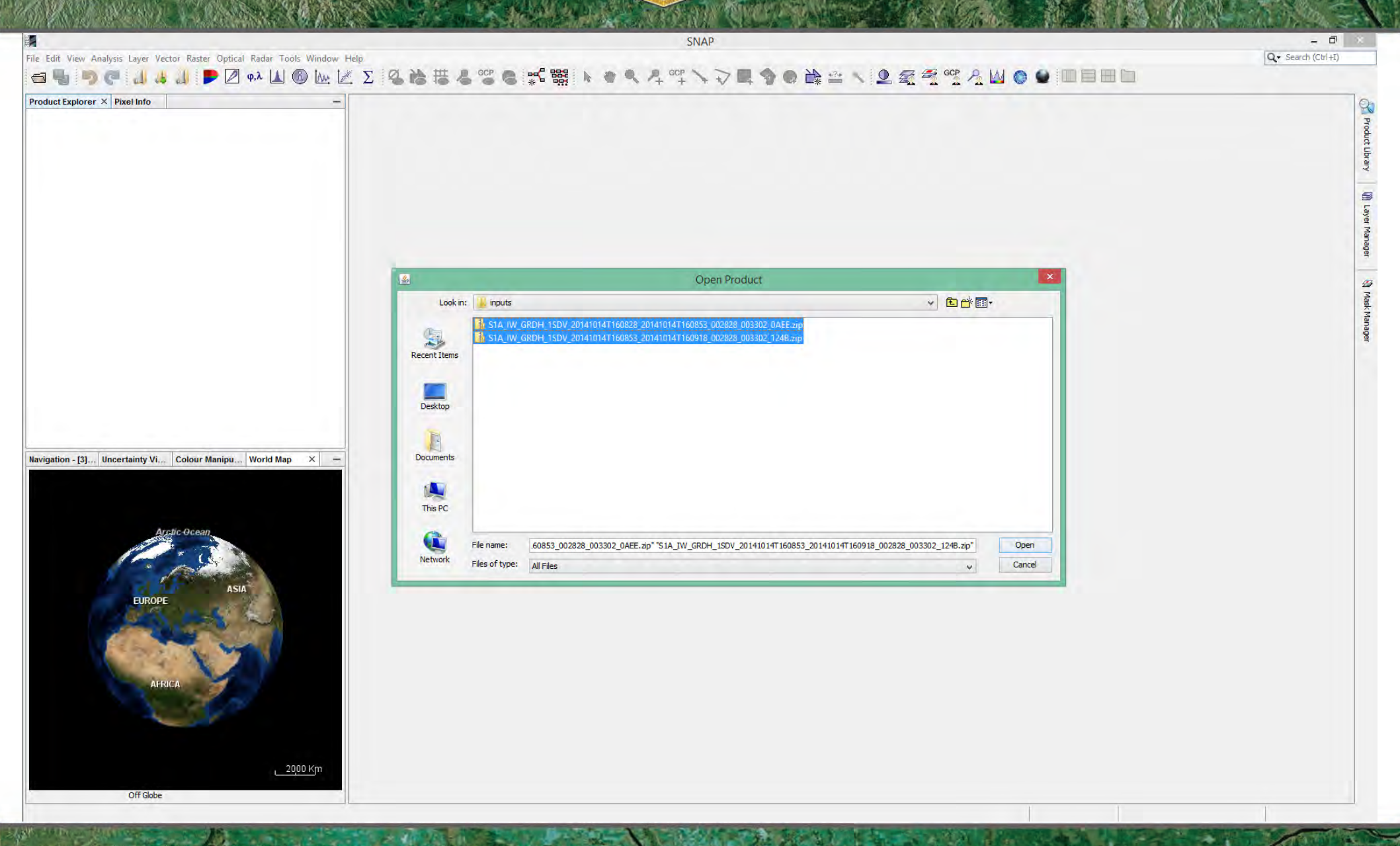

→ 6th ESA ADVANCED TRAINING COURSE ON LAND REMOTE SENSING

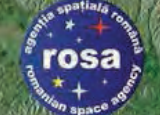

### Sentinel-1 GRD Products

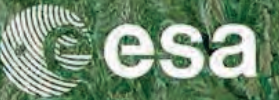

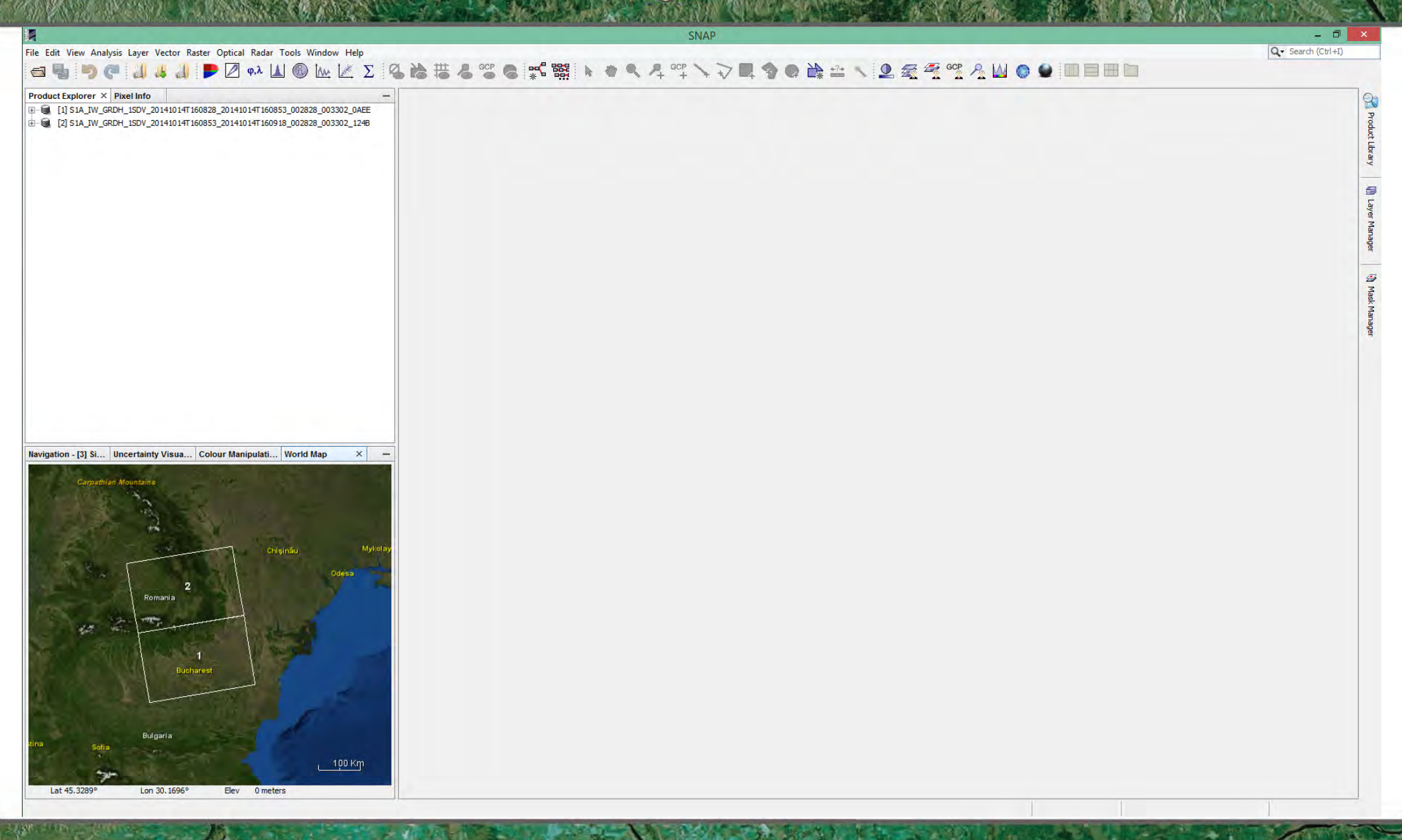

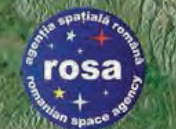

## Viewing S-1 Amplitude (VV & VH Pol)

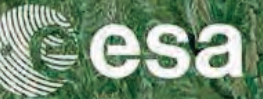

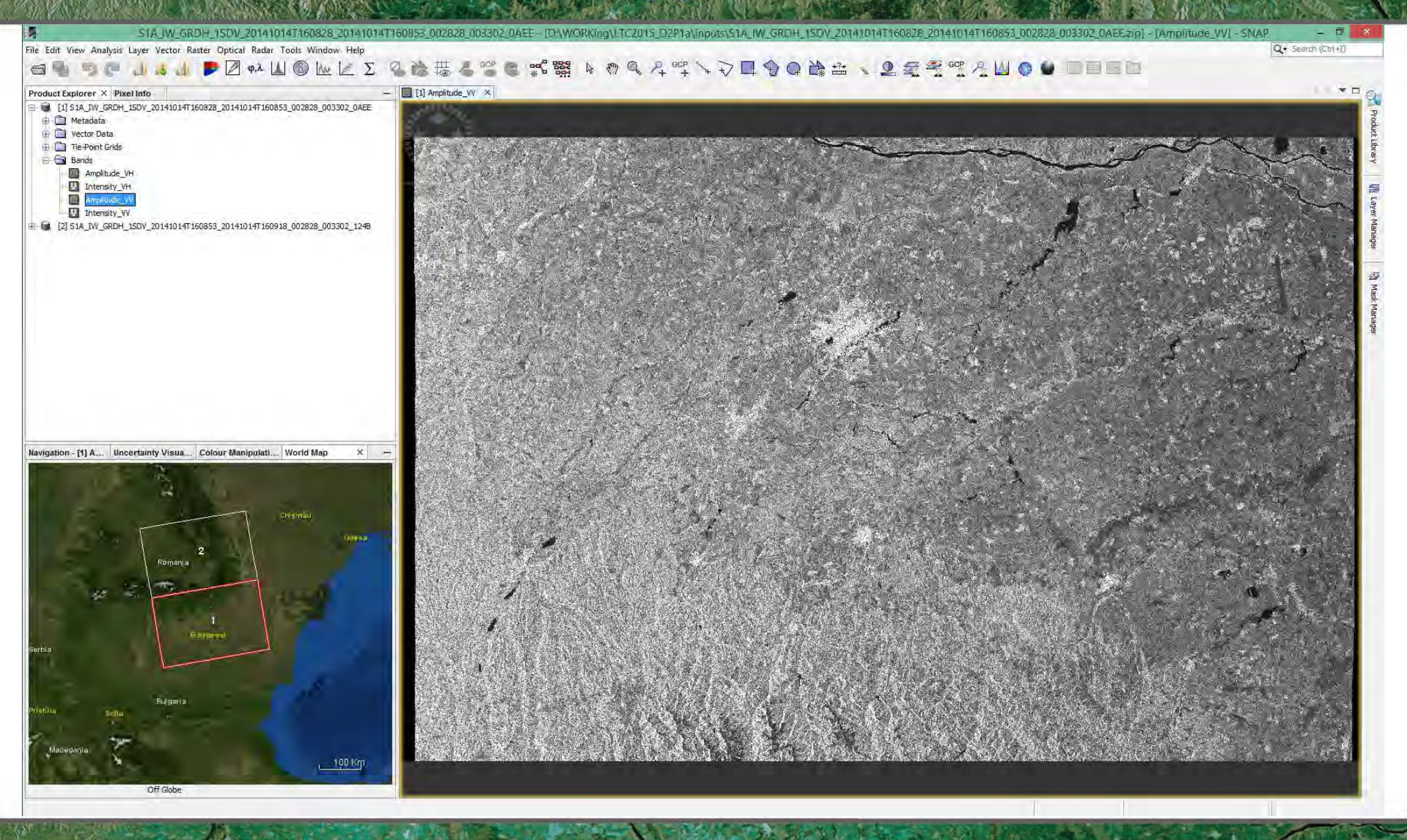

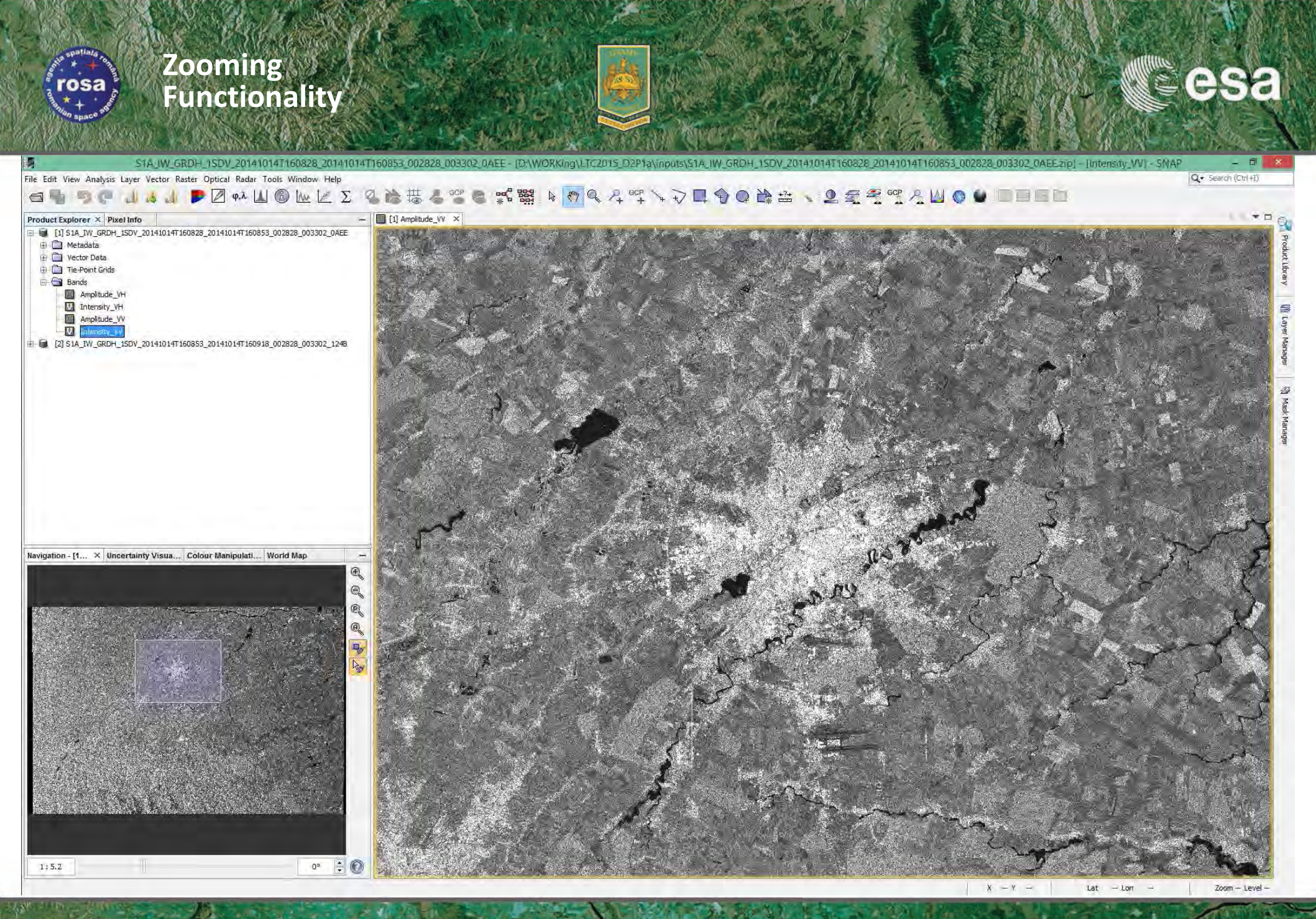

#### Checking Sentinel-1 Metadata (1/2)

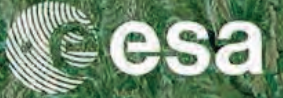

File Edit View Analysis Layer Vector Raster Optical Radar Tools Window Help

S1A IW GRDH 1SDV 20141014T160828 201410

rosa

#### ⊴ ▮ ୭ ⊄ ╢ # ╢ ▶ ∅ ∾ ∐ ⑥ № 座 Σ ଓ ‱ ቹ ቆ ७ ຬ ≋ 聯 । ㅋ ٩ ┦ ལ ∖ २ 르 ୭ ⊛ े ≏ ヽ 오 ፳ 줄 ལ Λ ⊍ ◎ ● □ 目 ⊟ ⊡

| Q - Search (Ctrl+I) |
|---------------------|
|---------------------|

| 11 S1A TW GRDH 1SDV 20141014T160828 20141014T160853 002828 003802 0AFE  | Name                         | Value                                            | Turne   | 1144 | Description                     |
|-------------------------------------------------------------------------|------------------------------|--------------------------------------------------|---------|------|---------------------------------|
| Metadata                                                                | name                         |                                                  | iype    | Unit | Description                     |
| bstracted_Metadata                                                      | PRODUCT                      | S1A_IW_GRDH_15DV_201410141160828_201410141160853 | asci    |      | Product name                    |
| Orbit_State_Vectors                                                     | PRODUCT_TYPE                 | GRD                                              | ascii   |      | Product type                    |
| SRGR_Coefficients                                                       | SPH_DESCRIPTOR               | Sentinel-1 IW Level-1 GRD Product                | ascii   |      | Description                     |
| Doppler_Centroid_Coefficients                                           | MISSION                      | SENTINEL-1A                                      | ascii   |      | Satellite mission               |
| Band IW VV                                                              | ACQUISITION_MODE             | IW                                               | ascii   |      | Acquisition mode                |
| Triginal_Product_Metadata                                               | antenna_pointing             | right                                            | ascii   |      | Right or left facing            |
| Dector Data                                                             | BEAMS                        | -                                                | ascii   |      | Beams used                      |
| Tie-Point Grids                                                         | SWATH                        | -                                                | ascii   |      | Swath name                      |
| Bands                                                                   | PROC_TIME.1                  | 5400                                             | uint32  | utc  | Processed time                  |
|                                                                         | PROC_TIME.2                  | 73680                                            | uint32  | utc  | Processed time                  |
| Amplitude_VV                                                            | PROC_TIME.3                  | 264812                                           | uint32  | utc  | Processed time                  |
| V Intensity_VV                                                          | Processing_system_identifier | Airbus DS Sentinel-1 IPF 002.36                  | ascii   |      | Processing system identifier    |
| [2] S1A_IW_GRDH_1SDV_20141014T160853_20141014T160918_002828_003302_124B | orbit_cycle                  | 30                                               | int32   |      | Cyde                            |
|                                                                         | REL_ORBIT                    | 131                                              | int32   |      | Track                           |
|                                                                         | ABS_ORBIT                    | 2828                                             | int32   |      | Orbit                           |
|                                                                         | STATE_VECTOR_TIME.1          | 5400                                             | uint32  | utc  | Time of orbit state vector      |
|                                                                         | STATE_VECTOR_TIME.2          | 58106                                            | uint32  | utc  | Time of orbit state vector      |
|                                                                         | STATE_VECTOR_TIME.3          | 229000                                           | uint32  | utc  | Time of orbit state vector      |
|                                                                         | VECTOR_SOURCE                |                                                  | ascii   |      | State vector source             |
|                                                                         | incidence_near               | 99,999                                           | float64 | deg  |                                 |
| tion × Uncertainty Visualisation Colour Manipulation World Map -        | incidence_far                | 99,999                                           | float64 | deg  |                                 |
|                                                                         | slice_num                    | 12                                               | int32   |      | Slice number                    |
|                                                                         | data_take_id                 | 13058                                            | int32   |      | Data take identifier            |
|                                                                         | first_line_time.1            | 5400                                             | uint32  | utc  | First zero doppler azimuth time |
|                                                                         | first_line_time.2            | 58108                                            | uint32  | utc  | First zero doppler azimuth time |
|                                                                         | first_line_time.3            | 229083                                           | uint32  | utc  | First zero doppler azimuth time |
|                                                                         | last_line_time.1             | 5400                                             | uint32  | utc  | Last zero doppler azimuth time  |
|                                                                         | last_line_time.2             | 58133                                            | uint32  | utc  | Last zero doppler azimuth time  |
|                                                                         | last_line_time.3             | 227483                                           | uint32  | utc  | Last zero doppler azimuth time  |
|                                                                         | first_near_lat               | 43.775                                           | float64 | deg  |                                 |
|                                                                         | first_near_long              | 24.739                                           | float64 | deg  |                                 |
|                                                                         | first_far_lat                | 44.174                                           | float64 | deg  |                                 |
|                                                                         | first_far_long               | 27.904                                           | float64 | deg  |                                 |
|                                                                         | last near lat                | 45.277                                           | float64 | deg  |                                 |
|                                                                         | last near long               | 24.346                                           | float64 | deg  |                                 |
|                                                                         | last far lat                 | 45.675                                           | float64 | deg  |                                 |
|                                                                         | last far long                | 27.594                                           | float64 | deg  |                                 |
|                                                                         | PASS                         | ASCENDING                                        | ascii   | .2   | ASCENDING or DESCENDING         |
|                                                                         | SAMPLE TYPE                  | DETECTED                                         | ascii   |      | DETECTED or COMPLEX             |
|                                                                         | mds1 tx rx polar             | VH                                               | asci    |      | Polarization                    |
|                                                                         | mds2_tx_rx_polar             | VV                                               | asci    |      | Polarization                    |
| 152                                                                     | mdo2 ty cy polar             |                                                  | ancii   |      | Palarization                    |

→ 6th ESA ADVANCED TRAINING COURSE ON LAND REMOTE SENSING

### Checking Sentinel-1 Metadata (2/2)

rosa

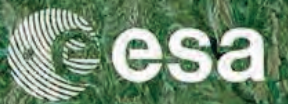

Zoom -- Level -

Lat -- Lon

| uct Explorer × Pixel Info                                               |                                           |           |                |         |                                                            |
|-------------------------------------------------------------------------|-------------------------------------------|-----------|----------------|---------|------------------------------------------------------------|
|                                                                         | <ul> <li>Abstracted_Metadata ×</li> </ul> |           |                |         |                                                            |
| [1] S1A_IW_GRDH_1SDV_20141014T160828_20141014T160853_002828_003302_0AEE | Name                                      | Value     | Туре           | Unit    | Description                                                |
| Metadata                                                                | slice_num                                 | 12        | int32          |         | Slice number                                               |
|                                                                         | data_take_id                              | 13058     | int32          |         | Data take identifier                                       |
| SRGR_Coefficients                                                       | first_line_time.1                         | 5400      | uint32         | utc     | First zero doppler azimuth time                            |
| Doppler_Centroid_Coefficients                                           | first_line_time.2                         | 58108     | uint32         | utc     | First zero doppler azimuth time                            |
| D Band_IW_VH                                                            | first_line_time.3                         | 229083    | uint32         | utc     | First zero doppler azimuth time                            |
| Band_IW_VV                                                              | last_line_time.1                          | 5400      | uint32         | utc     | Last zero doppler azimuth time                             |
| Vector Data                                                             | last_line_time.2                          | 58133     | uint32         | utc     | Last zero doppler azimuth time                             |
| Tie-Point Grids                                                         | last_line_time.3                          | 227483    | uint32         | utc     | Last zero doppler azimuth time                             |
| Bands                                                                   | first_near_lat                            | 43.775    | float64        | deg     |                                                            |
| Amplitude_VH                                                            | first_near_long                           | 24.739    | float64        | deg     |                                                            |
|                                                                         | first_far_lat                             | 44.174    | float64        | deg     |                                                            |
| Intensity_VV                                                            | first_far_long                            | 27.904    | float64        | deg     |                                                            |
| [2] S1A_IW_GRDH_1SDV_20141014T160853_20141014T160918_002828_003302_1248 | last_near_lat                             | 45.277    | float64        | deg     |                                                            |
|                                                                         | last_near_long                            | 24.346    | float64        | deg     |                                                            |
|                                                                         | last_far_lat                              | 45.675    | float64        | deg     |                                                            |
|                                                                         | last_far_long                             | 27.594    | float64        | deg     |                                                            |
|                                                                         | PASS                                      | ASCENDING | ascii          |         | ASCENDING or DESCENDING                                    |
|                                                                         | SAMPLE_TYPE                               | DETECTED  | asci           |         | DETECTED or COMPLEX                                        |
|                                                                         | mds1_tx_rx_polar                          | VH        | ascii          |         | Polarization                                               |
|                                                                         | mds2_tx_rx_polar                          | VV        | ascii          |         | Polarization                                               |
| ation X Uncertainty Visualisation Colour Manipulation World Map         | mds3_tx_rx_polar                          | 14        | ascii          |         | Polarization                                               |
| 7                                                                       | mds4_tx_rx_polar                          | -         | ascii          |         | Polarization                                               |
|                                                                         | polsar_data                               | 0         | uint8          | flag    | Polarimetric Matrix                                        |
|                                                                         | algorithm                                 | 4         | ascii          |         | Processing algorithm                                       |
|                                                                         | azimuth_looks                             | 1         | float64        |         |                                                            |
| 1                                                                       | range_looks                               | 5         | float64        |         |                                                            |
|                                                                         | range_spacing                             | 10        | float64        | m       | Range sample spacing                                       |
|                                                                         | azimuth_spacing                           | 9.988     | float64        | m       | Azimuth sample spacing                                     |
|                                                                         | pulse_repetition_frequency                | 1,717.129 | float64        | Hz      | PRF                                                        |
|                                                                         | radar_frequency                           | 5,405     | float64        | MHz     | Radar frequency                                            |
|                                                                         | line_time_interval                        | 0.001     | float64        | s       |                                                            |
|                                                                         | total_size                                | 3292      | uint32         | MB      | Total product size                                         |
|                                                                         | num_output_lines                          | 16721     | uint32         | lines   | Raster height                                              |
|                                                                         | num_samples_per_line                      | 25782     | uint32         | samples | Raster width                                               |
|                                                                         | subset_offset_x                           | 0         | uint32         | samples | X coordinate of UL corner of subset in original image      |
|                                                                         | subset_offset_y                           | 0         | uint32         | samples | Y coordinate of UL corner of subset in original image      |
|                                                                         | srgr_flag                                 | 1         | uint8          | flag    | SRGR applied                                               |
|                                                                         | avg_scene_height                          | 351.366   | float64        | m       | Average scene height ellipsoid                             |
|                                                                         | map projection                            | -         | ascii          |         | Map projection applied                                     |
|                                                                         |                                           |           |                |         |                                                            |
|                                                                         | is_terrain_corrected                      | 0         | uint8          | flag    | orthorectification applied                                 |
|                                                                         | is_terrain_corrected                      | 0         | uint8<br>ascii | flag    | orthorectification applied<br>Digital Elevation Model used |

→ 6th ESA ADVANCED TRAINING COURSE ON LAND REMOTE SENSING

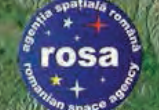

## **Sentinel-1 Incident Angles**

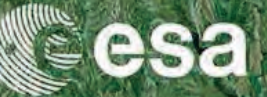

#### S1A IW GRDH 15DV 20141014T160828 20141014T160853 002828 003302 0AEE - 0 WORKing/LTC2015 D2P1a/inputs/S1A IW GRD SNIAE File Edit View Analysis Layer Vector Raster Optical Radar Tools Window Help Q . Search (Ctrl+I) ஜ; ஜ 🛯 🖉 🔍 ഺ 약 ↘ ⊋ 🗖 🌒 @ 🎥 🚔 🔍 Ձ 🧟 🦉 🧏 🛛 🌒 🔮 🔲 🗏 🖽 🗋 🔄 🖣 🍯 🥐 📶 👍 🕖 🗭 🖉 φ.λ 🔟 🚳 🗽 🖉 Σ 2 R 1 1 7 0 [1] incident\_angle × Product Explorer × Pixel Info E - I S1A\_IW\_GRDH\_1SDV\_20141014T160828\_20141014T160853\_002828\_003302\_0AEE 🖨 🔄 Metadata 🖶 🚺 Abstracted\_Metadata . Orbit\_State\_Vectors B SRGR\_Coefficients Doppler\_Centroid\_Coefficients Band\_IW\_VH 9 Band\_IW\_VV 🖻 🕕 Original\_Product\_Metadata 🕀 🧰 Vector Data E Tie-Point Grids atitude longitude ø incident\_angle Mas elevation\_angle slant\_range\_time 🗄 🔄 Bands Amplitude\_VH Intensity\_VH Amplitude\_VV Intensity\_VV [2] S1A\_IW\_GRDH\_1SDV\_20141014T160853\_20141014T160918\_002828\_003302\_1248 Navigation - [1... × Uncertainty Visua... Colour Manipulati... World Map Ð Q Q Q ۰. 0° ≑ 🕐 1:19.67 Zoom - Level --X - Y Lat - Lon

→ 6th ESA ADVANCED TRAINING COURSE ON LAND REMOTE SENSING

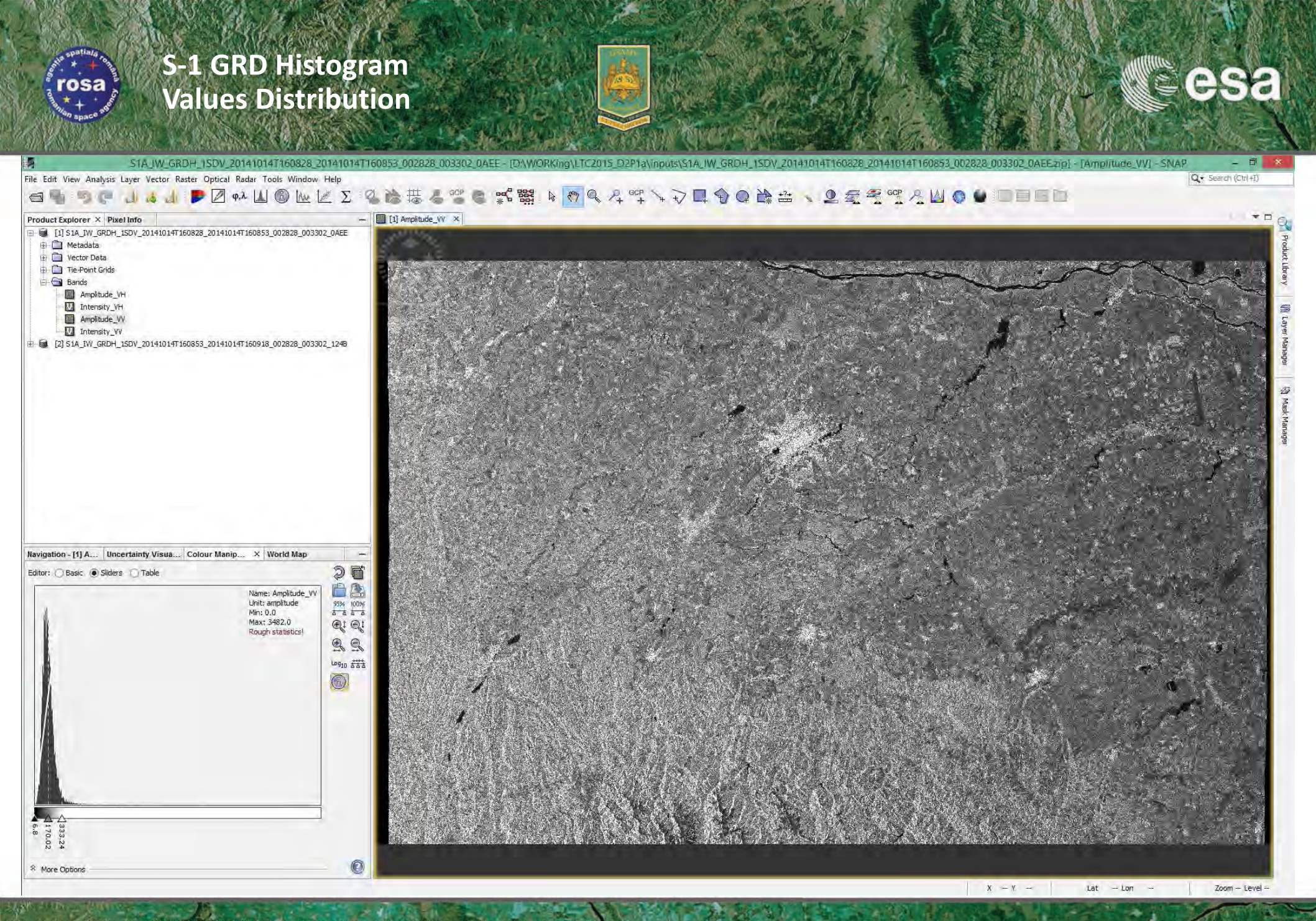

#### Sentinel-1 Applying Precise Orbits (POD)

rosa

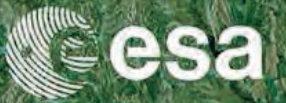

|                                                                                                    | kadar Tools Window Help |                                             | Q • Search (Ctrl+I) |
|----------------------------------------------------------------------------------------------------|-------------------------|---------------------------------------------|---------------------|
| ч, т, с. Ц. 4. Ц. 🖻 🖉                                                                                                    | Apply Orbit File        | –▙▙₶₲₡₡₨₨₶₶ヽ₶ヽヽヽヽヽヽヽヽヽヽヽヽヽヽヽヽヽヽヽヽヽヽヽヽヽヽヽヽヽヽ |                     |
| t Explorer × Pixel Info                                                                                                    | Speckle Filtering       |                                             |                     |
| 1] S1A_IW_GRDH_1SDV_20141014T160828_201410                                                                                                    | Coregistration +        | •                                           |                     |
| 2] 31A_1W_GRD1_13DV_201410141100035_201410                                                                                                    | Interferometric +       |                                             |                     |
|                                                                                                    | Polarimetric +          |                                             |                     |
|                                                                                                    | Sentinel-1 TOPS         |                                             |                     |
|                                                                                                    | ASAR WSS                | <b>b</b>                                    |                     |
|                                                                                                    | Feature Extraction      | *                                           |                     |
|                                                                                                    | SAR Utilities           | 2                                           |                     |
|                                                                                                    | Complex to Detected GR  |                                             |                     |
| L                                                                                                    | Multilooking            |                                             |                     |
|                                                                                                    |                         |                                             |                     |
|                                                                                                    |                         |                                             |                     |
|                                                                                                    |                         |                                             |                     |
|                                                                                                    |                         |                                             |                     |
|                                                                                                    |                         |                                             |                     |
|                                                                                                    |                         |                                             |                     |
|                                                                                                    |                         |                                             |                     |
|                                                                                                    |                         |                                             |                     |
|                                                                                                    | ipulation × World Map - |                                             |                     |
| on Uncertainty Visualisation Colour Man                                                                                                    |                         |                                             |                     |
| on Uncertainty Visualisation Colour Man                                                                                                    | 25                      |                                             |                     |
| on Uncertainty Visualisation Colour Man                                                                                                    | 20                      |                                             |                     |
| ion Uncertainty Visualisation Colour Man                                                                                                    | 21                      |                                             |                     |
| on Uncertainty Visualisation Colour Man                                                                                                    | 24                      |                                             |                     |
| on Uncertainty Visualisation Colour Man                                                                                                    | 24                      |                                             |                     |
| on Uncertainty Visualisation Colour Man                                                                                                    | 24                      |                                             |                     |
| ion Uncertainty Visualisation Colour Man                                                                                                    | 24                      |                                             |                     |
| ion Uncertainty Visualisation Colour Man                                                                                                    | 24                      |                                             |                     |
| on Uncertainty Visualisation Colour Man<br>This tool window is used to manipulate the<br>colouring of images shown in an image                                                             | 2 <b>4</b>              |                                             |                     |
| on Uncertainty Visualisation Colour Man<br>Colour Man<br>This tool window is used to manipulate the<br>colouring of images shown in an image<br>Right now, there is no selected image view | 22<br>22                |                                             |                     |
| on Uncertainty Visualisation Colour Man<br>Colour Man<br>This tool window is used to manipulate the<br>colouring of images shown in an image<br>Right now, there is no selected image view | view.                   |                                             |                     |
| on Uncertainty Visualisation Colour Man<br>This tool window is used to manipulate the<br>colouring of images shown in an image<br>Right now, there is no selected image view               | view.                   |                                             |                     |
| on Uncertainty Visualisation Colour Man<br>This tool window is used to manipulate the<br>colouring of images shown in an image<br>Right now, there is no selected image view               | view.                   |                                             |                     |
| tion Uncertainty Visualisation Colour Man<br>This tool window is used to manipulate the<br>colouring of images shown in an image<br>Right now, there is no selected image view             | View.                   |                                             |                     |
| This tool window is used to manipulate the<br>colouring of images shown in an image<br>Right now, there is no selected image view                                                          | View.                   |                                             |                     |
| on Uncertainty Visualisation Colour Man<br>This tool window is used to manipulate the<br>colouring of images shown in an image<br>Right now, there is no selected image view               | 2 <b>4</b><br>Vew.      |                                             |                     |
| Oncertainty Visualisation         Colour Man           This tool window is used to manipulate the colouring of images shown in an image Right now, there is no selected image view         | View.                   |                                             |                     |

→ 6th ESA ADVANCED TRAINING COURSE ON LAND REMOTE SENSING

#### Sentinel-1 Applying Precise Orbits (POD)

rosa

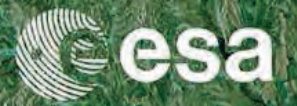

| Product Explorer × Pixel Info                                        |                                                                                               |  |
|----------------------------------------------------------------------|-----------------------------------------------------------------------------------------------|--|
| Navigation Uncertainty Visualisation Colour Manipulation × World Mag | Image: Source Product         Source Product         Name:::::::::::::::::::::::::::::::::::: |  |
| Right now, there is no selected image view.                          |                                                                                               |  |

→ 6th ESA ADVANCED TRAINING COURSE ON LAND REMOTE SENSING

#### Sentinel-1 POD Automatic Download

rosa

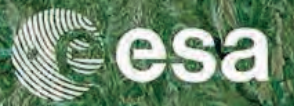

| Product Explorer × Pixel Info Product Explorer × Pixel Info                                                                                               | いる ジェット・メイン・ション・シュー ション・ション・ション・ション・ション・ション・ション・ション・ション・ション・ |  |
|----------------------------------------------------------------------------------------------------|--------------------------------------------------------------|--|
| III SIA_IW_GROH_ISDV_20141014T160828_20141014T160853_002828_003302_0AEE           III SIA_IW_GROH_ISDV_20141014T160853_20141014T160918_002828_003302_1248 |                                                              |  |
|                                                                                                    |                                                              |  |
|                                                                                                    | C Apply Orbit File X                                         |  |
|                                                                                                    | I/O Parameters Processing Parameters                         |  |
| Navigation Uncertainty Visualisation Colour Manipulation × World Map -                                                                                    | Polynomial Degree:                                           |  |
| This tool window is used to manipulate the<br>colouring of images shown in an image view.<br>Right now, there is no selected image view.                  |                                                              |  |
|                                                                                                    |                                                              |  |

→ 6th ESA ADVANCED TRAINING COURSE ON LAND REMOTE SENSING

#### Sentinel-1 Applying Precise Orbits (POD)

rosa

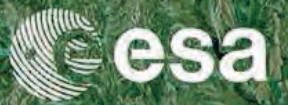

| StA_IW_GRDH_ISDV_20141014T160853_20141014T160918_002828_003302_1248           StA_IW_GRDH_ISDV_20141014T160852_20141014T160855_002828_003502_04EE_0H           Uncertainty Visualisation         Colour Manipulation × World Map | Apply Orbit File      File Help      Processing completed in 40 seconds (82 MB/s 21 MPxes/s)      I/O Parameters     Processing Parameters      Source Product      source:      [I] S1A_IW_GRDH_1SDV_20141014T160828_20141014T160853_0 v      Target Product      Name:      RDH_1SDV_20141014T160828_20141014T160853_002828_003302_0AEE_Orb      Save as: BEAM-DIMAP                                                |  |
|----------------------------------------------------------------------------------------------------|----------------------------------------------------------------------------------------------------|--|
| Uncertainty Visualisation Colour Manipulation × World Map -                                                                                                    | Apply Orbit File  File Help  Processing completed in 40 seconds (82 MB/s 21 MPxes/s)  I/O Parameters Processing Parameters Source Product source: [I] SIA_IW_GRDH_ISDV_20141014T160828_20141014T160853_0 v Target Product Name: RDH_ISDV_20141014T160828_20141014T160853_002828_003302_0AEE_Orb Save as: BEAM-DIMAP v                                                                                                 |  |
| Uncertainty Visualisation Colour Manipulation × World Map -                                                                                                    | Apply Orbit File  File Help  Processing completed in 40 seconds (82 MB/s 21 MPxes/s)  I/O Parameters Product Source Product Source:  [1] SIA_IW_GRDH_ISDV_20141014T160828_20144014T160853_0 v Target Product Name: RDH_ISDV_20141014T160828_20144014T160853_002828_003302_0AEE_Orb Save as: BEAM-DIMAP v                                                                                                    |  |
| Uncertainty Visualisation Colour Manipulation × World Map -                                                                                                    | Apply Orbit File  File Help  Processing completed in 40 seconds (82 MB/s 21 MP/ws/s)  I/O Parameters Processing Parameters Source Product source:  [1] SIA_IW_GRDH_ISDV_20141014T160828_20141014T160853_0 v Target Product Name: RDH_ISDV_20141014T160828_20141014T160853_002828_003302_0AEE_Orb Save as: BEAM-DIMAP v                                                                                                |  |
| Uncertainty Visualisation Colour Manipulation × World Map -                                                                                                    | Apply Orbit File         File       Help         Processing completed in 40 seconds (82 MB/s 21 MP/xel/s)         I/O Parameters       Processing Parameters         Source Product       source:         I[1] S1A_IW_GRDH_ISDV_20141014T160828_20141014T160853_0 v          Target Product          Name:          RDH_ISDV_20141014T160828_20141014T160853_002828_003302_0AEE_Orb         Save as:       BEAM-DIMAP |  |
| Uncertainty Visualisation Colour Manipulation × World Map -                                                                                                    | Processing completed in 40 seconds (32 MB/s 21 MP/xel/s)<br>I/O Parameters Processing Parameters<br>Source Product<br>source:<br>[I] SIA_IW_GRDH_ISDV_20141014T160828_20141014T160853_0 v<br>Target Product<br>Name:<br>RDH_ISDV_20141014T160828_20141014T160853_002828_003302_0AEE_Orb<br>Save as: BEAM-DIMAP v                                                                                                    |  |
| Uncertainty Visualisation Colour Manipulation × World Map -                                                                                                    | I/O Parameters       Processing Parameters         Source Product       source:         [I] S1A_IW_GRDH_ISDV_20141014T160828_20141014T160853_0 v          Target Product          Name:       RDH_ISDV_20141014T160828_20141014T160853_002828_003302_0AEE_Orb         I Save as:       IBEAM-DIMAP         V                                                                                                    |  |
| Uncertainty Visualisation Colour Manipulation × World Map -                                                                                                    | source:<br>[I] SIA_IW_GRDH_1SDV_20141014T160828_20141014T160853_0 v<br>Target Product<br>Name:<br>RDH_1SDV_20141014T160828_20141014T160853_002828_003302_0AEE_Orb<br>Save as: BEAM-DIMAP v                                                                                                    |  |
| Uncertainty Visualisation Colour Manipulation × World Map -                                                                                                    | Target Product<br>Name:<br>RDH_ISDV_20141014T160828_20141014T160853_002828_003302_0AEE_Orb                                                                                                    |  |
| Uncertainty Visualisation Colour Manipulation × World Map -                                                                                                    | Name:<br>RDH_ISDV_20141014T160828_20141014T160853_002828_003302_0AEE_Orb<br>Save as: BEAM-DIMAP v                                                                                                    |  |
| Uncertainty Visualisation Colour Manipulation × World Map -                                                                                                    | Save as: BEAM-DIMAP V                                                                                                    |  |
|                                                                                                    | Directory:                                                                                                    |  |
|                                                                                                    | D:\WORKing\LTC2015_D2P1a\outputs                                                                                                    |  |
|                                                                                                    |                                                                                                    |  |
|                                                                                                    | Run Close                                                                                                    |  |
|                                                                                                    |                                                                                                    |  |
| This tool window is used to manipulate the<br>colouring of images shown in an image view.                                                                                                    |                                                                                                    |  |
| Right now, there is no selected image view.                                                                                                    |                                                                                                    |  |
|                                                                                                    |                                                                                                    |  |
|                                                                                                    |                                                                                                    |  |
|                                                                                                    |                                                                                                    |  |

→ 6th ESA ADVANCED TRAINING COURSE ON LAND REMOTE SENSING

#### Sentinel-1 Radiometric Calibration (1/4)

rosa

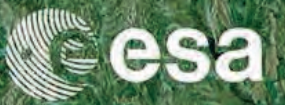

|                                                                                                    | Radar Tools Window Help                                                                                                    |                                                                                                    | Q - Search (Ctrl+ |
|----------------------------------------------------------------------------------------------------|----------------------------------------------------------------------------------------------------|----------------------------------------------------------------------------------------------------|-------------------|
|                                                                                                    | Apply Orbit File                                                                                                    | ▙ ૠ 怎 ヅ e st 蹦 ▶ ㅎ ♥ 옷 ヅ ↘ 굿 로 속 ● 늘 ≏ 丶 오 줄 ኆ 약 옷 凵 ◎ ● □ 目 ⊟ □                                                                                                    |                   |
| Explorer X Pixel Info<br>[1] SIA_IW_GRDH_ISDV_20141014T160853_201410<br>[2] SIA_IW_GRDH_ISDV_20141014T160853_201410<br>[3] SIA_IW_GRDH_ISDV_20141014T160828_201410 | Speckle Filtering<br>Coregistration<br>Interferometric<br>Polarimetric<br>Geometric<br>Sentinel-1 TOPS<br>ASAR WSS<br>Feature Extraction<br>SAR Utilities<br>Complex to Detected GR<br>Multilooking | Radiometric Terrain Flattening<br>Remove Antenna Pattern<br>S-1 Thermal Noise Removal<br>View ASAR XCA Product<br>Convert Sigma0 to Beta0<br>Convert Sigma0 to Gamma0 |                   |
| ion Uncertainty Visualisation Colour Ma                                                                                                    | nipulation X World Map                                                                                                    |                                                                                                    |                   |
|                                                                                                    |                                                                                                    |                                                                                                    |                   |

→ 6th ESA ADVANCED TRAINING COURSE ON LAND REMOTE SENSING

#### Sentinel-1 Radiometric Calibration (2/4)

rosa

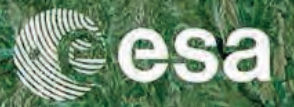

| Product Explorer X Pixel Info                                        | ● * • ₩ • ▲ ✓ ↑ + > ✓ ₩ ₽ ₩ ₩ ₩ ~ ✓ 2 ₩ 7 7 ₩ 0 ₩ ₩ H H H H H                                                                                                    |  |
|----------------------------------------------------------------------|----------------------------------------------------------------------------------------------------|--|
| tavigation Uncertainty Visualisation Colour Manipulation × World Map | Calibration         File         1/0 Parameters         Source Product         source:         [3] S1A_IW_GBDH_ISOV_20141014T160823_20141014T160853_D v         Target Product         Name:         LISOV_20141014T160823_20141014T160853_002828_003302_0AEE_Ob_Col         Vectory:         Directory:         DirVORKingLTC2015_D2P1a/putputs         Run       Cose |  |
|                                                                      |                                                                                                    |  |

→ 6th ESA ADVANCED TRAINING COURSE ON LAND REMOTE SENSING

#### Sentinel-1 Radiometric Calibration (3/4)

rosa

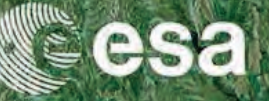

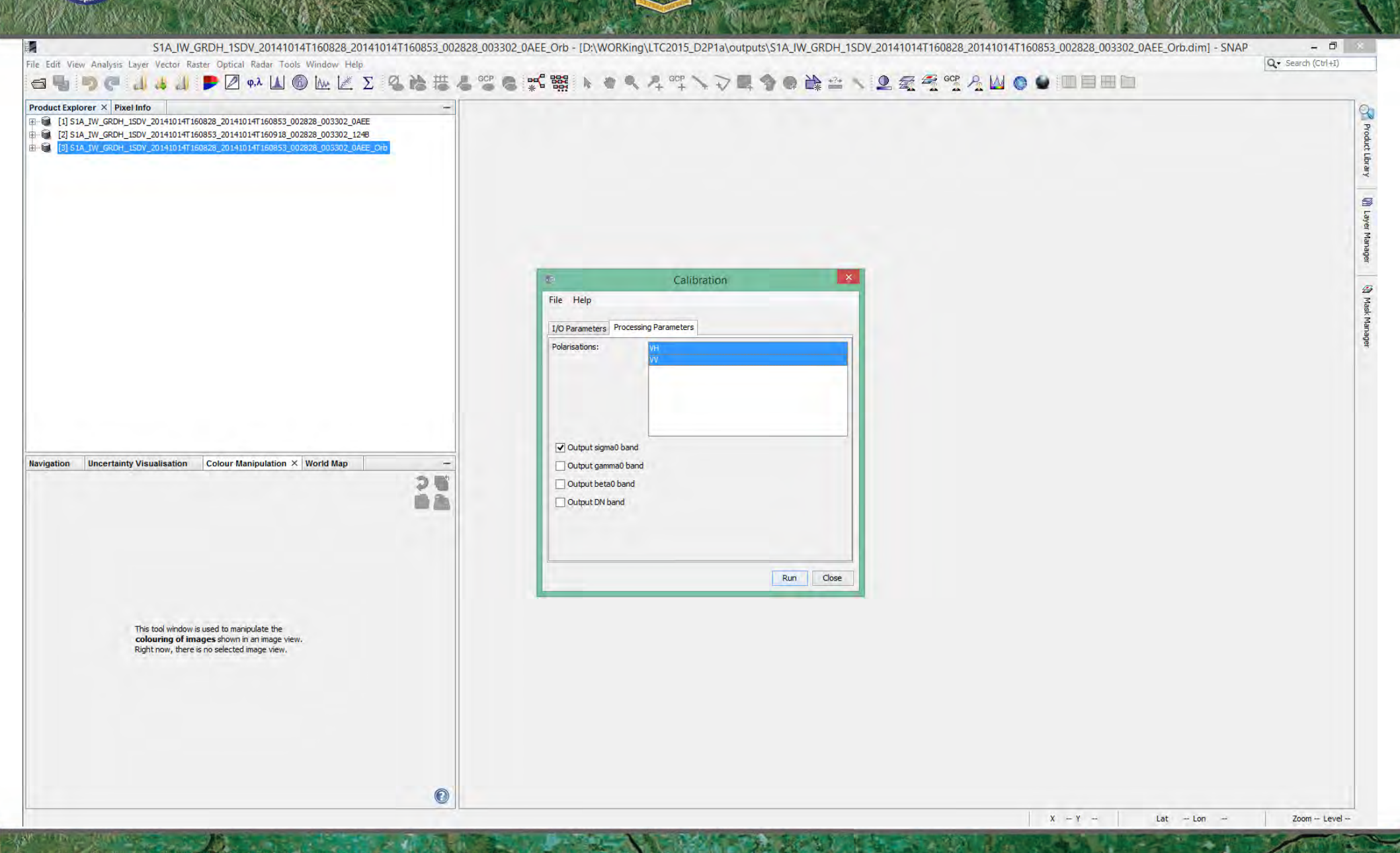

→ 6th ESA ADVANCED TRAINING COURSE ON LAND REMOTE SENSING

## rosa ++

#### Sentinel-1 Radiometric Calibration (4/4)

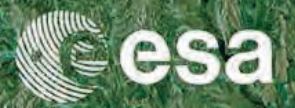

| S1A_IW_GRDH_1SDV_20141014T160828_20141014T160853_002828_003302              | _OAEE_Orb_Cal - [D:\WORKing\LTC2015_D2P1a\outputs\S1A_IW_GRDH_1SDV_20141014T160828_20141014T160853_002828_003302_0AEE_Orb_Cal.dim] - SNAP - |
|-----------------------------------------------------------------------------|----------------------------------------------------------------------------------------------------|
| e Edit View Analysis Layer Vector Raster Optical Radar Tools Window Help    |                                                                                                    |
| 5 4 7 C 1 4 1 F 🖉 👫 🛯 🖗 🖄 🕹 📽 🚟 🍝 🎬                                         |                                                                                                    |
| oduct Explorer × Pixel Info -                                               |                                                                                                    |
| [1] S1A_IW_GRDH_1SDV_20141014T160828_20141014T160853_002828_003302_0AEE     |                                                                                                    |
| [2] S1A_IW_GRDH_ISDV_20141014T160853_20141014T160918_002828_003302_1248     |                                                                                                    |
| A 13 STA_W_GRDH_ISDV_201410141160828_201410141160855_002828_003302_0AEE_ORD |                                                                                                    |
|                                                                             |                                                                                                    |
|                                                                             |                                                                                                    |
|                                                                             |                                                                                                    |
|                                                                             |                                                                                                    |
|                                                                             |                                                                                                    |
|                                                                             |                                                                                                    |
|                                                                             | Calibration ×                                                                                                    |
|                                                                             | Eite Hein                                                                                                    |
|                                                                             | Processing completed in 35 seconds (03 MB/s 74 MB/ss/s/                                                                                     |
|                                                                             |                                                                                                    |
|                                                                             | I/U Parameters Processing Parameters                                                                                                    |
|                                                                             | Source Product                                                                                                    |
|                                                                             | 500 te.<br>[3] SIA IW GRDH ISDV 20141014T160828 20141014T160853 0 v                                                                         |
|                                                                             |                                                                                                    |
|                                                                             | Target Product                                                                                                    |
|                                                                             | Name:                                                                                                    |
|                                                                             | 1_ISDV_20141014T160828_20141014T160853_002828_003302_0AEE_Orb_Cal                                                                           |
| tion Uncertainty Visualisation Colour Manipulation × World Map -            | Save as: BEAM-DIMAP                                                                                                    |
| 25                                                                          | Directory:                                                                                                    |
|                                                                             | D: WORKing (LTC2015_D2P1a /outputs                                                                                                    |
|                                                                             | I Open in SNAP                                                                                                    |
|                                                                             |                                                                                                    |
|                                                                             |                                                                                                    |
|                                                                             | Bun Chee                                                                                                    |
|                                                                             |                                                                                                    |
|                                                                             |                                                                                                    |
| This tool window is used to manipulate the                                  |                                                                                                    |
| colouring of images shown in an image view.                                 |                                                                                                    |
| Right now, there is no selected image view.                                 |                                                                                                    |
|                                                                             |                                                                                                    |
|                                                                             |                                                                                                    |
|                                                                             |                                                                                                    |
|                                                                             |                                                                                                    |
|                                                                             |                                                                                                    |
|                                                                             |                                                                                                    |
|                                                                             |                                                                                                    |
| 0                                                                           |                                                                                                    |
|                                                                             | V V International Providence Providence                                                                                                    |
|                                                                             | x - 1 - Lat - Lon - 200m - Level                                                                                                    |

→ 6th ESA ADVANCED TRAINING COURSE ON LAND REMOTE SENSING

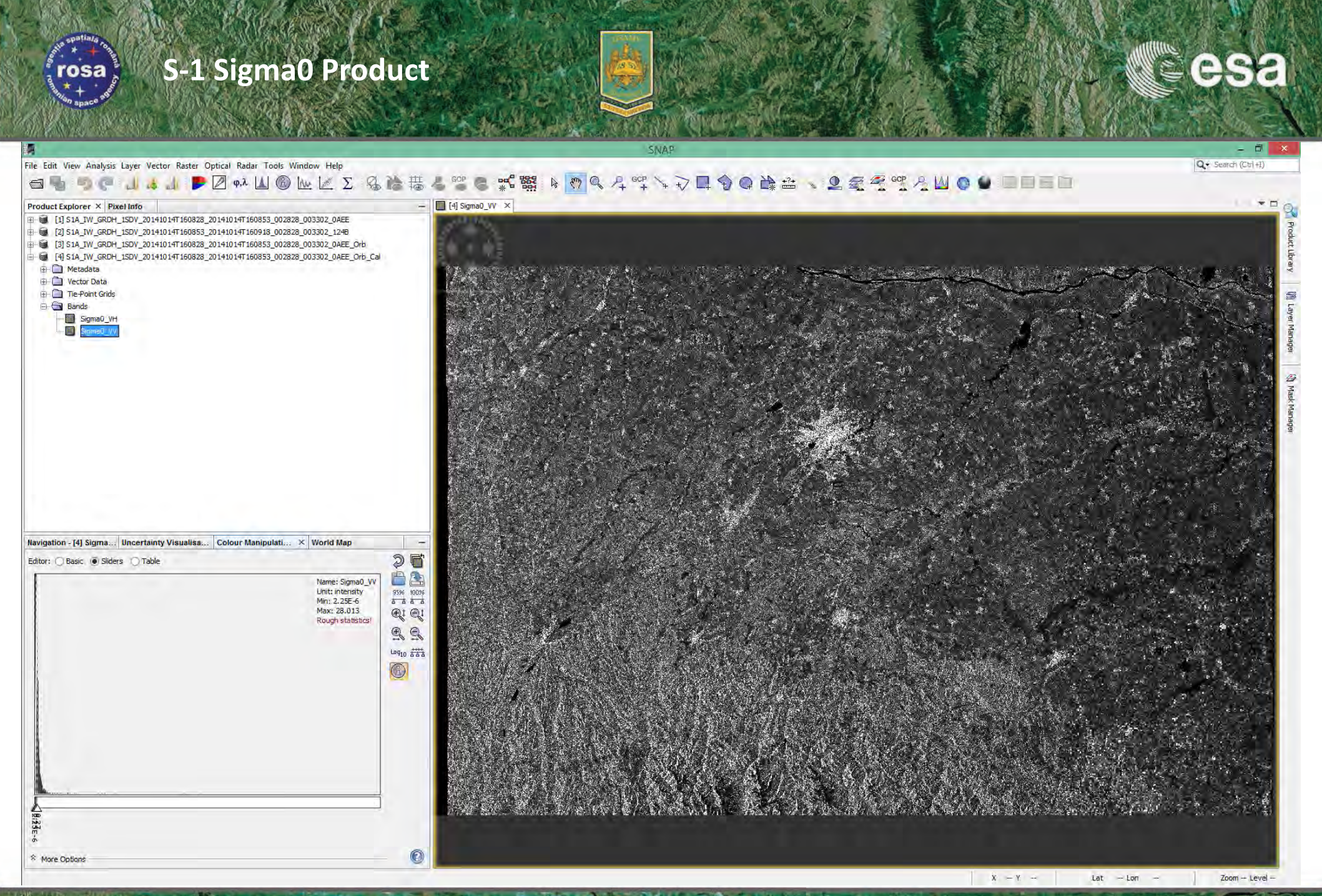

#### S-1 Sigma0 Product Convert Linear to dB Scale

rosa

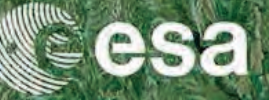

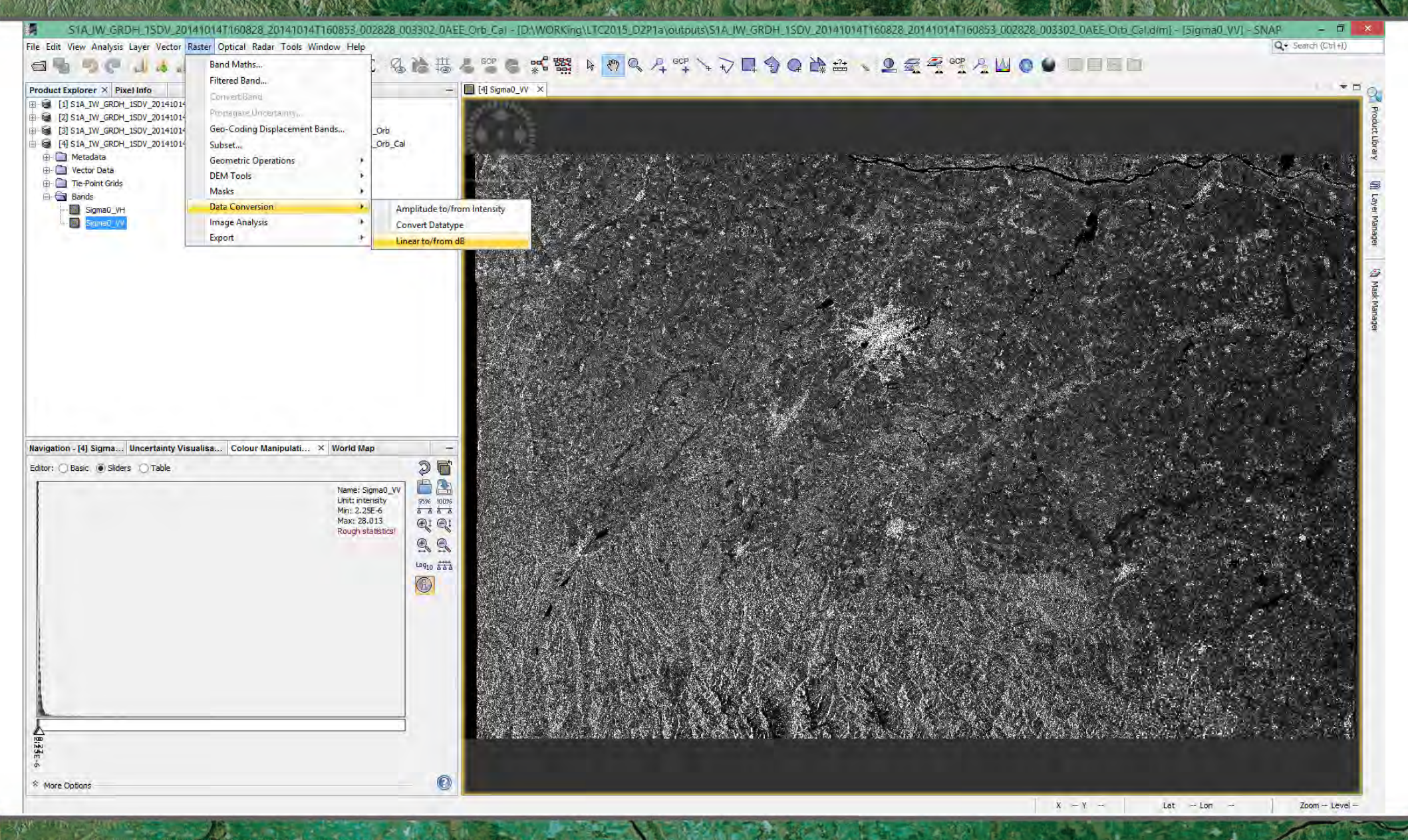
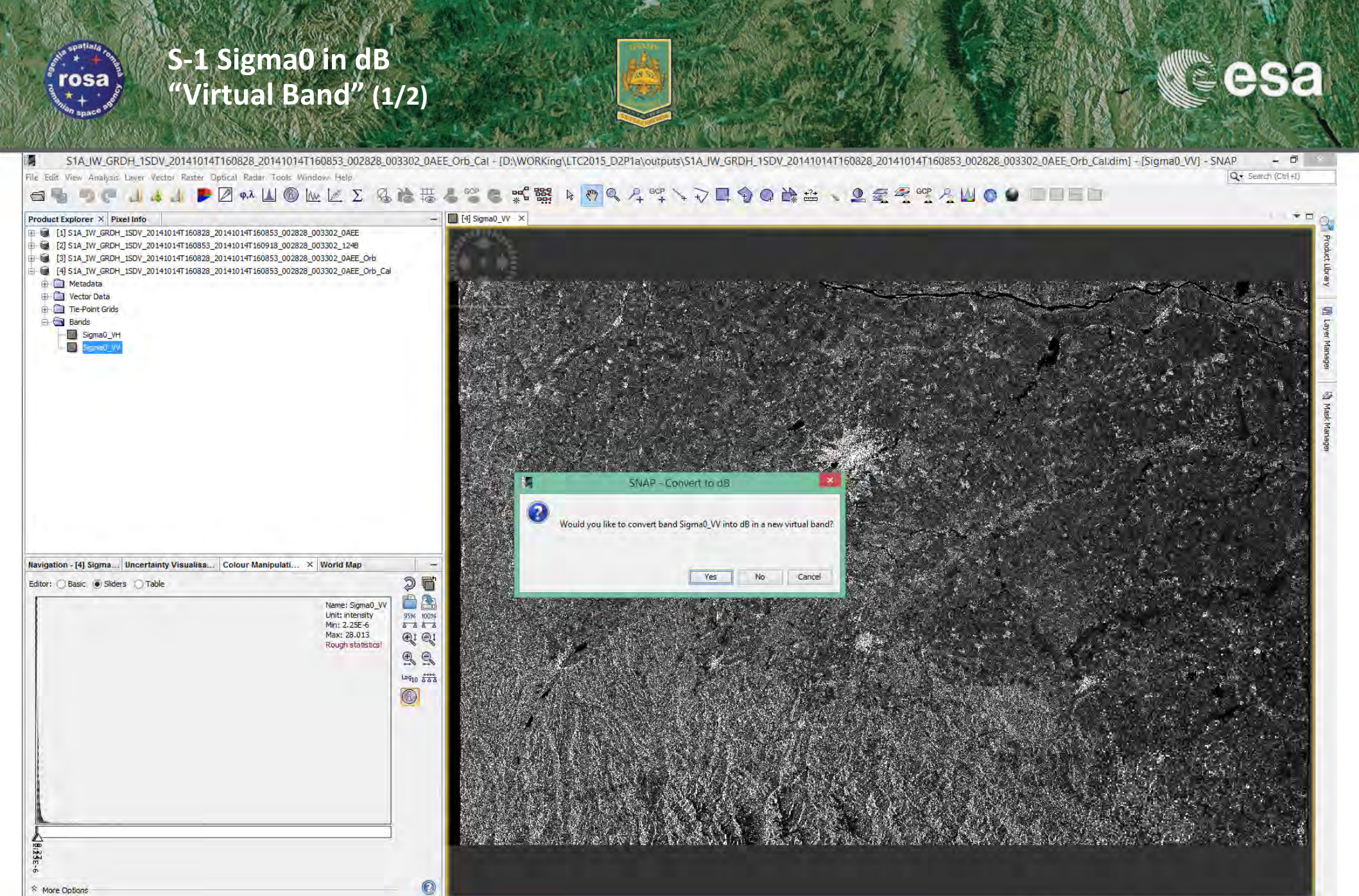

Zoom - Level -

Lat -- Lon

• 6th ESA ADVANCED TRAINING COURSE ON LAND REMOTE SENSING 14–18 September 2015 | University of Agronomic Science and Veterinary Medicine Bucharest | Bucharest, Romania

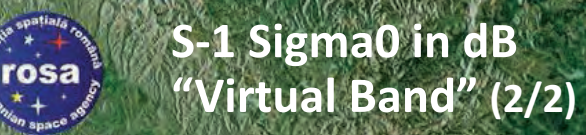

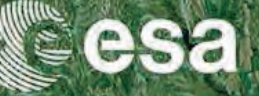

#### File Edit View Analysis Layer Vector Raster Optical Radar Tools Window Help

#### \_ □ Q - Search (Ctrl+I)

Zoom - Level -

Lat - Lon

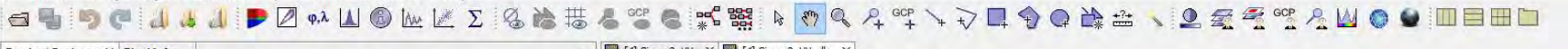

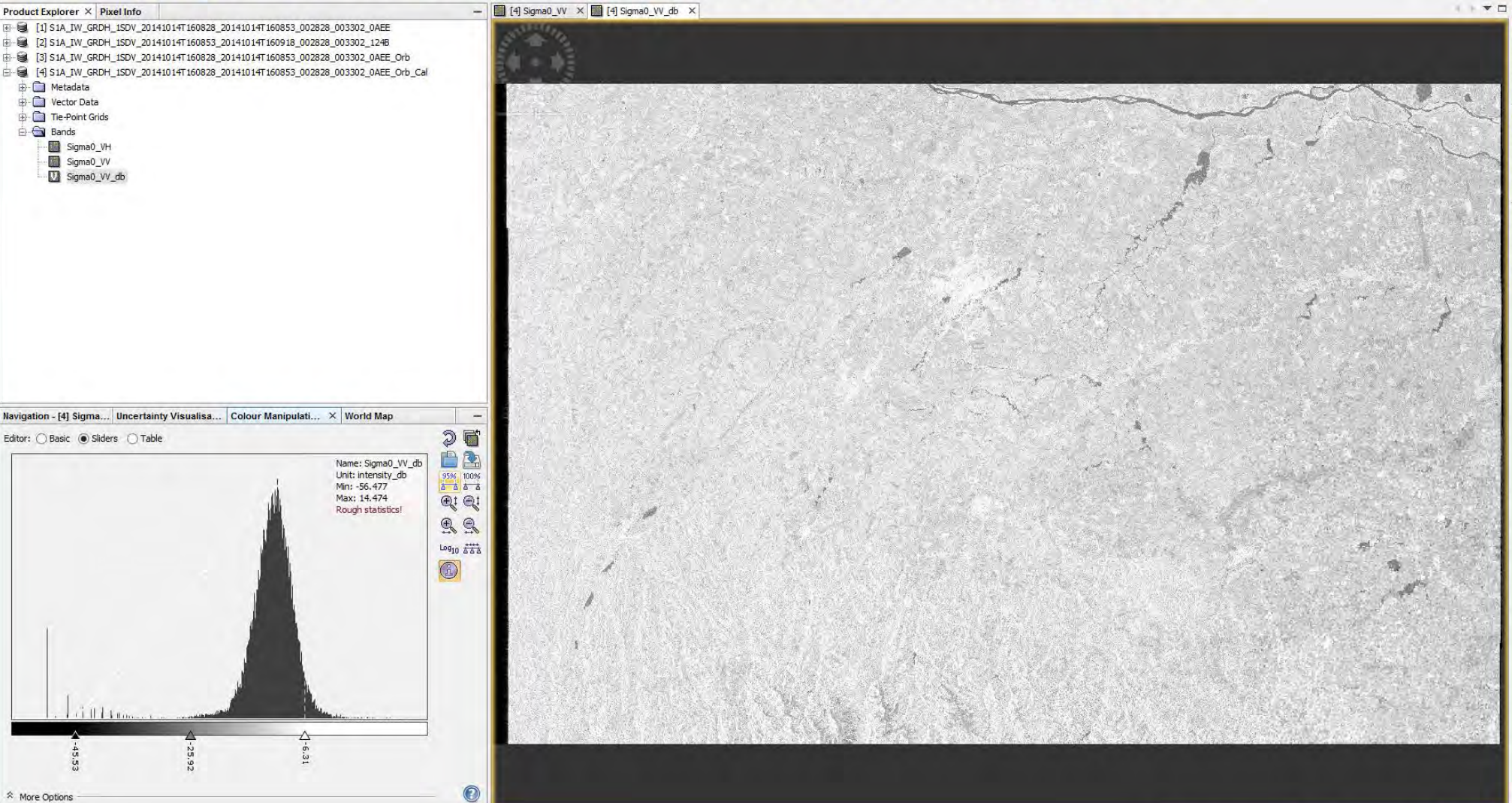

SNAP

## S-1 Sigma0 in dB Histogram Stretching

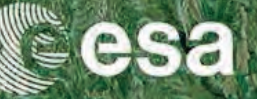

Q + Search (Ctrl+I)

E.

Zoom - Level -

Lat - Lon

File Edit View Analysis Layer Vector Raster Optical Radar Tools Window Help

rosa

#### ⊴◼▫▫< ↓↓↓↓₽∅∾⊻Σ७╠╬╏″ँ६ॎӟӟкы кेेे.२२⊒ि०Ѐ≚、ڲ⊴≤҄ӟ҄Ҳ⊍०⊎■■■□

SALA

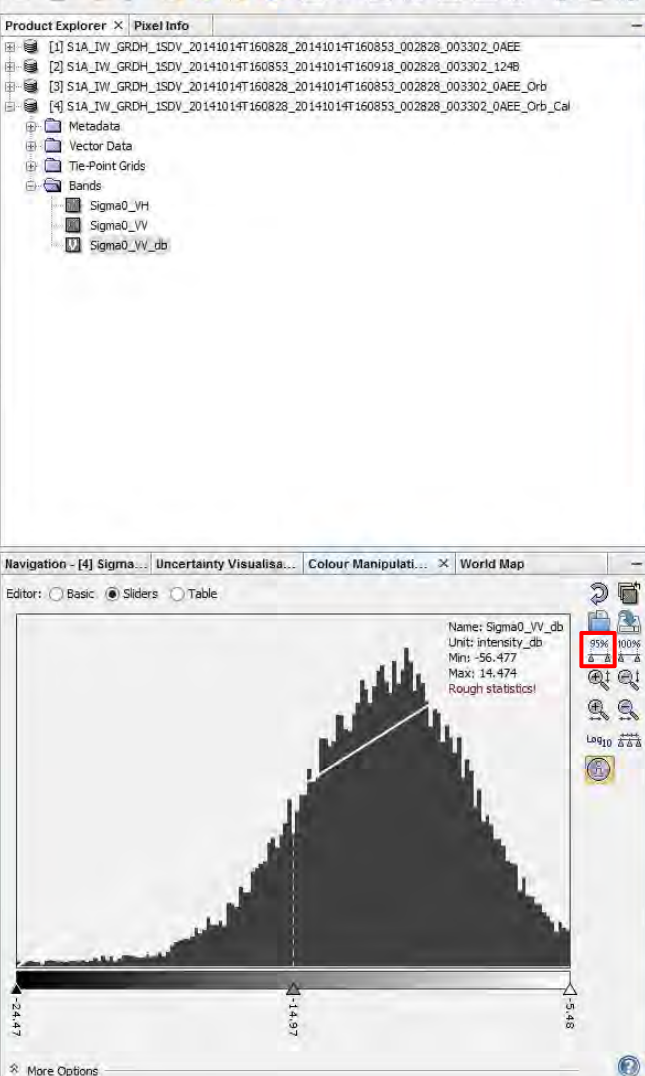

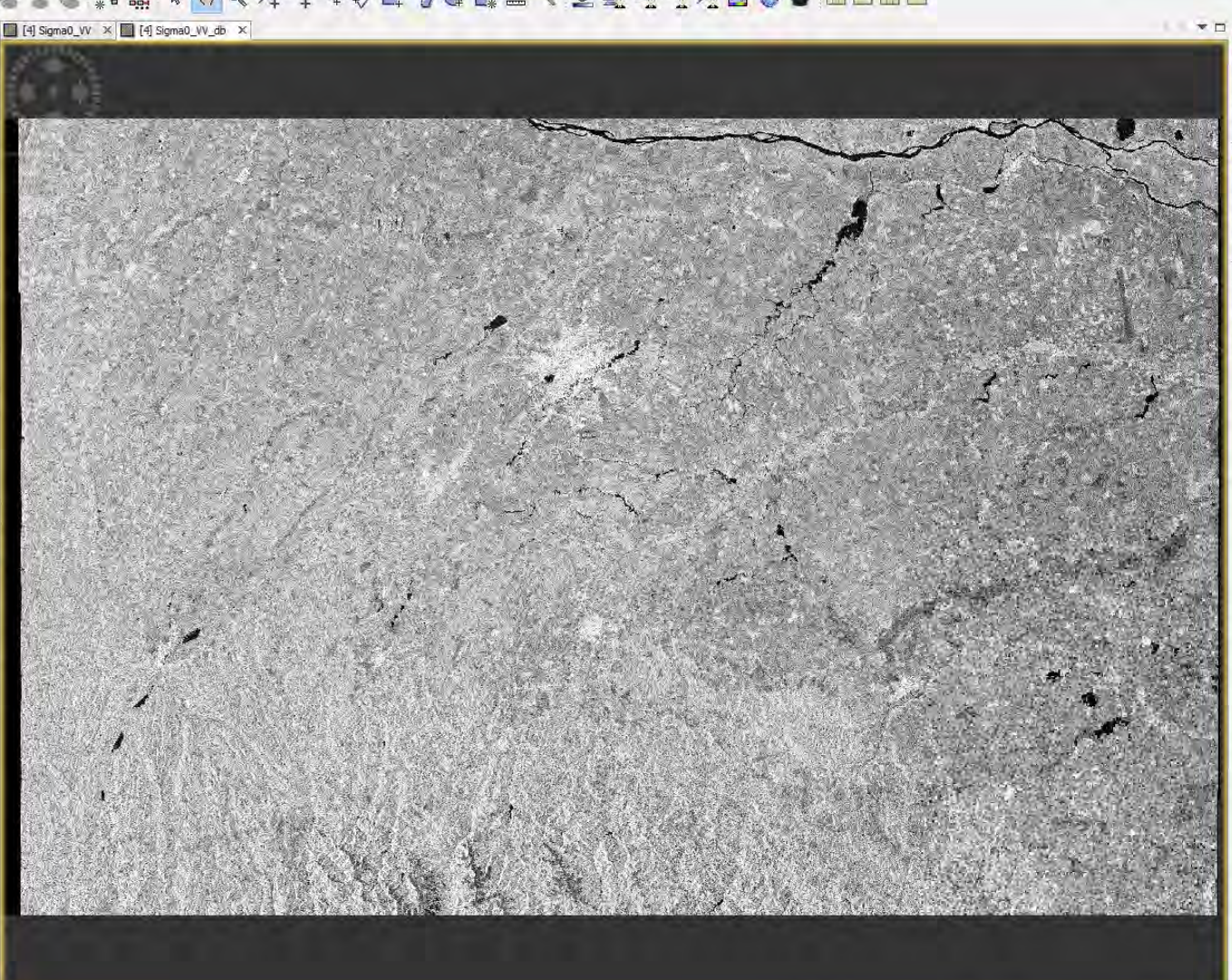

→ 6th ESA ADVANCED TRAINING COURSE ON LAND REMOTE SENSING 14-18 September 2015 | University of Agronomic Science and Veterinary Medicine Bucharest | Bucharest, Romania

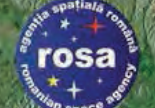

# SAR Multi-looking (1/4)

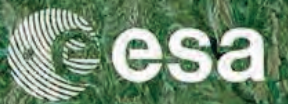

|                                                                                                    |                                                                                                    | SNAP                            |                       |                   |
|----------------------------------------------------------------------------------------------------|----------------------------------------------------------------------------------------------------|---------------------------------|-----------------------|-------------------|
| Edit View Analysis Layer Vector Raster Optical Ra                                                               | adar Tools Window Help                                                                                                    |                                 |                       | Q Search (Ctrl+I) |
| ▝▖ ♥ 健 비 씨 비 ▶ थ                                                                                                | Apply Orbit File                                                                                                    | ≝ ▶ ♥ ♥ ╀ °°° \ √ Щ � @ ऄ ☆ ヽ 2 | , 🛫 😤 💁 🖉 🖉 🔘 🔛 🖿 🖿 🖿 |                   |
| at Explorer × Pixel Info                                                                                        | Radiometric +                                                                                                    |                                 |                       |                   |
| 1] S1A_IW_GRDH_1SDV_20141014T160828_201410                                                                      | Speckle Filtering                                                                                                    |                                 |                       |                   |
| 2] S1A_IW_GRDH_1SDV_20141014T160853_201410                                                                      | Coregistration                                                                                                    |                                 |                       |                   |
| 3] S1A_IW_GRDH_1SDV_20141014T160828_201410                                                                      | Delavisettia                                                                                                    |                                 |                       |                   |
| [4] S1A_IW_GRDH_1SDV_20141014T160828_201410                                                                     | Geometric                                                                                                    |                                 |                       |                   |
|                                                                                                    | Sentinel-1 TOPS                                                                                                    |                                 |                       |                   |
|                                                                                                    | ASAR WSS                                                                                                    |                                 |                       |                   |
|                                                                                                    | Feature Extraction                                                                                                    |                                 |                       |                   |
|                                                                                                    | SAR Utilities                                                                                                    |                                 |                       |                   |
|                                                                                                    | Complex to Detected GR                                                                                                    |                                 |                       |                   |
|                                                                                                    | Multilooking                                                                                                    |                                 |                       |                   |
| 1                                                                                                    |                                                                                                    |                                 |                       |                   |
|                                                                                                    |                                                                                                    |                                 |                       |                   |
|                                                                                                    |                                                                                                    |                                 |                       |                   |
|                                                                                                    |                                                                                                    |                                 |                       |                   |
|                                                                                                    |                                                                                                    |                                 |                       |                   |
|                                                                                                    |                                                                                                    |                                 |                       |                   |
|                                                                                                    |                                                                                                    |                                 |                       |                   |
|                                                                                                    |                                                                                                    |                                 |                       |                   |
|                                                                                                    |                                                                                                    |                                 |                       |                   |
|                                                                                                    |                                                                                                    |                                 |                       |                   |
|                                                                                                    |                                                                                                    |                                 |                       |                   |
|                                                                                                    |                                                                                                    |                                 |                       |                   |
| tion Uncertainty Visualisation Colour Manip                                                                     | pulation   World Map × -                                                                                                    |                                 |                       |                   |
| ALC: SALE F                                                                                                    | in the second second second second second second second second second second second second second second second                                                                                                    |                                 |                       |                   |
| and the second                                                                                                  | A 100                                                                                                    |                                 |                       |                   |
|                                                                                                    |                                                                                                    |                                 |                       |                   |
| State State                                                                                                    | and the second second se |                                 |                       |                   |
| and the second second                                                                                           | Chişinău Mykolayiv                                                                                                    |                                 |                       |                   |
|                                                                                                    |                                                                                                    |                                 |                       |                   |
| STARK MALENTI                                                                                                   | Odesa                                                                                                    |                                 |                       |                   |
| 2                                                                                                    |                                                                                                    |                                 |                       |                   |
| Romania                                                                                                    |                                                                                                    |                                 |                       |                   |
| 100 - 100 - 100 - 100 - 100 - 100 - 100 - 100 - 100 - 100 - 100 - 100 - 100 - 100 - 100 - 100 - 100 - 100 - 100 |                                                                                                    |                                 |                       |                   |
| AND AND AND AND AND AND AND AND AND AND                                                                         |                                                                                                    |                                 |                       |                   |
| Source Automatic                                                                                                | Viewsen .                                                                                                    |                                 |                       |                   |
| 3)-                                                                                                    |                                                                                                    |                                 |                       |                   |
| Bucharest                                                                                                    |                                                                                                    |                                 |                       |                   |
|                                                                                                    |                                                                                                    |                                 |                       |                   |
|                                                                                                    |                                                                                                    |                                 |                       |                   |
|                                                                                                    |                                                                                                    |                                 |                       |                   |
|                                                                                                    |                                                                                                    |                                 |                       |                   |
| Bulgaria                                                                                                    | 100 Km                                                                                                    |                                 |                       |                   |
|                                                                                                    |                                                                                                    |                                 |                       |                   |
| Off Globe                                                                                                    |                                                                                                    |                                 |                       |                   |
|                                                                                                    |                                                                                                    |                                 | X Y Lat               | Lon Zoom Leve     |

→ 6th ESA ADVANCED TRAINING COURSE ON LAND REMOTE SENSING 14-18 September 2015 | University of Agronomic Science and Veterinary Medicine Bucharest | Bucharest, Romania-

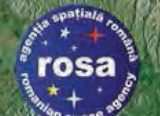

# SAR Multi-looking (2/4)

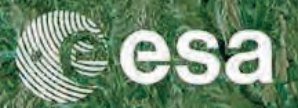

|                                                                                                    |                                                                             |                                                                                                    | SALEAD A                  |
|----------------------------------------------------------------------------------------------------|-----------------------------------------------------------------------------|----------------------------------------------------------------------------------------------------|---------------------------|
| Interface of Index 1 (Index 10) (Index 10) (Index 10 | File Edit View Analysis Layer Vector Raster Optical Radar Tools Window Help | SNAP<br>SNAP<br>SNAP<br>SNAP                                                                                                    | _ □<br>Q• Search (Ctrl+I) |
| Bulgaria<br>Bulgaria<br>Softa<br>Off Globe                                                                                                    | Product Explorer × Pixel Info                                               | Image: Control of the state of the state of the stat |                           |

→ 6th ESA ADVANCED TRAINING COURSE ON LAND REMOTE SENSING

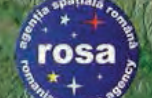

## SAR Multi-looking (3/4)

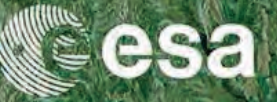

SNAP - 0 File Edit View Analysis Layer Vector Raster Optical Radar Tools Window Help Q - Search (Ctrl+I) Product Explorer × Pixel Info I] S1A\_IW\_GRDH\_1SDV\_20141014T160828\_20141014T160853\_002828\_003302\_0AEE ⊕ [2] S1A\_IW\_GRDH\_1SDV\_20141014T160853\_20141014T160918\_002828\_003302\_124B . [3] S1A\_IW\_GRDH\_1SDV\_20141014T160828\_20141014T160853\_002828\_003302\_0AEE\_Orb - 4 S1A IW GRDH 1SDV 20141014T160828 20141014T160853 002828 003302 0AEE Orb Cal 9 Multilooking Ð File Help I/O Parameters Processing Parameters Source Bands: GR Square Pixel Independent Looks Number of Range Looks: Uncertainty Visualisation Colour Manipulation World Map × 2 Navigation Number of Azimuth Looks: 2 Mean GR Square Pixel: 19,988031 Note: Detection for complex data is done without resampling. Run Close Bulgaria Off Globe -- Lon Zoom -- Level --X - Y Lat

→ 6th ESA ADVANCED TRAINING COURSE ON LAND REMOTE SENSING

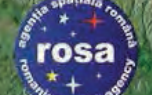

## SAR Multi-looking (4/4)

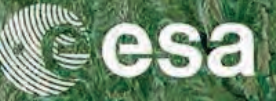

SNAP - 0 File Edit View Analysis Layer Vector Raster Optical Radar Tools Window Help Q - Search (Ctrl+I) Product Explorer × Pixel Info Image: SIA\_IW\_GRDH\_1SDV\_20141014T160853\_20141014T160918\_002828\_003302\_1248 ⊕ [3] S1A\_IW\_GRDH\_1SDV\_20141014T160828\_20141014T160853\_002828\_003302\_0AEE\_Orb E [4] S1A\_IW\_GRDH\_1SDV\_20141014T160828\_20141014T160853\_002828\_003302\_0AEE\_Orb\_Cal E- 3 S1A\_IW\_GRDH\_1SDV\_20141014T160828\_20141014T160853\_002828\_003302\_0AEE\_Orb\_Cal\_ML 9 Multilooking Ð File Help Processing completed in 11 seconds (74 MB/s 19 MPixel/s) I/O Parameters Processing Parameters Source Bands: Independent Looks GR Square Pixel Colour Manipulation World Man X Navigation Uncertainty Visualisation Number of Range Looks: 2 Number of Azimuth Looks: 2 Mean GR Square Pixel: 19.988031 Note: Detection for complex data is done without resampling. Run Close Bulgaria 100 Km Off Globe -- Lon Zoom -- Level --X - Y Lat

→ 6th ESA ADVANCED TRAINING COURSE ON LAND REMOTE SENSING

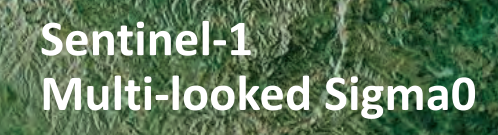

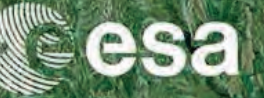

File Edit View Analysis Layer Vector Raster Optical Radar Tools Window Help

rosa

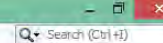

Zoom 1:10.5 Level 3

X 5556 Y 5204

Lat 44°53'30" N Lon 25°52'06" E

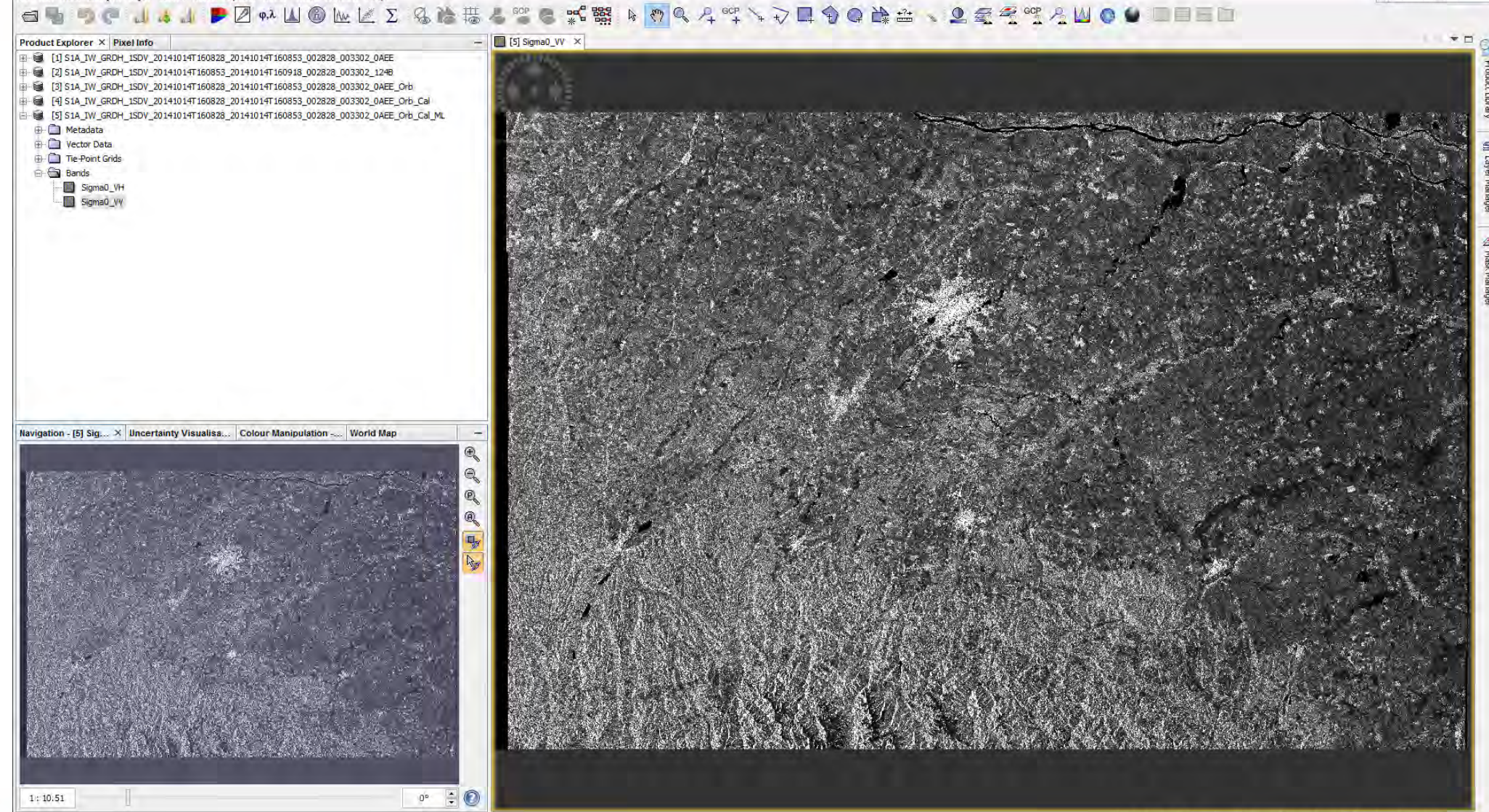

→ 6th ESA ADVANCED TRAINING COURSE ON LAND REMOTE SENSING 14-18 September 2015 | University of Agronomic Science and Veterinary Medicine Bucharest | Bucharest, Romania

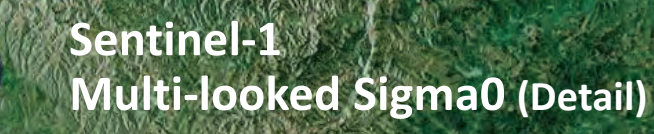

rosa

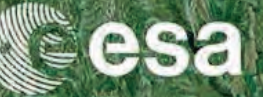

File Edit View Analysis Layer Vector Raster Optical Radar Tools Window Help Q + Search (Ctrl+I) <u>↓ ↓ ↓ ▶ ∅ ↔ ⊔ ◎ ⋈ ⋈ Σ & ☆ ま 4 ≅ © 紫翳 ↓ ♥ < 4 약 ∖ ↓ ↓ ↓ ♦ ● ὰ ☆ ∖ 오 로 죽 약 4 ⊍ ● ● ● ● ● ●</u> 6 4 5 C [5] Sigma0 VV × Product Explorer × Pixel Inf Image: Barrier Barrier Bar [2] S1A\_IW\_GRDH\_1SDV\_20141014T160853\_20141014T160918\_002828\_003302\_1248 - 63 1 [3] S1A\_IW\_GRDH\_1SDV\_20141014T160828\_20141014T160853\_002828\_003302\_0AEE\_Orb [4] S1A IW GRDH 1SDV 20141014T160828 20141014T160853 002828 003302 0AEE Orb Cal 5 S1A IW GRDH 1SDV 20141014T160828 20141014T160853 002828 003302 0AEE Orb Cal ML 🕀 🛄 Metadata 🕀 🧰 Vector Data 🕀 📋 Tie-Point Grids E Bands Sigma0\_VH Sigma0\_VV Navigation - 151 Sig X Uncertainty Visualisa Colour Manipulation -World Mar E. 1:1 0°

• 6th ESA ADVANCED TRAINING COURSE ON LAND REMOTE SENSING 14–18 September 2015 | University of Agronomic Science and Veterinary Medicine Bucharest | Bucharest, Romania

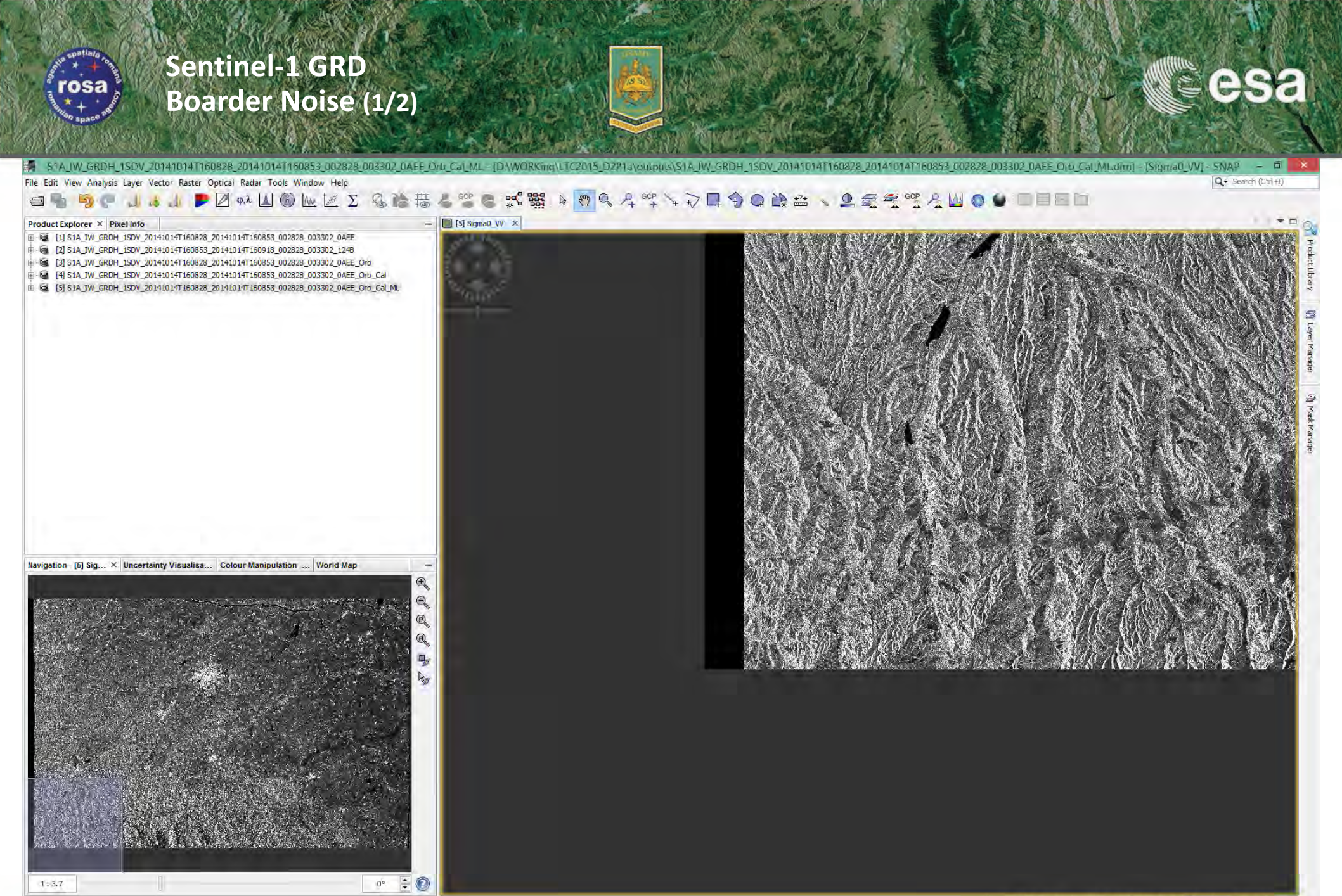

→ 6th ESA ADVANCED TRAINING COURSE ON LAND REMOTE SENSING 14-18 September 2015 | University of Agronomic Science and Veterinary Medicine Bucharest | Bucharest, Romania X 225 Y 8291 Lat 45°16'19" N Lon 24°24'20" E Zoom 1:3.7 Level 1

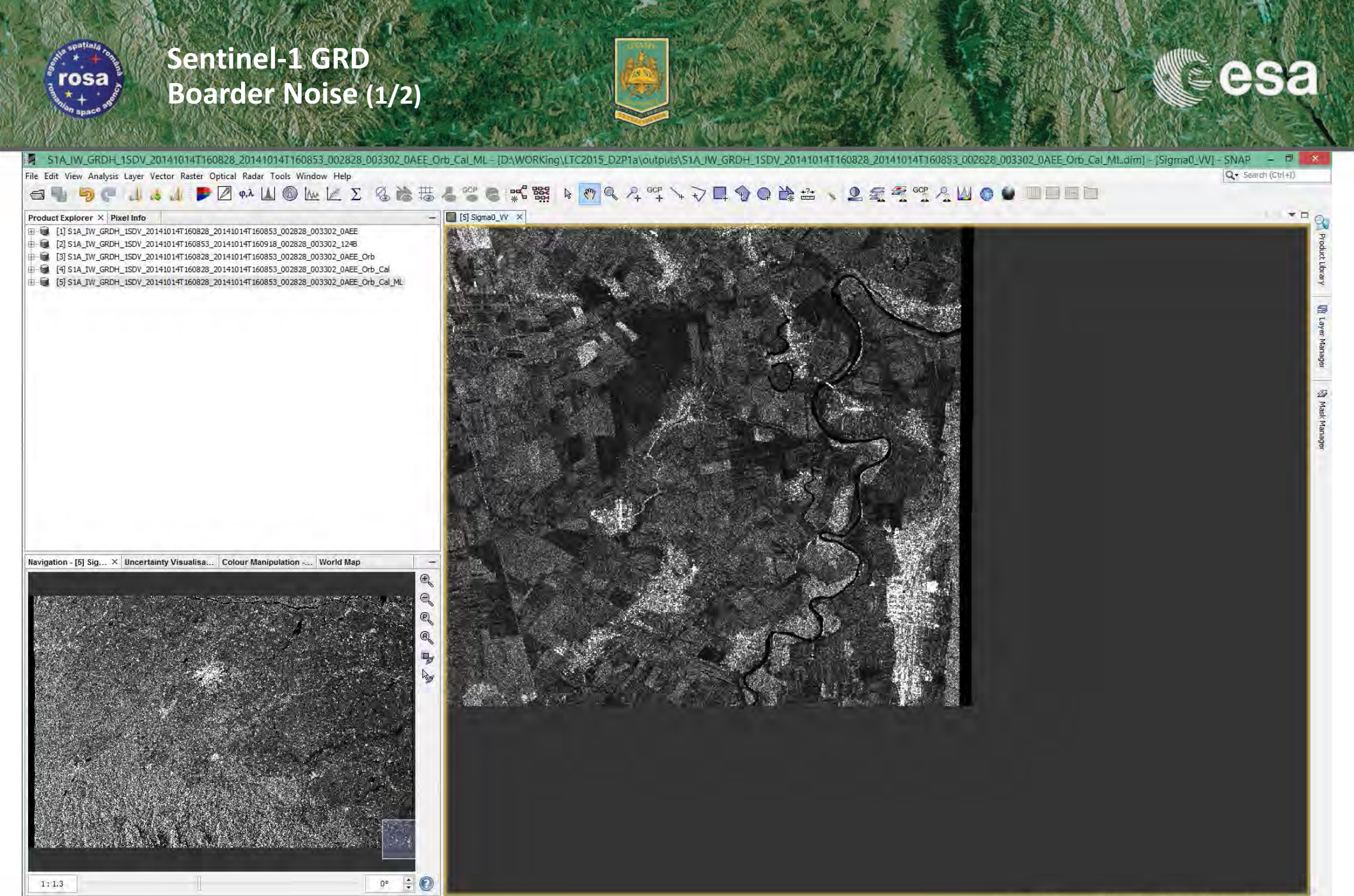

X 12750 Y 8334 Lat 45°39'58" N Lon 27°33'33" E Zoom 1:1.3 Level 0

→ 6th ESA ADVANCED TRAINING COURSE ON LAND REMOTE SENSING

#### Sentinel-1 GRD Spatial Subset Operation (1/3)

rosa

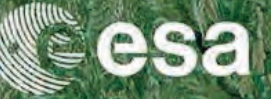

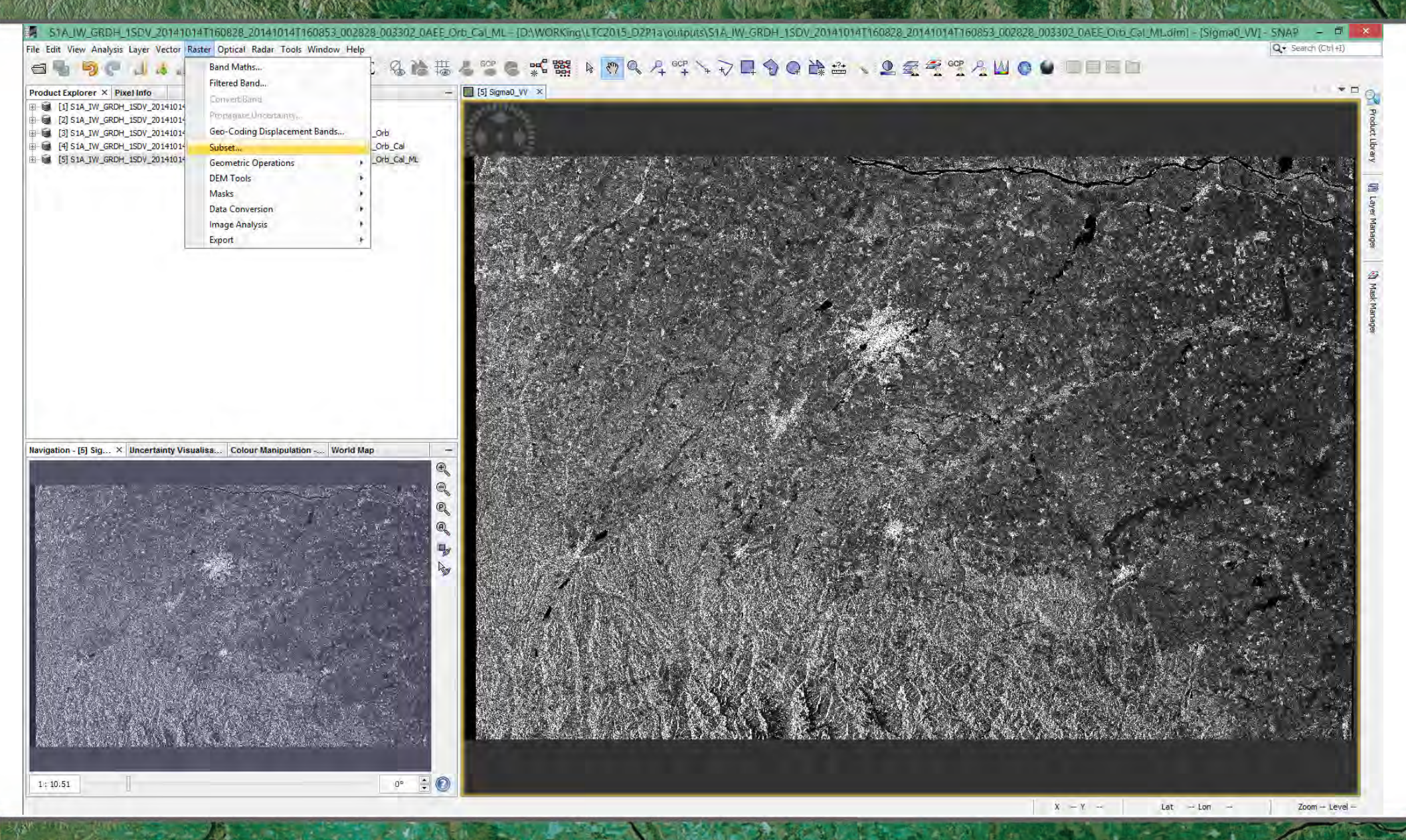

→ 6th ESA ADVANCED TRAINING COURSE ON LAND REMOTE SENSING 14-18 September 2015 | University of Agronomic Science and Veterinary Medicine Bucharest | Bucharest, Romania

#### Sentinel-1 GRD Spatial Subset Operation (2/3)

rosa

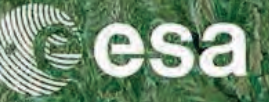

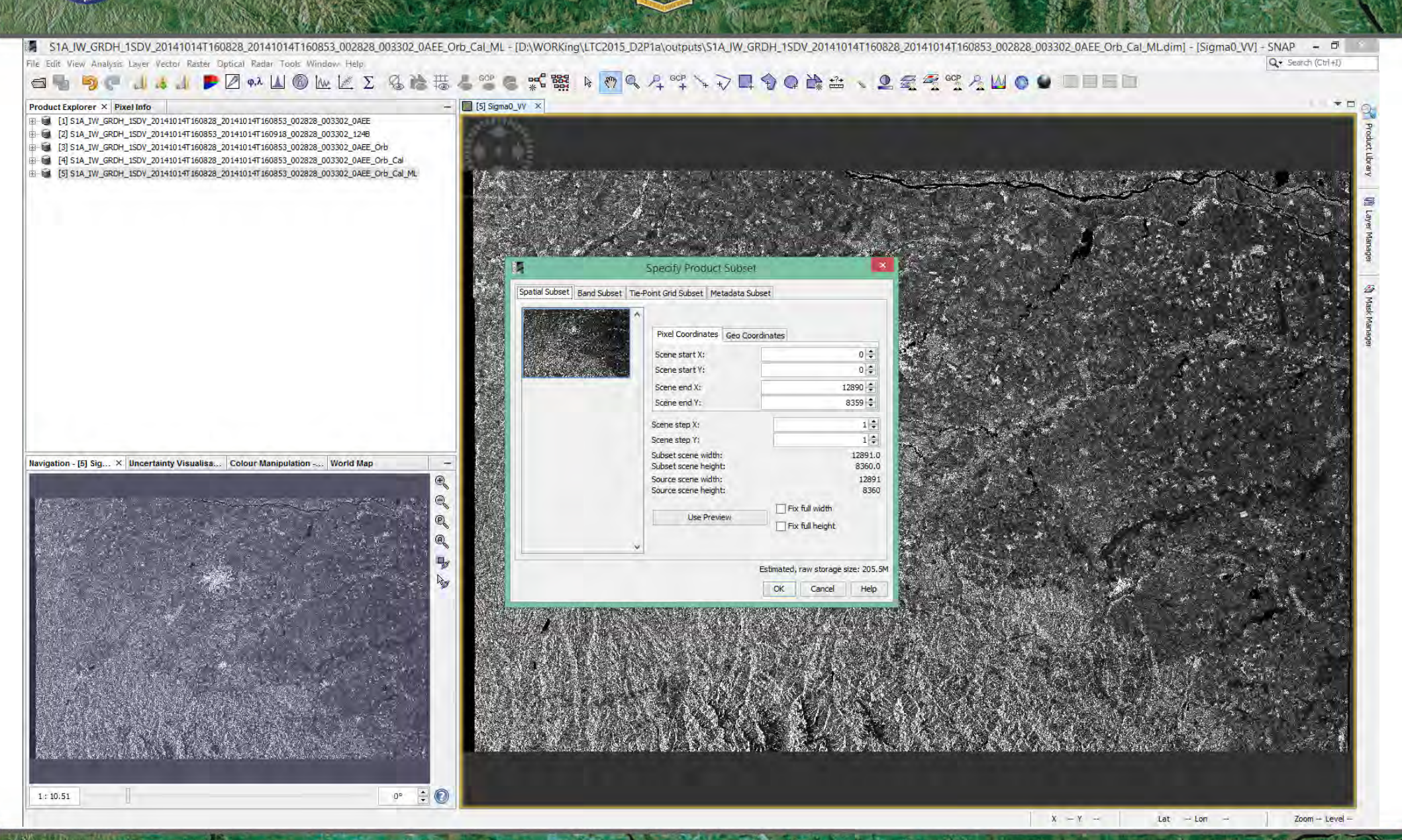

→ 6th ESA ADVANCED TRAINING COURSE ON LAND REMOTE SENSING

#### Sentinel-1 GRD Spatial Subset Operation (3/3)

rosa

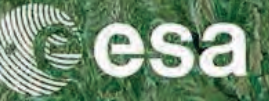

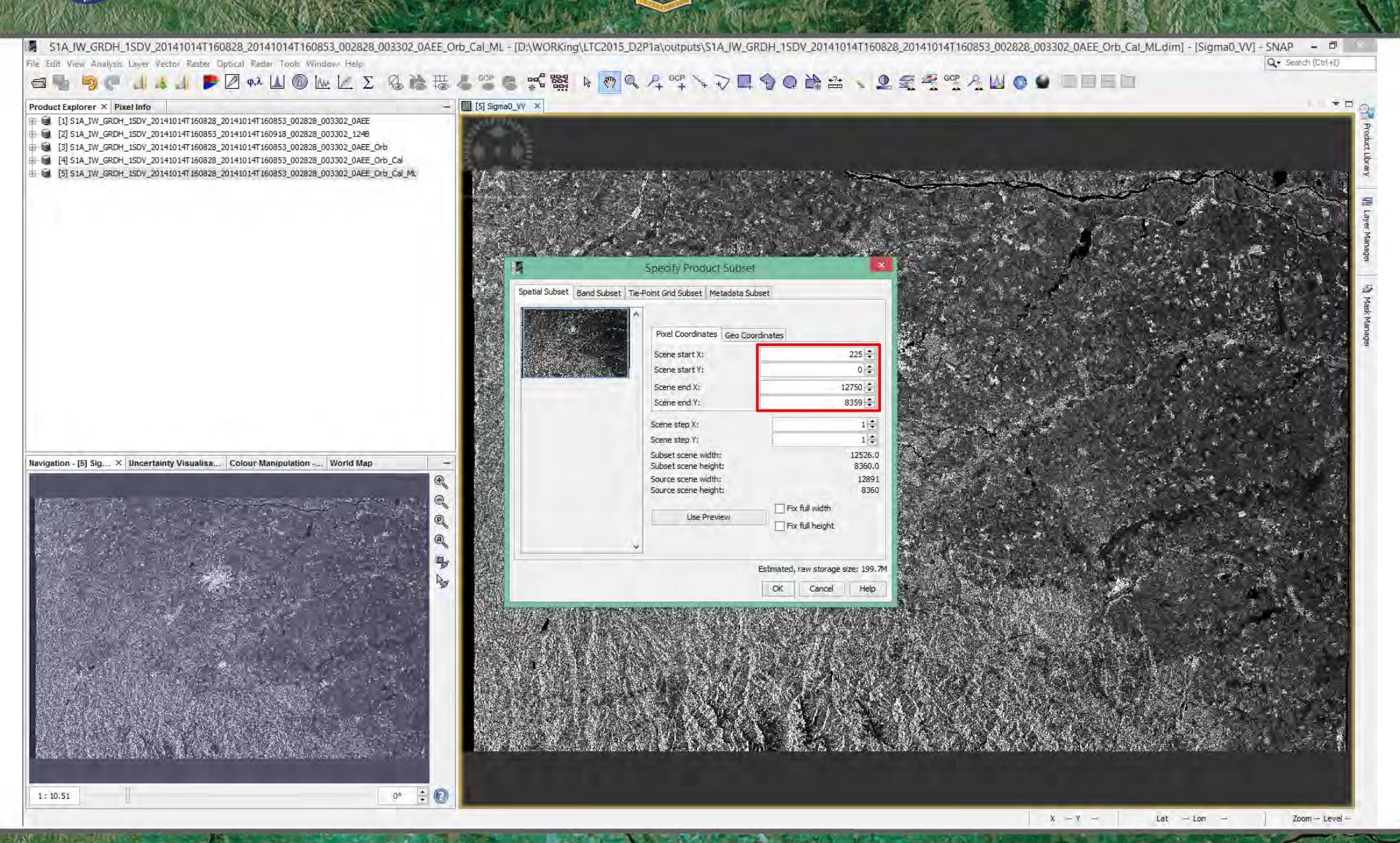

→ 6th ESA ADVANCED TRAINING COURSE ON LAND REMOTE SENSING

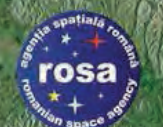

#### Spatial Subset Operation Saving "Virtual" Output.. (1/2)

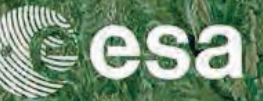

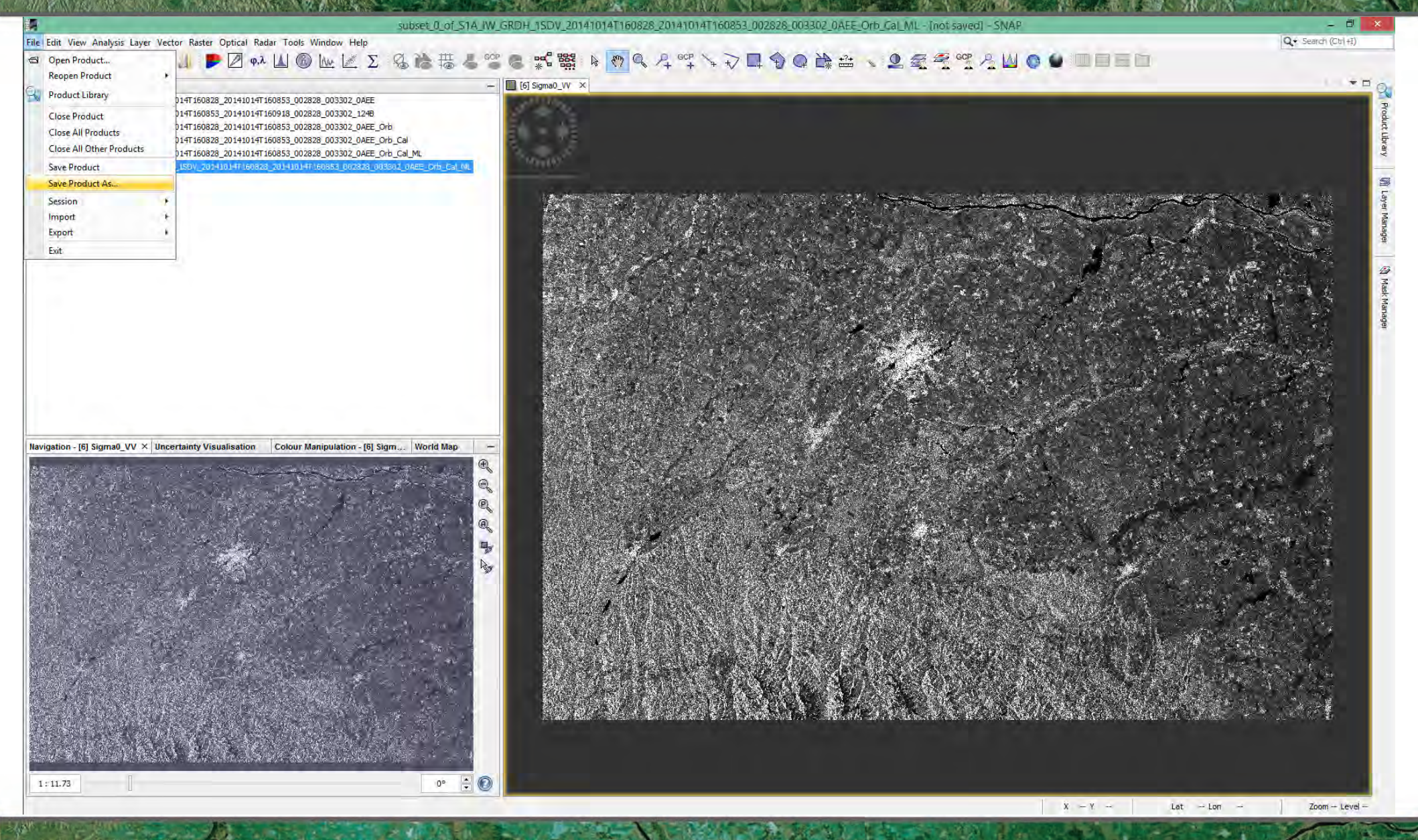

→ 6th ESA ADVANCED TRAINING COURSE ON LAND REMOTE SENSING 14-18 September 2015 | University of Agronomic Science and Veterinary Medicine Bucharest | Bucharest, Romania

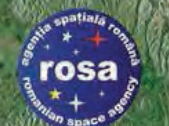

#### Spatial Subset Operation Saving "Virtual" Output.. (2/2)

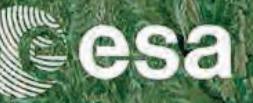

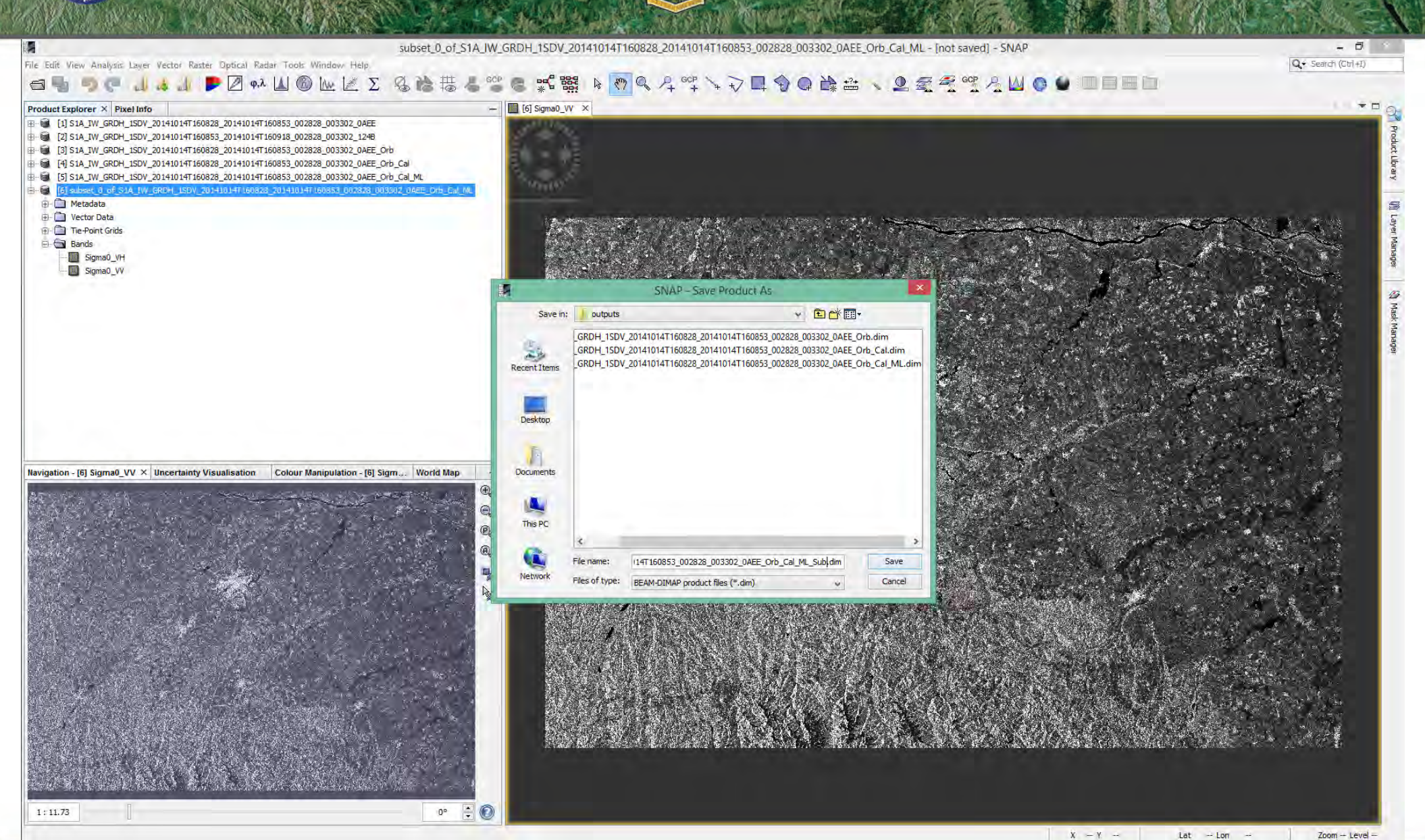

→ 6th ESA ADVANCED TRAINING COURSE ON LAND REMOTE SENSING

#### S-1 GRD Processed Data Step-by-Step Approach

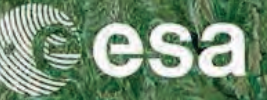

Zoom -- Level -

Q - Search (Ctrl+I)

S1A IW GRDH 1SDV 20141014T160828 20141014T File Edit View Analysis Layer Vector Raster Optical Radar Tools Window Help

#### < < <p>< < <p>< < <p>< < <p>< < <p>< < <p>< < <p>< < <p>< < <p>< < <p>< < <p>< < <p>< < <p>< < <p>< < <p>< < <p>< < <p>< < <p>< < <p>< < <p>< <p>< <p><p 🗃 🖣 🧑 🧖 📶 👍 🥼 🕊 🖉 φ.λ 🚺 🔞 Μν 🕍 Σ Ø A

| Product Explorer > | < Pixel Info |
|--------------------|--------------|
|--------------------|--------------|

1:11.73

rosa

- [1] S1A\_IW\_GRDH\_1SDV\_20141014T160828\_20141014T160853\_002828\_003302\_0AE [2] S1A\_IW\_GRDH\_1SDV\_20141014T160853\_20141014T160918\_002828\_003302\_1248
- [3] S1A\_IW\_GRDH\_1SDV\_20141014T160828\_20141014T160853\_002828\_003302\_0AEE\_Orb
- [4] S1A\_IW\_GRDH\_1SDV\_20141014T160828\_20141014T160853\_002828\_003302\_0AEE\_Orb\_Cal
- [5] S1A IW GRDH 1SDV 20141014T160828 20141014T160853 002828 003302 0AEE Orb Cal

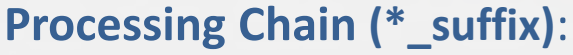

- Apply Orbits  $\rightarrow$  \*\_Orb
- Calibration → \*\_Orb\_Cal
- Multi-looking → \*\_Orb\_Cal\_ML
- Spatial Subset → \*\_Orb\_Cal\_ML\_Sub

World Mar Navigation X Uncertainty Visualisation Colour Manipulation 0 3

→ 6th ESA ADVANCED TRAINING COURSE ON LAND REMOTE SENSING

14–18 September 2015 | University of Agronomic Science and Veterinary Medicine Bucharest | Bucharest, Romania

0= 📫 💽

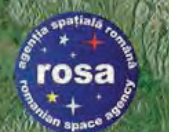

#### Geometric Transformation Terrain Correction & Geocoding

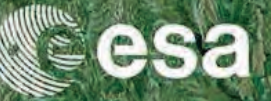

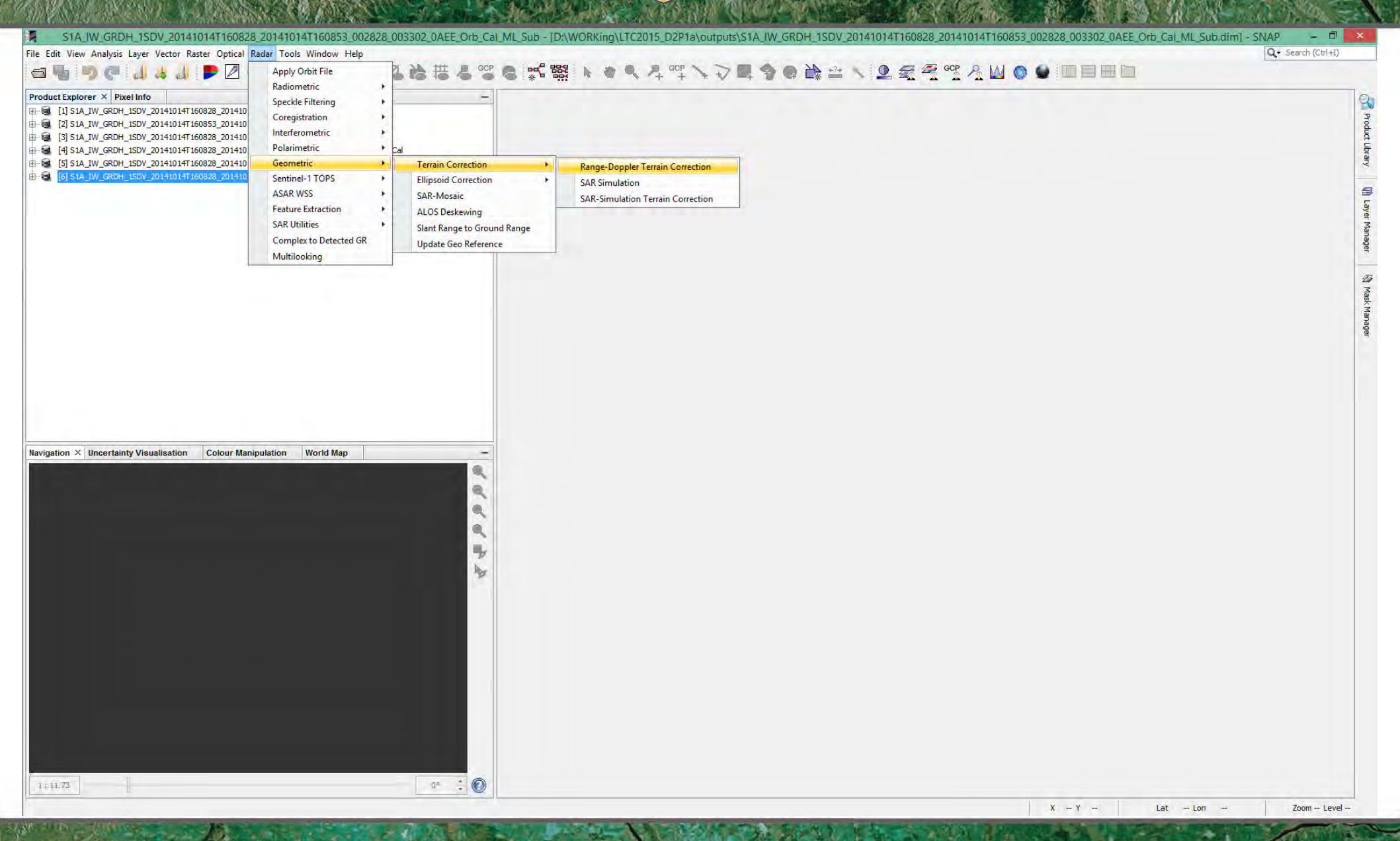

→ 6th ESA ADVANCED TRAINING COURSE ON LAND REMOTE SENSING

## Range-Doppler Terrain Correction (1/4)

rosa

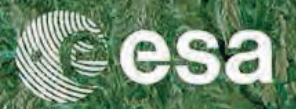

| lorer × Pixel Info                                                                                                    |                                                                              |  |
|----------------------------------------------------------------------------------------------------|------------------------------------------------------------------------------|--|
| IA_IW_GRDH_ISDV_20141014T160828_20141014T160853_002828_003302_0AEE<br>IA_IW_GRDH_ISDV_20141014T160853_20141014T160918_002828_003302_1248<br>IA_IW_GRDH_ISDV_20141014T160828_20141014T160853_002828_003302_0AEE_Orb<br>IA_IW_GRDH_ISDV_20141014T160828_20141014T160853_002828_003302_0AEE_Orb_Cal<br>IA_IW_GRDH_ISDV_20141014T160828_20141014T160853_002828_003302_0AEE_Orb_Cal<br>IA_IW_GRDH_ISDV_20141014T160828_20141014T160853_002828_003302_0AEE_Orb_Cal<br>IA_IW_GRDH_ISDV_20141014T160828_20141014T160853_002828_003302_0AEE_Orb_Cal_ML<br>IA_IW_GRDH_ISDV_20141014T160838_20141014T160853_002828_003302_0AEE_Orb_Cal_ML<br>IA_IW_GRDH_ISDV_20141014T160838_20141014T160853_002828_003302_0AEE_Orb_Cal_ML |                                                                              |  |
|                                                                                                    | C Range Doppler Terrain Correction                                           |  |
|                                                                                                    | File Help                                                                    |  |
|                                                                                                    | LO Parameters Procession Parameters                                          |  |
|                                                                                                    | Source Product                                                               |  |
|                                                                                                    | source:                                                                      |  |
|                                                                                                    | [6] S1A_IW_GRDH_1SDV_20141014T160828_20141014T160853_002828_003302 Y         |  |
|                                                                                                    | Target Product                                                               |  |
|                                                                                                    | Name:                                                                        |  |
|                                                                                                    | DH_1SDV_20141014T160828_20141014T160853_002828_003302_0AEE_Orb_Cal_ML_Sub_TC |  |
|                                                                                                    | Save as: BEAM-DIMAP                                                          |  |
|                                                                                                    | Directory:<br>D:WORKing\ TC2015_D2P1a\guttuts                                |  |
|                                                                                                    |                                                                              |  |
|                                                                                                    |                                                                              |  |
| × Uncertainty Visualisation Colour Manipulation World Map                                                                                                    | -                                                                            |  |
|                                                                                                    |                                                                              |  |
|                                                                                                    |                                                                              |  |
|                                                                                                    |                                                                              |  |
|                                                                                                    |                                                                              |  |
|                                                                                                    |                                                                              |  |
|                                                                                                    |                                                                              |  |
|                                                                                                    |                                                                              |  |
|                                                                                                    |                                                                              |  |
|                                                                                                    |                                                                              |  |
|                                                                                                    | Run Close                                                                    |  |
|                                                                                                    |                                                                              |  |
|                                                                                                    |                                                                              |  |
|                                                                                                    |                                                                              |  |
|                                                                                                    |                                                                              |  |

→ 6th ESA ADVANCED TRAINING COURSE ON LAND REMOTE SENSING

### Range-Doppler Terrain Correction (2/4)

rosa

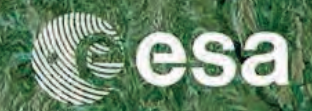

| Visel Info           LW_GRDH_ISOV_20141014T160828_20141014T160853_002828_003302_DAEE           LW_GRDH_ISOV_20141014T160853_20141014T160918_002828_003302_1248           LW_GRDH_ISOV_20141014T160828_20141014T160853_002828_003302_0AEE_Orb           LW_GRDH_ISOV_20141014T160828_20141014T160853_002828_003302_0AEE_Orb           LW_GRDH_ISOV_20141014T160828_20141014T160853_002828_003302_0AEE_Orb |                                     |                                               |                |                                                               |   |
|----------------------------------------------------------------------------------------------------|-------------------------------------|-----------------------------------------------|----------------|---------------------------------------------------------------|---|
| _1W_GRDH_15UV_201410141160828_201410141160853_002828_003302_0AEE_0rb_Cal_ML<br>\_IW_GRDH_15DV_201410147160828_201410147160853_002828_003302_0AEE_0rb_Cal_ML_Sub_                                                                                                    |                                     |                                               |                |                                                               |   |
|                                                                                                    | Range                               | Doppler Terrain Correction                    | ×              |                                                               |   |
|                                                                                                    | File Help                           |                                               |                |                                                               |   |
|                                                                                                    |                                     |                                               |                |                                                               |   |
|                                                                                                    | I/O Parameters Processing Parame    | eters                                         |                |                                                               |   |
|                                                                                                    | Source Bands:                       | Sigma0_VH<br>Sigma0_VV                        |                |                                                               |   |
|                                                                                                    |                                     |                                               |                |                                                               |   |
|                                                                                                    |                                     |                                               |                |                                                               |   |
|                                                                                                    |                                     |                                               |                |                                                               |   |
|                                                                                                    | Digital Elevation Model:            | CDTM 2Cos (Auto Dausload)                     |                | Map Projection                                                | × |
|                                                                                                    | DEM Resampling Method               |                                               | Coordinate Dat | ference System (CDS)                                          |   |
|                                                                                                    | Image Resampling Method:            |                                               | Coordinate Rel | ae ence system (cks)                                          |   |
|                                                                                                    | Source GB Pixel Spacings (az x rg): | 19.98(m) x 20.0(m)                            |                | 0                                                             |   |
|                                                                                                    | Pixel Spacing (m):                  | 100                                           | Geodetic       | datum: World Geodetic System 1984                             |   |
|                                                                                                    | Pixel Spacing (deg):                | 8.983152841195215E-4                          | Projection     | Geographic Lat/Lon (WGS 84)                                   | v |
| Uncertainty Visualisation Colour Manipulation World Map                                                                                                    | Map Projection:                     | WGS84(DD)                                     |                | Stereographic South Pole                                      | ^ |
|                                                                                                    | Mask out areas without elevatio     | m                                             | Opuleu         | Transverse Mercator<br>Transverse Mercator (South Orientated) |   |
|                                                                                                    | Output bands for:                   |                                               | Opredelined    | UTM / WGS 84 (Automatic)                                      |   |
|                                                                                                    | Selected source band                | DEM Latitude & Longitude                      |                | UTM Zone<br>Wagner TV                                         |   |
|                                                                                                    | Incidence angle from ellipsoid      | Local incidence angle Projected local inciden | ice angle      | Winkel Tripel                                                 |   |
|                                                                                                    | S                                   |                                               |                | World Van der Grinten I                                       | * |
|                                                                                                    |                                     |                                               |                |                                                               |   |
|                                                                                                    | Save Sigma0 band                    | Use projected local incidence angle from DEM  | <u>u</u>       |                                                               |   |
|                                                                                                    | Save Gamma0 band                    | Use projected local incidence angle from DEM  |                |                                                               |   |
|                                                                                                    | Save Beta0 barid                    |                                               |                |                                                               |   |
|                                                                                                    | Auxiliary File (ASAR only):         | Latest Auxiliary File                         | <u>.</u>       |                                                               |   |
|                                                                                                    | L.                                  |                                               | Chan           |                                                               |   |
|                                                                                                    |                                     | Run                                           | Cluse          |                                                               |   |
|                                                                                                    |                                     |                                               |                |                                                               |   |
|                                                                                                    |                                     |                                               |                |                                                               |   |
|                                                                                                    |                                     |                                               |                |                                                               |   |
|                                                                                                    |                                     |                                               |                |                                                               |   |

→ 6th ESA ADVANCED TRAINING COURSE ON LAND REMOTE SENSING

#### Range-Doppler Terrain Correction (3/4)

rosa

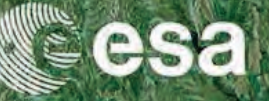

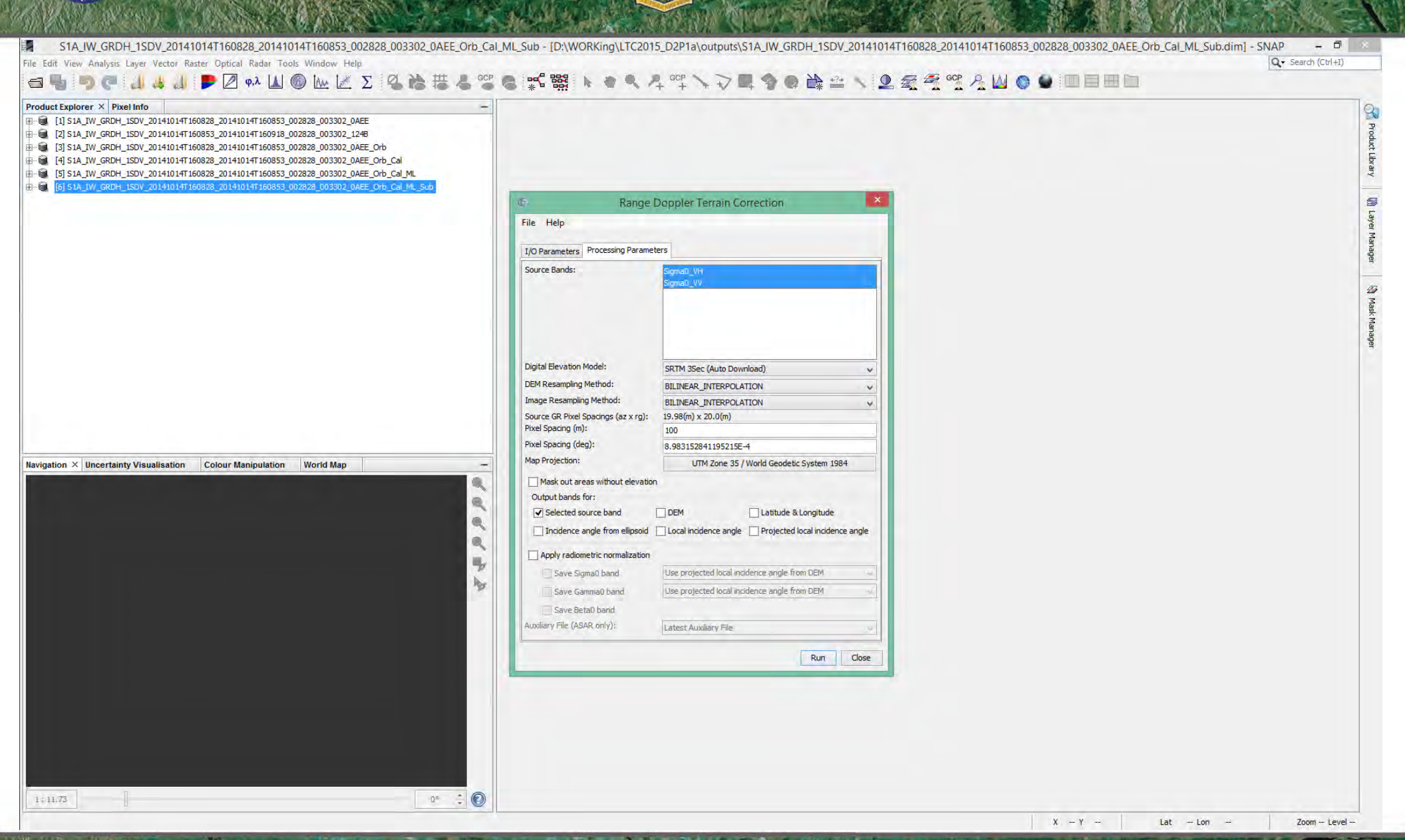

→ 6th ESA ADVANCED TRAINING COURSE ON LAND REMOTE SENSING

#### Range-Doppler Terrain Correction (4/4)

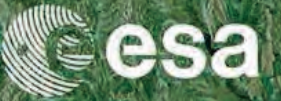

- 8

Q - Search (Ctrl+I)

File Edit View Analysis Layer Vector Raster Optical Radar Tools Window Help

S1A IW GRDH 1SDV 20141014T160828 201410

rosa

#### 

|                                                                                                    |                                                                                                    |                                                                                           |                                                                                      | 1 |
|----------------------------------------------------------------------------------------------------|----------------------------------------------------------------------------------------------------|-------------------------------------------------------------------------------------------|--------------------------------------------------------------------------------------|---|
|                                                                                                    |                                                                                                    |                                                                                           |                                                                                      | 1 |
|                                                                                                    |                                                                                                    |                                                                                           |                                                                                      |   |
|                                                                                                    |                                                                                                    | [2] S1A_IW_GRDH_ISDV_20141014T160828_20141014T160853_002828_003302_0AEE_Orb               |                                                                                      |   |
|                                                                                                    |                                                                                                    | [4] S1A IW GRDH 1SDV 20141014T160828 20141014T160853 002828 003302 0AEE Orb Cal           |                                                                                      |   |
|                                                                                                    |                                                                                                    | [5] S1A_IW_GRDH_1SDV_20141014T160828_20141014T160853_002828_003302_0AEE_Orb_Cal_ML        |                                                                                      |   |
|                                                                                                    | 17       17       14       14       14       14       14       14       14       14       14       14       14       14       14       14       14       14       14       14       14       14       14       14       14       14       14       14       14       14       14       14       14       14       14       14       14       14       14       14       14       14       14       14       14       14       14       14       14       14       14       14       14       14       14       14       14       14       14       14       14       14       14       14       14       14       14       14       14       14       14       14       14       14       14       14       14       14       14       14       14       14       14       14       14       14       14       14       14       14       14       14       14       14       14       14       14       14       14       14       14       14       14       14       14       14       14       14       14       14       14       14 <td< td=""><td>[6] S1A_IW_GRDH_1SDV_20141014T160828_20141014T160853_002828_003302_0AEE_Orb_Cal_ML_Sub</td><td></td><td></td></td<>                                                                                                    | [6] S1A_IW_GRDH_1SDV_20141014T160828_20141014T160853_002828_003302_0AEE_Orb_Cal_ML_Sub    |                                                                                      |   |
| prime * Uncertainty Visualization Confor Manguantion World May<br>patient * Uncertainty Visualization Confor Manguantion World May<br>patient * Uncertainty Visualization Confor Manguantion World May<br>patient * Uncertainty Visualization Confor Manguantion World May<br>patient * Uncertainty Visualization Confor Manguantion World May<br>patient * Uncertainty Visualization Confor Manguantion World May<br>patient * Uncertainty Visualization Confor Manguantion World May<br>patient * Uncertainty Visualization Confor Manguantion World May<br>patient * Uncertainty Visualization Confor Manguantion World May<br>patient * Uncertainty Visualization Confor Manguantion World May<br>patient * Uncertainty Visualization Confor Manguantion World May<br>patient * Uncertainty Visualization Confor Manguantion May<br>patient * Uncertainty Visualization Conformation Conformation Conf                                                                                                    |                                                                                                    | [7] S1A_IW_GRDH_1SDV_20141014T160828_20141014T160853_002828_003302_0AEE_Orb_Cal_ML_Sub_TC | C Range Doppler Terrain Correction                                                   |   |
|                                                                                                    |                                                                                                    |                                                                                           | File Help                                                                            |   |
|                                                                                                    |                                                                                                    |                                                                                           | Description of the 12 accessed /2 MB (6, 012E0.0 Daule (c))                          |   |
|                                                                                                    |                                                                                                    |                                                                                           | Hocessing completed in 12 seconds (3 Holy 3 13 John Hites)                           |   |
| store # Meeritainy Vauatiuation Codeur Manipulation World Map  paton ★ Meeritainy Vauatiuation Codeur Manipulation World Map  the Store Bands  the Store Bands the Store Bands                                                                                                    |                                                                                                    |                                                                                           | I/O Parameters Processing Parameters                                                 |   |
|                                                                                                    |                                                                                                    |                                                                                           | Source Bands: Sigma0_UH                                                              |   |
|                                                                                                    |                                                                                                    |                                                                                           | Sigma0_VV                                                                            |   |
| 1173       Image: State in the state in the state in the                                                                                                    |                                                                                                    |                                                                                           |                                                                                      |   |
| patien × lincertanty Visualization Colour Maniputation World Map patient × lincertanty Visualization Colour Maniputation World Map Table State (1975) Table State (1975) Table State (19                                                                                                    |                                                                                                    |                                                                                           |                                                                                      |   |
| gation X incretativity Visualisation       Colour Manipulation       World Mag         Windows Starsen (% Perform)       Signed Starsen (% Perform)       Signed Starsen (% Perform)         Optimize Research (% Perform)       Signed Starsen (% Perform)       Signed Starsen (% Perform)         Optimize Research (% Perform)       Signed Starsen (% Perform)       Signed Starsen (% Perform)         Optimize Research (% Perform)       Signed Starsen (% Perform)       Signed Starsen (% Perform)         Optimize Research (% Perform)       Signed Starsen (% Perform)       Signed Starsen (% Perform)         Optimize Research (% Perform)       Signed Starsen (% Perform)       Signed Starsen (% Perform)         Optimize Research (% Perform)       Signed Starsen (% Perform)       Signed Starsen (% Perform)         Optimize Research (% Perform)       Signed Starsen (% Perform)       Signed Starsen (% Perform)         Optimize Research (% Perform)       Signed Starsen (% Perform)       Signed Starsen (% Perform)         Optimize Research (% Perform)       Signed Starsen (% Perform)       Signed Starsen (% Perform)         Optimize Research (% Perform)       Signed Starsen (% Perform)       Signed Starsen (% Perform)         Optimize Research (% Perform)       Signed Starsen (% Perform)       Signed Starsen (% Perform)         Optimize Research (% Perform)       Signed Starsen (% Perform)       Signed Starsen (% Perfo                                                                                                    |                                                                                                    |                                                                                           |                                                                                      |   |
| gaton × (Incertainty Visualisation Colour fitangiousion World Mag gaton × (Incertainty Visualisation Colour fitangiousion World Mag gaton × (Incertainty Visualisation Colour fitangiousion World Mag                                                                                                    | Depind Elevation Would Map         Depind Elevation Would Map         Book X Eleventaming Visualisation         Vision I Manjoulation         Word Data area within it devators         Option Elevation (Visualisation)         Visualisation         Vision I Manjoulation         Word Data area within it devators         Option Elevation (Visualisation)         Visualisation         Vision I Manjoulation         Word Data area within it devators         Visualisation         Visualisation                                                                                                    |                                                                                           |                                                                                      |   |
| 11/23       0*       0                                                                                                    | International Variability Variability Variabili                                |                                                                                           | Digital Elevation Model: SSTIM 3Ser (Auto Download)                                  |   |
| priori X lineartanty Visualisation Colour Manipulation World Map patient X lineartanty Visualisation Colour Manipulation World Map patient X lineartanty Visualisation Colour Manipulation Visualisation Colour Manipulation Visualisation Colour Manipulation Visualisation Colour Manipulation Visualisation Colour Manipulation Visualisation Visualisation Colour Manipulation Visualisation Visualisation Visuali                                                                                                    | tion X (Incertainty Visualisation Colour Manipulation World Map  inton X (Incertainty Visualisation Colour Manipulation World Map  inton X (Incertainty Visualisation Map  inton X (Incertainty Visualisation Map  inton X (Incertainty Visualisation Map  inton X (Incertainty Visualisation Map  inton X (Incertainty Visualisation Map  inton X (Incertainty Visualisation Map  inton X (Incertainty Visualisation Map  inton X (Incertainty Visualisation Map  inton X (Incertainty Visualisation Map  inton X (Incertainty Visualisation Ma |                                                                                           | DEM Resembing Method: an accel autocommodal                                          |   |
| ation X lincerfainty Visualisation Colour Manipulation World Map ation X lincerfainty Visualisation Colour Manipulation World Map ation X lincerfainty Visualisation Colour Manipulation World Map                                                                                                    |                                                                                                    |                                                                                           | Trace Recording Method: Internet surroum                                             |   |
| ation × lineertamy Vaualisation Colour Manipulation World Map  Ped Spacerg (b):   Ped Spacerg (b):  Ped Spacerg (b):  Pe                                                                                                    | Interchantly Visualisation       Colour Manipulation       World Map         Peed Soards (6p):       0.831126111952126-4         Need Spaces (6p):       0.831126111952126-4         Need Spaces (6p):       0.831126111952126-4         Need Spaces (6p):       0.831126111952126-4         Need Spaces (6p):       0.831126111952126-4         Need Spaces (6p):       0.83112611952126-4         Need Spaces (6p):       0.83112611952126-4         Output tamb for:       0.0401 tamb for:         Output tamb for:       0.0401 tamb for:         Output tamb for:       0.0401 tamb for:         Output tamb for:       0.0401 tamb for:         Output tamb for:       0.0401 tamb for:         Seve Signab band       0.0401 tamb for:         Seve Signab band       0.0401 tamb for:         Seve Signab band       0.0401 tamb for:         Seve Signab band       0.0401 tamb for:         Seve Signab band       0.0401 tamb for:         Seve Signab band       0.0401 tamb for:         Seve Signab band       0.0401 tamb for:         North       0.0401 tamb for:         North       0.0401 tamb for:         North       0.0401 tamb for:         North       0.0401 tamb for:         Nor                                                                                                    |                                                                                           | Ender CP Direk Dening (* ex. co.) 10.0 (Ed. ) 20.0 (c)                               |   |
| 1/2       0°       0°                                                                                                    | toton × Uncertainty Visualisation     Colour Manipulation     World Map     Hei Spacing (deg):     Solitz/201102132:4     Hei Spacing (deg):   Solitz/201102132:4     Hei Spacing (deg):   Solitz/201102132:4     Hei Spacing (deg):   Solitz/201102132:4     Hei Spacing (deg):   Solitz/201102132:4     Hei Spacing (deg):   Solitz/201102132:4     Hei Spacing (deg):   Solitz/201102132:4     Hei Spacing (deg):   Solitz/201102132:4     Hei Spacing (deg):   Solitz/201102132:4     Hei Spacing (deg):   Solitz/201102132:4     Hei Spacing (deg):   Solitz/201102132:4     Hei Spacing (deg):   Solitz/201102132:4   Hei Spacing (deg):   Solitz/201102132:4   Hei Spacing (deg):   Solitz/201102132:4   Hei Spacing (deg):   Solitz/201102132:4   North Colour Manipulation   Solitz/201102132:4   Solitz/201102132:4   Solitz/201102132:4   Solitz/201102132:4   Solitz/201102132:4   Solitz/201102132:4   Solitz/201102132:4   Solitz/201102132:4   Solitz/201102132:4   Solitz/201102132:4   Solitz/201102132:4   Solitz/201102132:4   Solitz/201102132:4   Solitz/201102132:4                                                                                                    |                                                                                           | Pixel Soacing (m): 100                                                               |   |
| Attor × Uncertainty Visualisation World Map     Attor × Uncertainty Visualisation     World Map     Attor × Uncertainty Visualisation     World Map     Attor × Uncertainty Visualisation     World Map     Attor × Uncertainty Visualisation     World Map     Attor × Uncertainty Visualisation     World Map     Attor × Uncertainty Visualisation     World Map     Attor × Uncertainty Visualisation     World Map     World Map </td <td>tion X Uncertainty Visualisation Vorid Map tion X Uncertainty Visualisation Vorid Map tion X Uncertainty Visualisation Vorid Map tion X Uncertainty Visualisation Vorid Map tion X Uncertainty Visualisation Vorid Map tion X Uncertainty Visualisation Vorid Map tion X Uncertainty Visualisation Visualisation Vorid Map tion X Uncertainty Visualisation Visualisation Visualisatio Visualisation Visua</td> <td></td> <td>Pixel Spacing (deg): g pograpod 10571EE 4</td> <td></td> | tion X Uncertainty Visualisation Vorid Map tion X Uncertainty Visualisation Vorid Map tion X Uncertainty Visualisation Vorid Map tion X Uncertainty Visualisation Vorid Map tion X Uncertainty Visualisation Vorid Map tion X Uncertainty Visualisation Vorid Map tion X Uncertainty Visualisation Visualisation Vorid Map tion X Uncertainty Visualisation Visualisation Visualisatio Visualisation Visua |                                                                                           | Pixel Spacing (deg): g pograpod 10571EE 4                                            |   |
| 11/73       0°       Image: Image: Im                                                                                                    | Image: Image:                                | gation × Uncertainty Visualisation Colour Manipulation World Map                          | - Nap Protection: UTIT Tare 27 (Weed Condets Surgers 1004                            |   |
| 11.73                                                                                                    | Image: Sector Source Sand       DBM       Lestude & Longtude         Image: Sector Source Sand       DBM       Lestude & Longtude         Image: Sector Source Sand       DBM       Lestude & Longtude         Image: Sector Source Sand       DBM       Lestude & Longtude         Image: Sector Source Sand       DBM       Lestude & Longtude         Image: Sector Source Sand       DBM       Lestude & Longtude         Image: Sector Source Sand       DBM       Lestude & Longtude         Image: Sector Source Sand       DBM       Lestude & Longtude         Image: Sector Source Sand       DBM       Lestude & Longtude         Image: Sector Source Sand       DBM       Lestude & Longtude         Image: Sector Sand       DBM       Lestude & Longtude         Image: Sector Sand       DBM       Lestude & Longtude         Image: Sector Sand       DBM       Image: Sector Sand         Image: Sector Sand       DBM       Image: Sector Sand       Image: Sector Sand         Image: Sector Sand       DBM       Image: Sector Sand       Image: Sector Sand         Image: Sector Sand       DBM       Image: Sector Sand       Image: Sector Sand         Image: Sector Sand       Image: Sector Sand       Image: Sector Sand       Image: Sector Sand                                                                                                    |                                                                                           | OTHY ZONG 55 / WORD GEODEUL SYSTEM 1304                                              |   |
| 11.73                                                                                                    | 1/3                                                                                                    |                                                                                           | Mask out areas without elevation                                                     |   |
| 11.73       0*       Image: Sector source band       DPM       Latitude & Longitude         Image: Latitude & Longitude       Image: Latitude & Longitude       Image: Latitude & Longitude         Image: Latitude & Longitude       Image: Latitude & Longitude       Image: Latitude & Longitude         Image: Latitude & Longitude       Image: Latitude & Longitude       Image: Latitude & Longitude         Image: Latitude & Longitude       Image: Latitude & Longitude       Image: Latitude & Longitude         Image: Latitude & Longitude       Image: Latitude & Longitude       Image: Latitude & Longitude         Image: Latitude & Longitude       Image: Latitude & Longitude       Image: Latitude & Longitude         Image: Latitude & Longitude       Image: Latitude & Longitude       Image: Latitude & Longitude         Image: Latitude & Longitude       Image: Latitude & Longitude       Image: Latitude & Longitude         Image: Latitude & Longitude & Longitude & Longitude       Image: Latitude & Longitude & Longitude       Image: Latitude & Longitude & Longitude                                                                                                    | Image: Sector Source Sand       CP                                                                                                    |                                                                                           | Output bands for:                                                                    |   |
| 11.73       Q* I       Q                                                                                                    | Image: Interview of the elipsed includence angle includence angle includence                                 |                                                                                           | Selected source band DEM Latitude & Longitude                                        |   |
| 11.73       0°       Image: Transmitted in the second second seco                                                                                                    | Intra       Or Or Or Or Or Or Or Or Or Or Or Or Or O                                                                                                    |                                                                                           | Indidence angle from ellipsoid Local incidence angle Projected local incidence angle |   |
| 11.73 Q <sup>a</sup> $\sim$ $\sim$                                                                                                    |                                                                                                    |                                                                                           | A poly radiometric normalization                                                     |   |
| 11.73                                                                                                    |                                                                                                    |                                                                                           | Save Some hand life projected local address and a from DEM                           |   |
| 14.73                                                                                                    |                                                                                                    |                                                                                           | Save signine benu     Ose projected rocal inductine angle in this ben                |   |
| 11.73                                                                                                    | 1.73 0° ÷ ©                                                                                                    |                                                                                           | Save Gamma0 band. Use projected local incidence angle from DEM.                      |   |
|                                                                                                    |                                                                                                    |                                                                                           | Save Beta0 band v                                                                    |   |
| 11.73                                                                                                    | 1.73 Q <sup>a</sup> ÷ €                                                                                                    |                                                                                           | < >                                                                                  |   |
|                                                                                                    |                                                                                                    |                                                                                           | Run Close                                                                            |   |
| 11.73                                                                                                    | 1.73 0° ÷ 👔                                                                                                    |                                                                                           |                                                                                      |   |
|                                                                                                    | 1.73 0° ÷ 👔                                                                                                    |                                                                                           |                                                                                      |   |
| ÷11.73                                                                                                    | 1.73 Q <sup>n</sup> + Com - Let - Lon - Zoom - Level -                                                                                                    |                                                                                           |                                                                                      |   |
| 11.73 Q* ÷                                                                                                    | 1.73 Q <sup>n</sup> + Q <sup>n</sup><br>X - Y - Let - Lon - Zoom - Level -                                                                                                    |                                                                                           |                                                                                      |   |
| 11.73 Q <sup>a</sup> + O                                                                                                    | 1.73 0° ÷ 🕑                                                                                                    |                                                                                           |                                                                                      |   |
| 11.73                                                                                                    | 1.73 0° ‡ 2                                                                                                    |                                                                                           |                                                                                      |   |
| 11.73                                                                                                    | 1.73 0° ÷ 2                                                                                                    |                                                                                           |                                                                                      |   |
| 11.73                                                                                                    | 1.73 0° ÷ Ø                                                                                                    |                                                                                           |                                                                                      |   |
|                                                                                                    | 1.73 0° - 🕐 X - Y - Lat - Lon - Zoom - Level -                                                                                                    |                                                                                           |                                                                                      |   |
|                                                                                                    | X - Y Lat Lon Zoom Level                                                                                                    | 11.73 D <sup>n</sup> 🗘                                                                    |                                                                                      |   |

→ 6th ESA ADVANCED TRAINING COURSE ON LAND REMOTE SENSING

#### Sentinel-1 Data Geocoded and Terrain Corrected

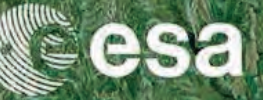

File Edit View Analysis Layer Vector Raster Optical Radar Tools Window Help

rosa

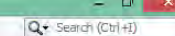

#### 📾 🖣 🧖 🥐 🛄 👍 🚮 🕊 🖉 🐢 🔟 🚳 🔤 🖉 🐇 [7] Sigma0 VV × Product Explorer × Pixel Infe I] S1A\_IW\_GRDH\_1SDV\_20141014T160828\_20141014T160853\_002828\_003302\_0AEE [2] 51A\_IW\_GRDH\_1SDV\_20141014T160853\_20141014T160918\_002828\_003302\_1248 [3] S1A IW GRDH 1SDV 20141014T160828 20141014T160853 002828 003302 0AEE Orb [4] S1A\_IW\_GRDH\_1SDV\_20141014T160828\_20141014T160853\_002828\_003302\_0AEE\_Orb\_Cal [5] S1A\_IW\_GRDH\_1SDV\_20141014T160828\_20141014T160853\_002828\_003302\_0AEE\_Orb\_Cal\_ML [6] S1A\_IW\_GRDH\_1SDV\_20141014T160828\_20141014T160853\_002828\_003302\_0AEE\_Orb\_Cal\_ML\_Sub [7] S1A\_IW\_GRDH\_ISDV\_20141014T160828\_20141014T160853\_002828\_003302\_0AEE\_Orb\_Cal\_ML\_Sub\_TC 🐵 🛄 Metadata 🕀 🚞 Vector Data E Bands Sigma0 VH Sigma0\_VV Navigation - 171 Sigma0 VV × Uncertainty Visualisation Colour Manipulation - 171 Sigm... World Man E 0 0 0 -43 1:237.36 0°

X 81 Y 1364 Lat 44°26'38" N Lon 24°28'29" E Zoom 1:237.4 Level 1

→ 6th ESA ADVANCED TRAINING COURSE ON LAND REMOTE SENSING

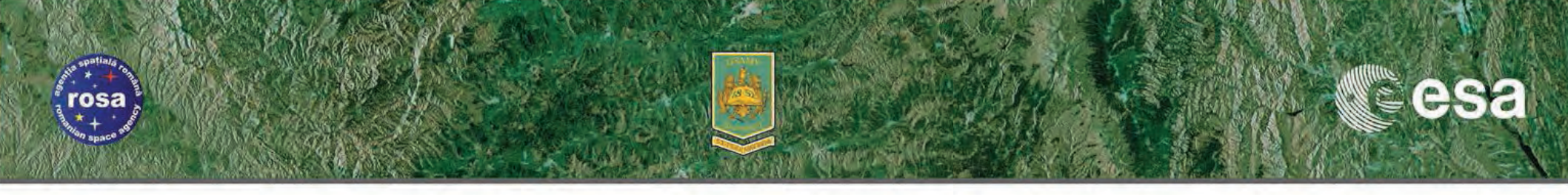

# **EXERCISE** Generation of SAR Backscattering Mosaics

PART 2

→ 6th ESA ADVANCED TRAINING COURSE ON LAND REMOTE SENSING 14-18 September 2015 | University of Agronomic Science and Veterinary Medicine Bucharest | Bucharest, Romania

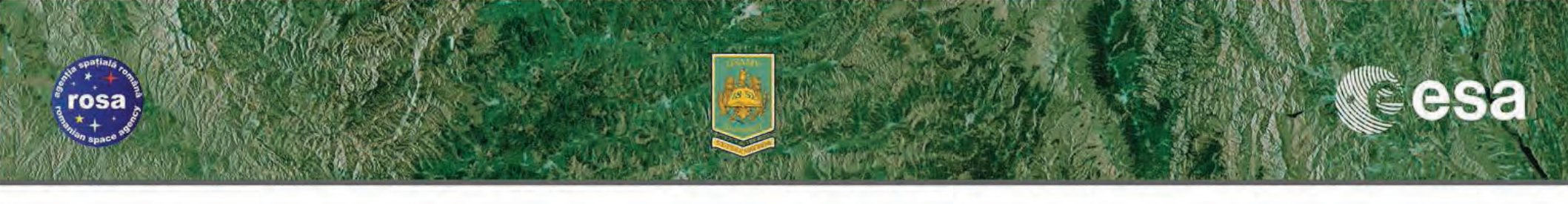

## **Exercise PART 2** – Graph Builder & Batch Processing

- Prepare and store a "Graph" for defined processing chain
- Run "Graph" for multiple products in batch mode
- Reduce processing time from reading and writing intermediate products
- Save disk space by storing only one output file

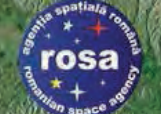

## The GRAPH BUILDER

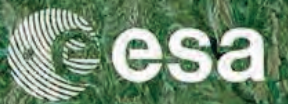

|                                                                                                    |                                                           | SNAP                    |                     |
|----------------------------------------------------------------------------------------------------|-----------------------------------------------------------|-------------------------|---------------------|
|                                                                                                    | Edit View Analysis Layer Vector Raster Optical Radar Tool |                         | Q • Search (Ctrl+I) |
| ur tropper * Mention<br>1 Stad Jug Court, Markel Handlau, Sandell Handlau, Kallen<br>2 Stad Jug Court, Markel Handlau, Sandell Handlau, Kallen<br>1 Stad Jug Court, Markel Handlau, Sandell Handlau, Kallen<br>1 Stad Jug Court, Markel Handlau, Sandell Handlau, Kallen<br>1 Stad Jug Court, Markel Handlau, Sandell Handlau, Kallen<br>1 Stad Jug Court, Markel Handlau, Sandell Handlau, Kallen<br>1 Stad Jug Court, Markel Handlau, Sandell Handlau, Kallen<br>1 Stad Jug Court, Markel Handlau, Sandell Handlau, Kallen<br>1 Stad Jug Court, Markel Handlau, Sandell Handlau, Kallen<br>1 Stad Jug Court, Markel Handlau, Sandell Handlau, Kallen<br>1 Stad Jug Court, Markel Handlau, Sandell Handlau, Kallen<br>1 Stad Jug Court, Markel Handlau, Sandell Handlau, Kallen<br>1 Stad Jug Court, Markel Handlau, Sandell Handlau, Kallen<br>1 Stad Jug Court, Markel Handlau, Sandell Handlau, Kallen<br>1 Stad Jug Court, Markel Handlau, Sandell Handlau, Kallen<br>1 Stad Jug Court, Markel Handlau, Kallen<br>1 Stad Jug Court, Markel Handlau, Kallen<br>1 Sta | 1 🔚 🤊 🥐 📶 🖊 🚚 📂 🖉 🗫 🖉                                     | Attach Pixel Geo-Coding |                     |
|                                                                                                    | uct Explorer × Pixel Info                                 | Detach Pixel Geo-Coding |                     |
|                                                                                                    | [1] S1A_IW_GRDH_1SDV_20141014T160828_20141014T1608        | GraphBuilder            |                     |
|                                                                                                    | [2] S1A_IW_GRDH_1SDV_20141014T160853_20141014T1609        | Batch Processing        |                     |
|                                                                                                    | [3] S1A_IW_GRDH_1SDV_201410141160828_2014101411608        |                         |                     |
|                                                                                                    | [5] S1A_IW_GRDH_1SDV_20141014T160828_20141014T1608        | kepiace Metadata        |                     |
|                                                                                                    | [6] \$1A_IW_GRDH_1SDV_20141014T160828_20141014T1608       | Manage External Tools   |                     |
|                                                                                                    | [7] S1A_IW_GRDH_1SDV_20141014T160828_20141014T1608        | Plugins JTC             |                     |
|                                                                                                    |                                                           | Options                 |                     |
|                                                                                                    | rigation × Uncertainty Visualisation Colour Manipulation  | World Map -             |                     |
|                                                                                                    |                                                           |                         |                     |

→ 6th ESA ADVANCED TRAINING COURSE ON LAND REMOTE SENSING

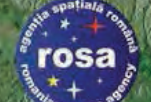

## **Graph Builder Interface**

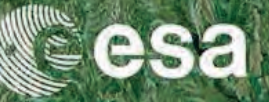

#### SNAP - 0 1 Q - Search (Ctrl+I) File Edit View Analysis Layer Vector Raster Optical Radar Tools Window Help 🗠 🔨 👤 🚝 🚝 😤 🤌 🔘 🔘 🗎 🗎 🗎 🗂 🔚 🤛 🥐 📶 👍 🗍 📂 🖉 φ.λ 🔝 🚳 🗽 🌌 Σ 9. 沙井 / GCP **Embedded Pre-defined** Product Explorer × Pixel Info **Processing Chains** 2] S1A\_IW\_GRDH\_1SDV\_20141014T160853\_20141014T160918\_002828\_003302\_1248 ⊞ 🗒 [3] S1A\_IW\_GRDH\_1SDV\_20141014T160828\_20141014T160853\_002828\_003302\_0AEE\_Orb 4] S1A\_IW\_GRDH\_1SDV\_20141014T160828\_20141014T160853\_002828\_003302\_0AEE\_Orb\_Cal Graph Builder E [6] S1A\_IW\_GRDH\_1SDV\_20141014T160828\_20141014T160853\_002828\_003302\_0AEE\_Orb\_Cal\_ML\_Sub E-@ [7] S1A\_IW\_GRDH\_1SDV\_20141014T160828\_20141014T160853\_002828\_003302\_0AEE\_Orb\_Cal\_ML\_Sub\_TC File Graphs 9 3 Right click here to add an operato Read Write < Read Write Navigation × Uncertainty Visualisation Colour Manipulation World Map Source Product Name 9000 [1] S1A\_IW\_GRDH\_1SDV\_20141014T160828\_20141014T160853\_002828\_003302\_0AEE ¥ .... 3 her Load Save (P) Help > Run Clear Note 0= : 0 1:237.36 - Lon Zoom -- Level --X - Y Lat

→ 6th ESA ADVANCED TRAINING COURSE ON LAND REMOTE SENSING

#### Building the Graph Adding Operators (1/9)

rosa

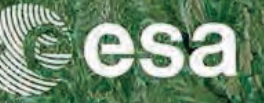

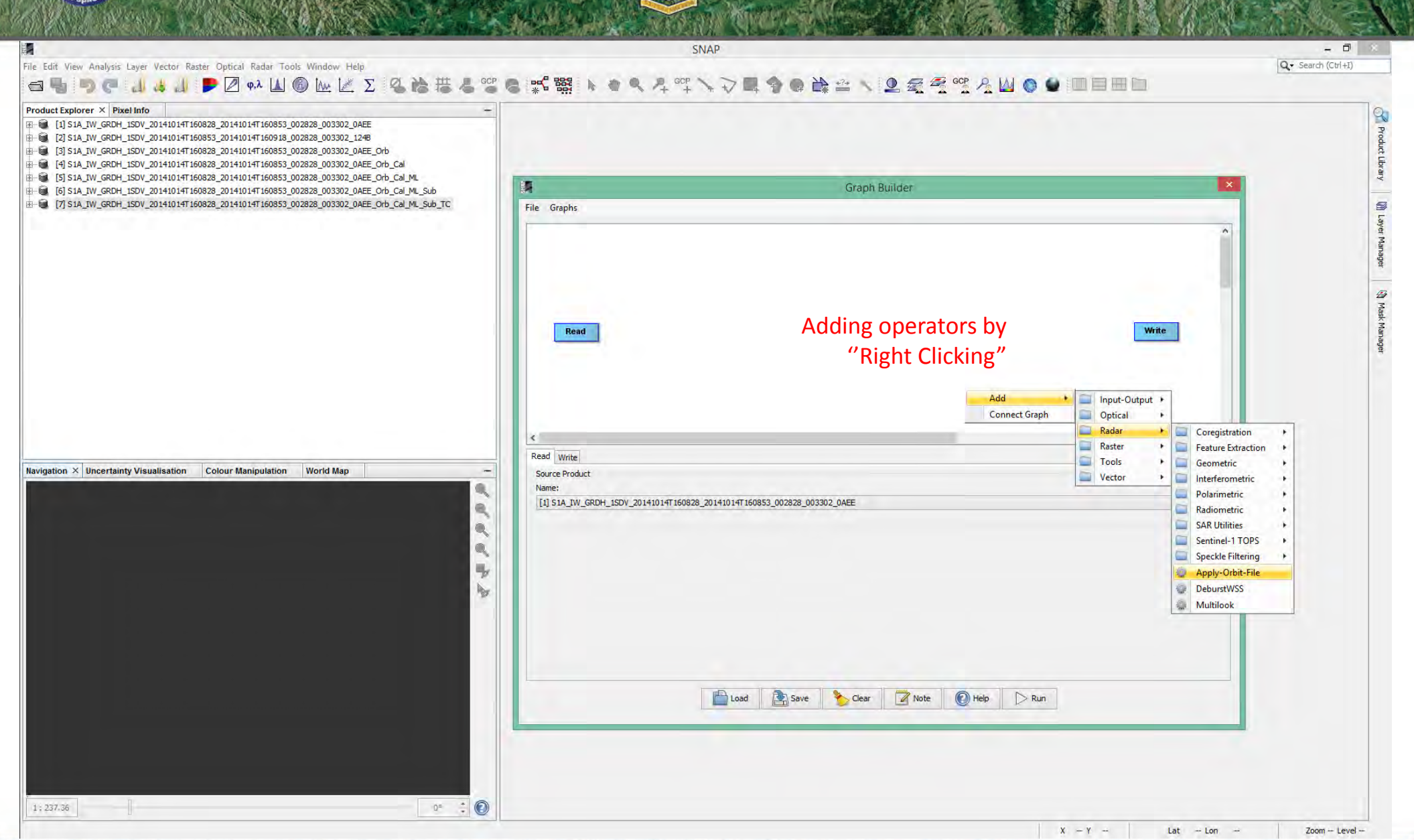

→ 6th ESA ADVANCED TRAINING COURSE ON LAND REMOTE SENSING

### Building the Graph Adding Operators (2/9)

rosa

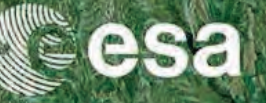

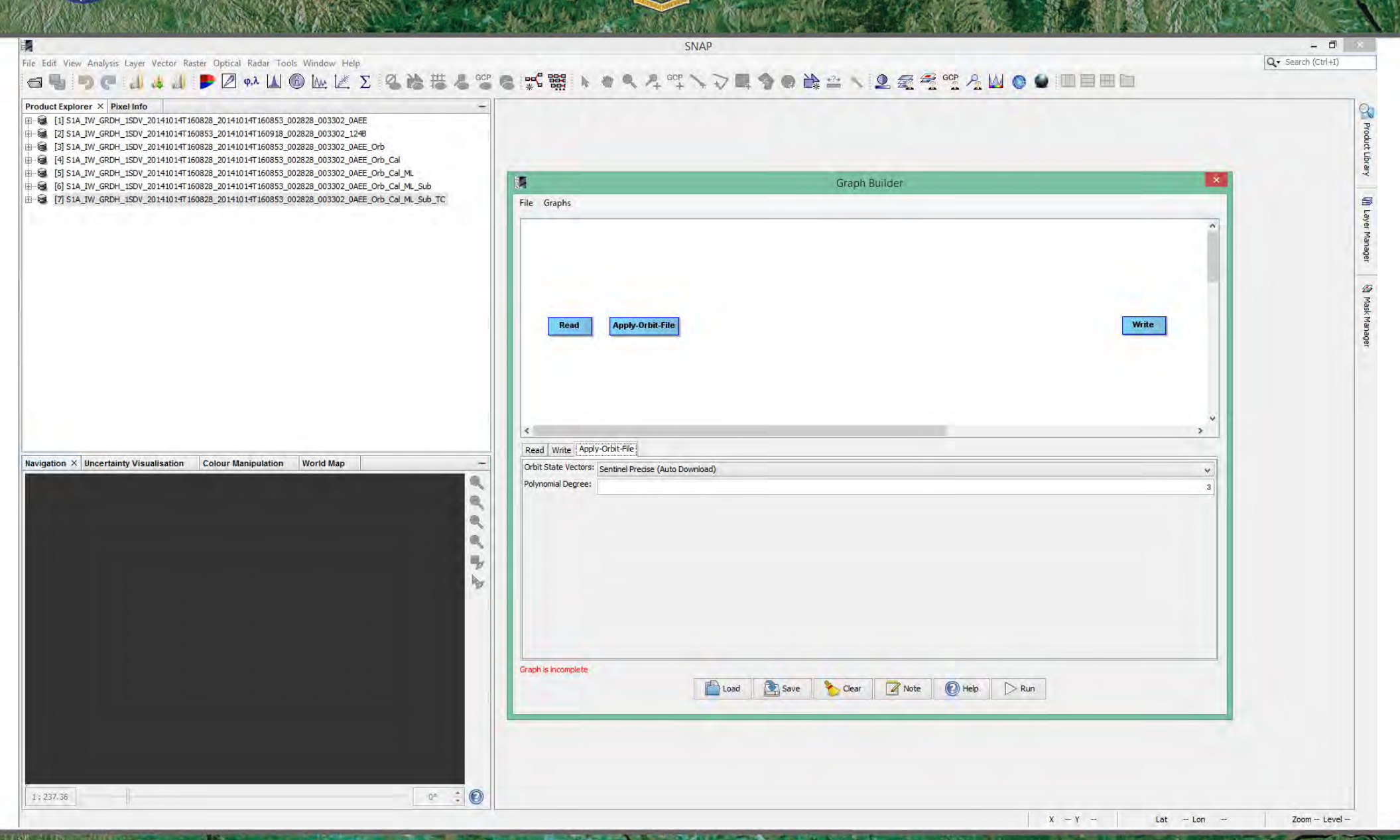

→ 6th ESA ADVANCED TRAINING COURSE ON LAND REMOTE SENSING

### Building the Graph Adding Operators (3/9)

rosa

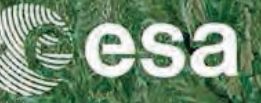

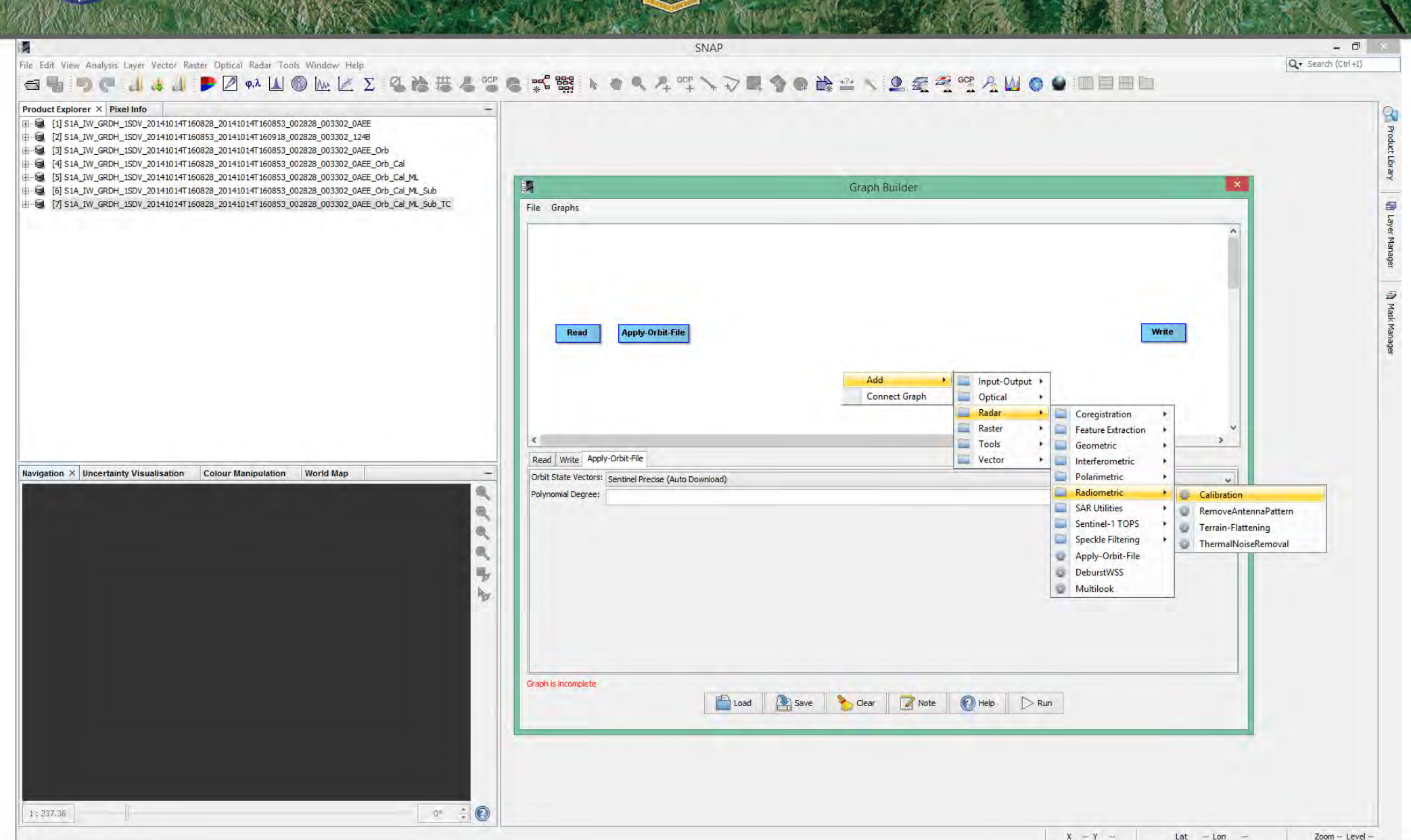

→ 6th ESA ADVANCED TRAINING COURSE ON LAND REMOTE SENSING

### Building the Graph Adding Operators (4/9)

rosa

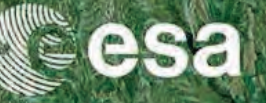

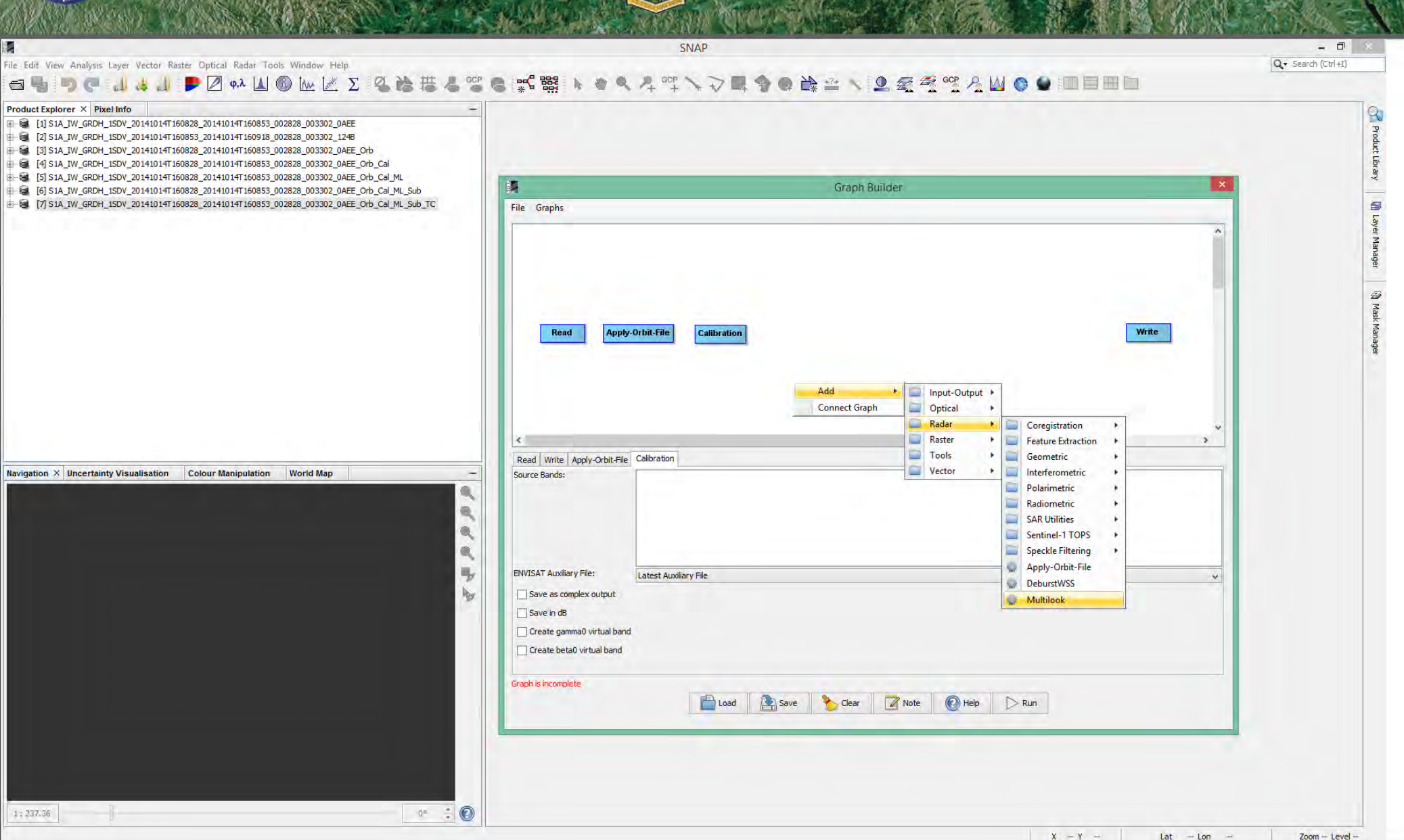

→ 6th ESA ADVANCED TRAINING COURSE ON LAND REMOTE SENSING

### **Building the Graph** Adding Operators (5/9)

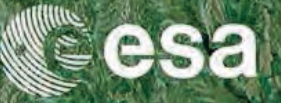

Q - Search (Ctrl+I)

- 0

| NA | p |   |   |   |   |     |   |   |   |     |   |   |   |  |  |   |  |
|----|---|---|---|---|---|-----|---|---|---|-----|---|---|---|--|--|---|--|
| 1  | 2 | - | 9 | • | 1 | 4?+ | 1 | 2 | - | GCP | 2 | W | 0 |  |  | 1 |  |
|    |   |   |   |   |   |     |   |   |   |     |   |   |   |  |  |   |  |

File Edit View Analysis Layer Vector Raster Optical Radar Tools Window Help

rosa

#### \_] ↓ ↓ ▶ 🖉 φ.λ 🔟 🕼 🗽 🖉 Σ 🥝 🎥 帯 🖉 🗟 🛒 🗱 6 5 6 **Product Explorer**

|                                                                                                    |                                                                                                    | T Product in                   |
|----------------------------------------------------------------------------------------------------|----------------------------------------------------------------------------------------------------|--------------------------------|
| E = [[5] SIA_IW_GRDH_ISDV_20141014T160828_20141014T160853_002828_003302_0AEE_Orb_Cal_ML                                                                                                    | Granh Brillder                                                                                                    |                                |
| HE-■ [6] S1A_IW_GRDH_ISDV_201410141160828_201410141160853_002828_003302_0AEE_Orb_Cal_ML_Sub<br>HE-■ [7] S1A_IW_GRDH_ISDV_201410147160828_201410147160853_002828_003302_0AEE_Orb_Cal_ML_Sub_TC | File Graphs                                                                                                    | 6                              |
| to determine a second second second second second second second second second second second second second second                                                                              |                                                                                                    |                                |
|                                                                                                    | Read Apply-Orbit-File Calibration Multilook Write                                                                 | ruanager<br>St. roast ruanager |
|                                                                                                    | <                                                                                                    |                                |
| Navigation Y Uncertainty Visualization Colour Manipulation World Man                                                                                                    | Read Write Apply-Orbit-File Calibration Multilook                                                                 |                                |
| 44442                                                                                                    | Image: Construction     Independent Looks       Number of Range Looks:     2       Number of Asimuth Looks:     2 |                                |
|                                                                                                    | Mean GR Square Pixel:                                                                                             |                                |
|                                                                                                    | Note: Detection for complex data<br>is done without resampling.                                                   |                                |
|                                                                                                    | Graph is incomplete                                                                                               |                                |
| 1:237.36                                                                                                    |                                                                                                    |                                |

→ 6th ESA ADVANCED TRAINING COURSE ON LAND REMOTE SENSING

### Building the Graph Adding Operators (6/9)

rosa

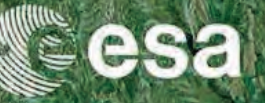

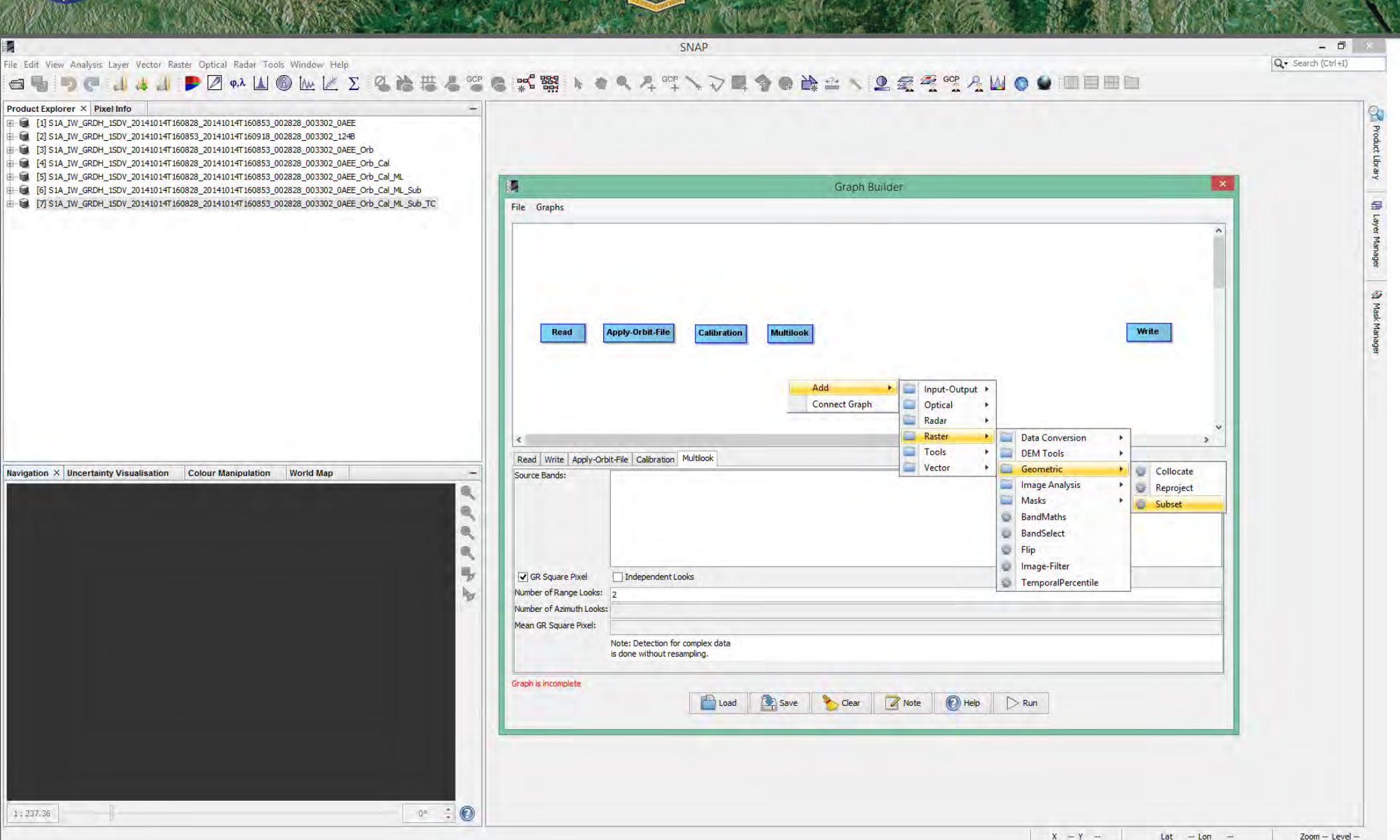

→ 6th ESA ADVANCED TRAINING COURSE ON LAND REMOTE SENSING

### Building the Graph Adding Operators (7/9)

rosa

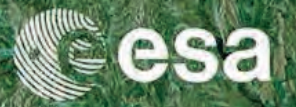

| plorer × Pixel Info<br>SIA_JW_GRDH_ISDV_20141014T160828_20141014T160853_002828_003302_0AEE<br>SIA_JW_GRDH_ISDV_20141014T160853_20141014T160918_002828_003302_1248<br>SIA_JW_GRDH_ISDV_20141014T160853_20141014T160918_002828_003302_1248                                                                                                    |                                                                                                    |        |
|----------------------------------------------------------------------------------------------------|----------------------------------------------------------------------------------------------------|--------|
| 51A_W_GRDH_ISDV_201410141160828_201410141160853_002828_003302_0AEE_Orb_Cal<br>SIA_IW_GRDH_ISDV_201410147160828_201410147160853_002828_003302_0AEE_Orb_Cal<br>SIA_IW_GRDH_ISDV_201410147160828_201410147160853_002828_003302_0AEE_Orb_Cal_ML_Sub<br>SIA_IW_GRDH_ISDV_201410147160828_201410147160853_002828_003302_0AEE_Orb_Cal_ML_Sub<br>SIA_IW_GRDH_ISDV_201410147160828_201410147160853_002828_003302_0AEE_Orb_Cal_ML_Sub_TC | Graph Builder                                                                                                    | ×      |
|                                                                                                    | Read Apply-Orbit-File Calibration Multilook Subset Write                                                                                                    |        |
| × Uncertainty Visualisation Colour Manipulation World Map                                                                                                    | Read Write Apply-Orbit-File Calibration Multilook Subset Source Bands:                                                                                                    | 2<br>7 |
|                                                                                                    | Copy Metadata  Pixel Coordinates  Coordinates  Coordinates  Y:  Width:  K:  Width:  Pixel Coordinates  Y:  Coordinates  Y: Coordinates  Y: Coordinates  Y: Coo |        |
|                                                                                                    | Sub-samping X: 1 1                                                                                                    |        |

→ 6th ESA ADVANCED TRAINING COURSE ON LAND REMOTE SENSING

### Building the Graph Adding Operators (8/9)

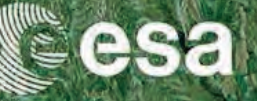

Q . Search (Ctrl+I)

- 0

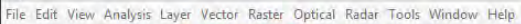

rosa

SNAP

#### ╡┓┓ृॖॖॖॖॖॖॖॖॖॖॖॖॖॖॖॖॖॖॖॖॖॖॖॖॖॖॖॖॖॖॖॖ

Product Explorer × Pixel Info [2] S1A\_IW\_GRDH\_1SDV\_20141014T160853\_20141014T160918\_002828\_003302\_1248 E 3 SIA IW GRDH\_ISDV\_20141014T160828\_20141014T160853\_002828\_003302\_0AEE\_Orb 4] S1A\_IW\_GRDH\_1SDV\_20141014T160828\_20141014T160853\_002828\_003302\_0AEE\_Orb\_Cal Image: Barrier Barrier Bar Graph Builder 6] S1A\_IW\_GRDH\_ISDV\_20141014T160828\_20141014T160853\_002828\_003302\_0AEE\_Orb\_Cal\_ML\_Sub [7] S1A\_IW\_GRDH\_1SDV\_20141014T160828\_20141014T160853\_002828\_003302\_0AEE\_Orb\_Cal\_ML\_Sub\_TC File Graphs 9 3 Read Apply-Orbit-File Calibratio Subset Write Add Input-Output ▶ Connect Graph Optical Radi Coregistration Raster . Feature Extraction Tools Read Write Apply-Orbit-File Calibration Multilook Subset Ellipsoid Correction Navigation × Uncertainty Visualisation Colour Manipulation World Man Vecto Interferometric Source Bands Terrain Correction SAR-Simulation Polarimetric ALOS-Deskewing SARSim-Terrain-Correction 990. Radiometric SAR-Mosaic Terrain-Correction SAR Utilities SRGR Sentinel-1 TOPS Update-Geo-Reference Speckle Filtering 3 Apply-Orbit-File ✓ Copy Metadata DeburstWSS he Pixel Coordinates
 Geographic Coordinates 0 Multilook X: Width: height Sub-sampling X: Sub-sampling Y: 1t Graph is incomplet Run Load Hein Ren Save Clear Note 0= : 0 1:237.36 -- Lon Zoom -- Level -х Lat

→ 6th ESA ADVANCED TRAINING COURSE ON LAND REMOTE SENSING

#### Building the Graph Adding Operators (9/9)

rosa

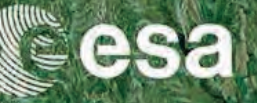

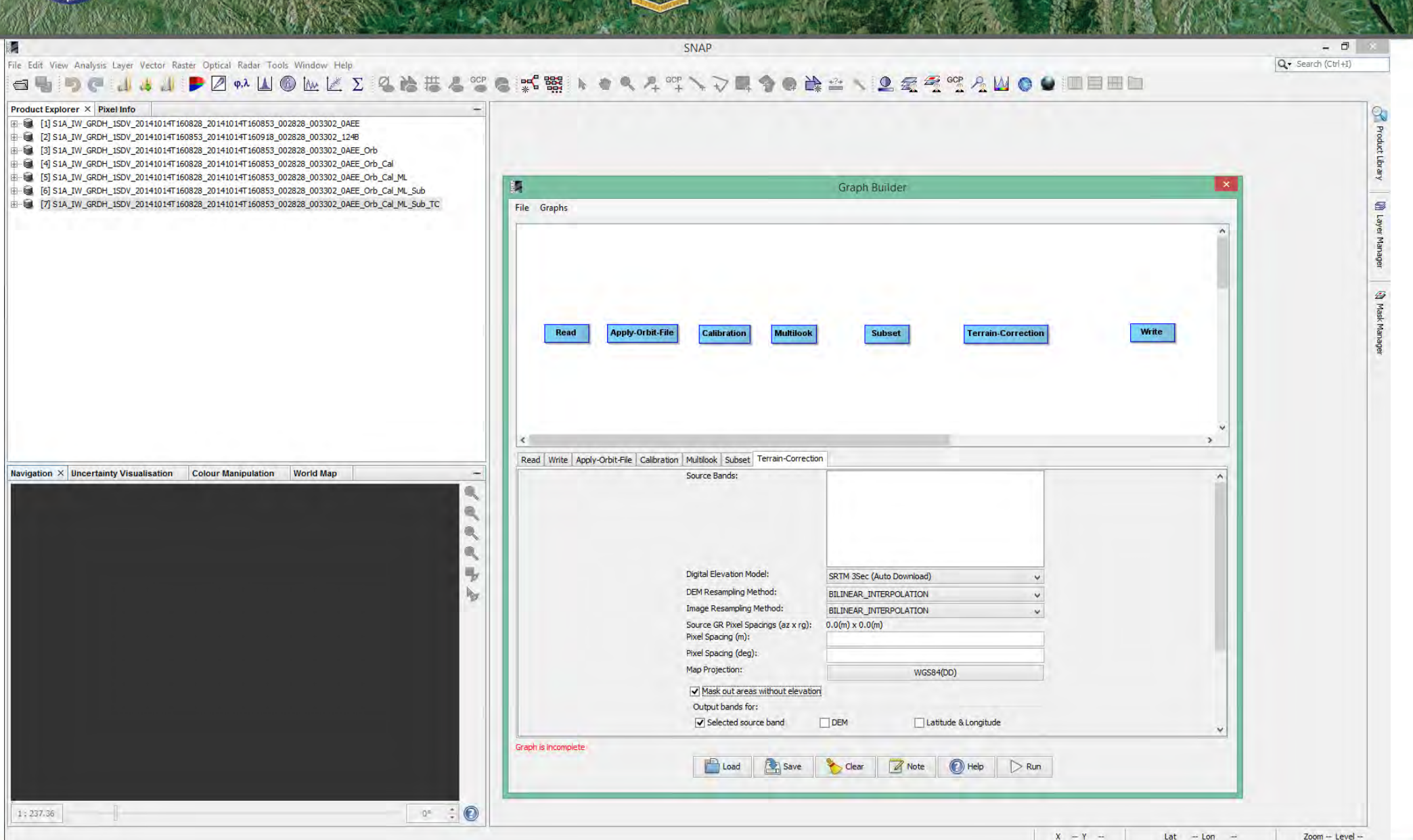

→ 6th ESA ADVANCED TRAINING COURSE ON LAND REMOTE SENSING
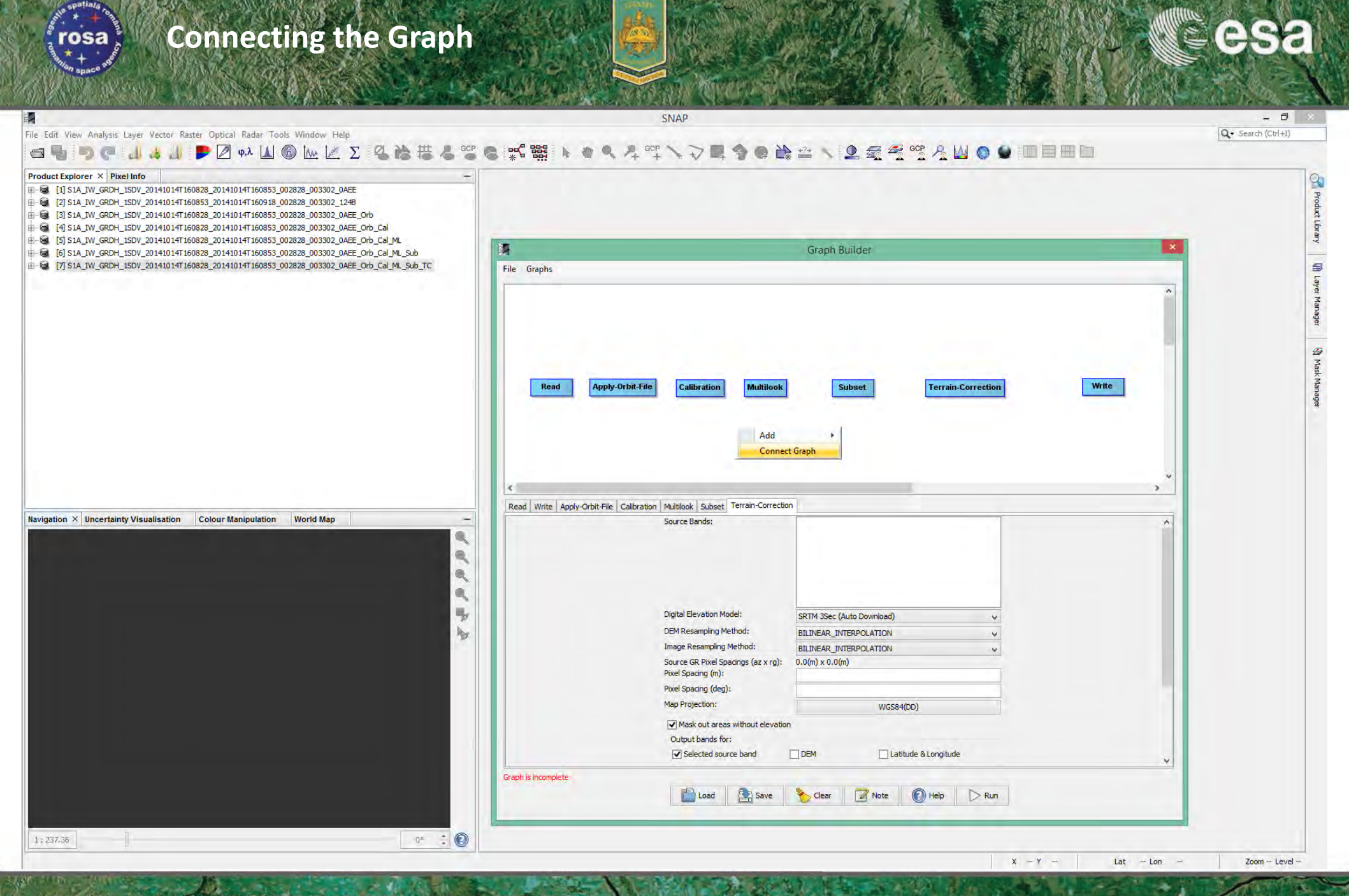

→ 6th ESA ADVANCED TRAINING COURSE ON LAND REMOTE SENSING

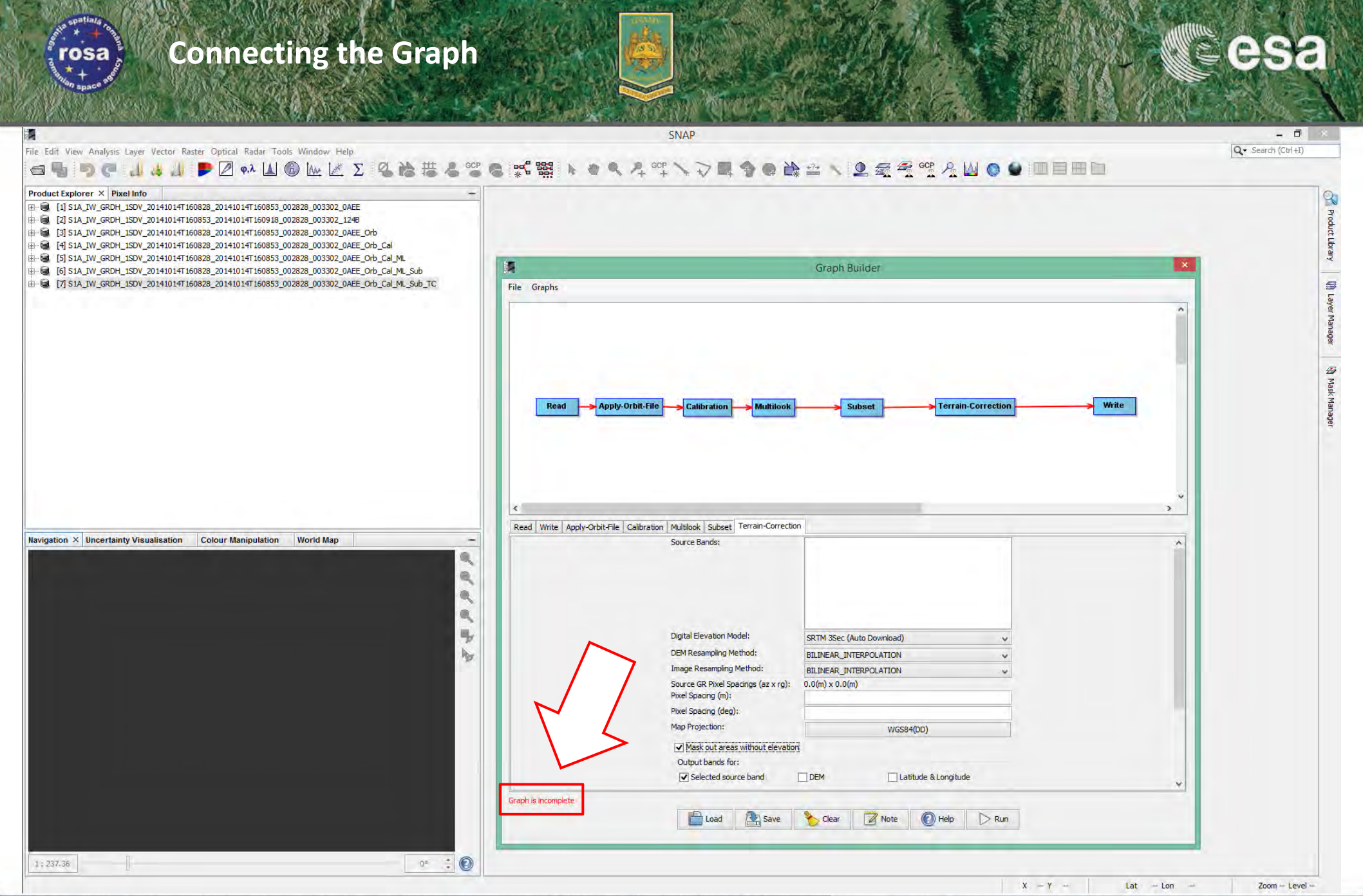

→ 6th ESA ADVANCED TRAINING COURSE ON LAND REMOTE SENSING

## Defining Graph's Processing Parameters (1/3)

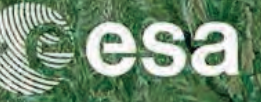

Q . Search (Ctrl+I)

- 0

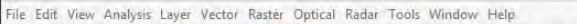

rosa

SNAP

### ⋳**⋼**⋼⋷∊⋏⋎⋼⋼⋼⋼∊∊∊∊∊∊∊⋼⋼⋼⋼⋼∊⋎⋎⋼⋼⋼⋼⋼⋼∊⋎

Product Explorer × Pixel Infe [2] S1A\_IW\_GRDH\_1SDV\_20141014T160853\_20141014T160918\_002828\_003302\_1248 E 3 S1A IW GRDH\_1SDV\_20141014T160828\_20141014T160853\_002828\_003302\_0AEE\_Orb 4] S1A\_IW\_GRDH\_1SDV\_20141014T160828\_20141014T160853\_002828\_003302\_0AEE\_Orb\_Cal E - IS S1A\_IW\_GRDH\_1SDV\_20141014T160828\_20141014T160853\_002828\_003302\_0AEE\_Orb\_Cal\_ML Graph Builder 6] S1A\_IW\_GRDH\_ISDV\_20141014T160828\_20141014T160853\_002828\_003302\_0AEE\_Orb\_Cal\_ML\_Sub [7] S1A\_IW\_GRDH\_1SDV\_20141014T160828\_20141014T160853\_002828\_003302\_0AEE\_Orb\_Cal\_ML\_Sub\_TC File Graphs 9 3 Terrain-Correction Write Read Apply-Orbit-File > Calibration Multiloo Subset Read Write Apply-Orbit-File Calibration Multilook Subset Terrain-Correction Navigation X Uncertainty Visualisation Colour Manipulation World Mar Source Bands Sigma0 VH Sigma0\_VV 990 3 ✔ Copy Metadata her Pixel Coordinates
 Geographic Coordinates 225 1275þ 16721 Width: height: 1 Sub-sampling Y: 1 Sub-sampling X: Load Rave Note Help Run 0= : 0 1:237.36 Zoom -- Level --Lat - Lon

→ 6th ESA ADVANCED TRAINING COURSE ON LAND REMOTE SENSING

## Defining Graph's Processing Parameters (2/3)

rosa

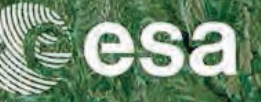

Zoom -- Level --

Lat - Lon

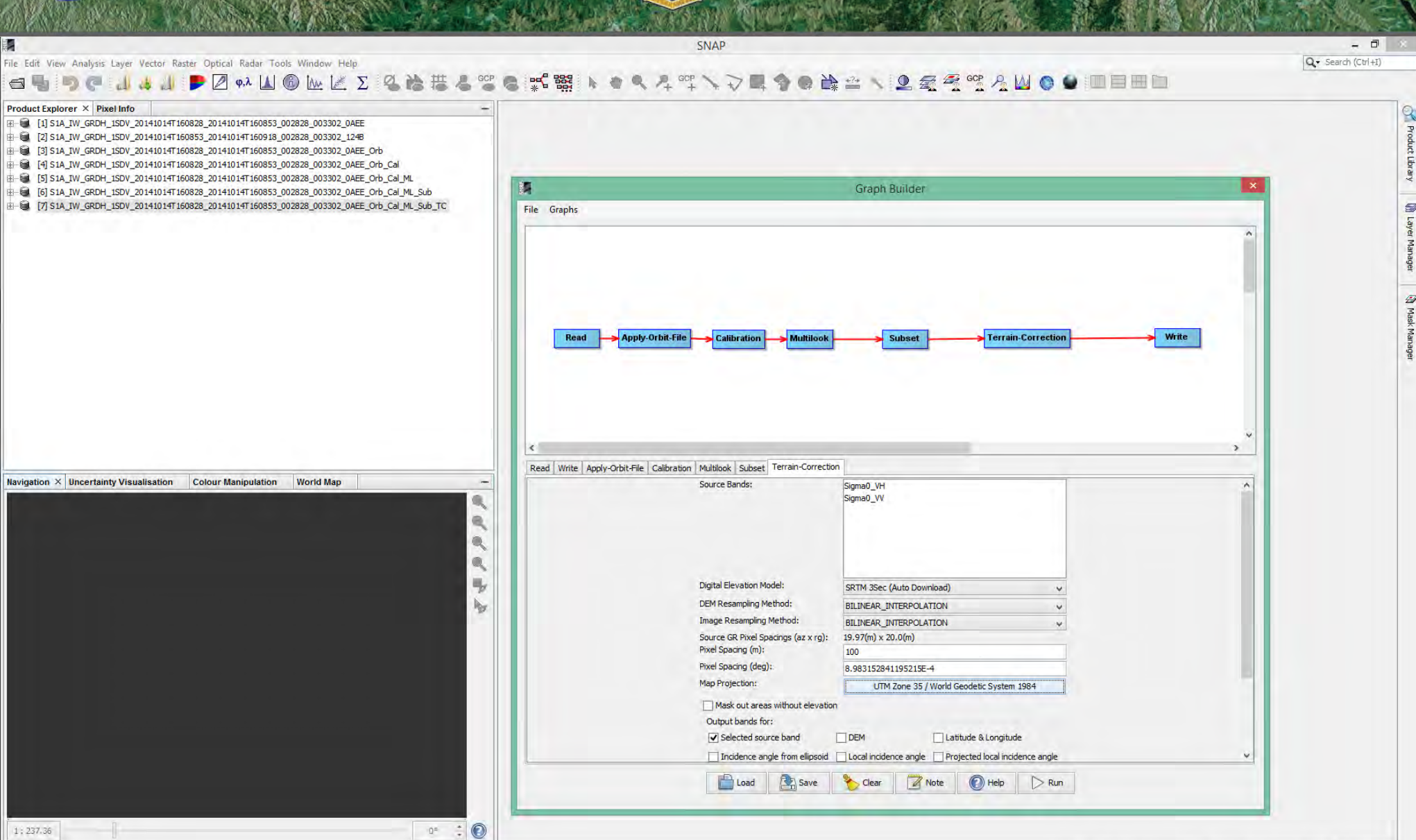

→ 6th ESA ADVANCED TRAINING COURSE ON LAND REMOTE SENSING

## Defining Graph's Processing Parameters (3/3)

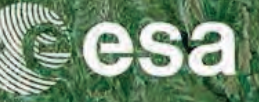

Q . Search (Ctrl+I)

- 0

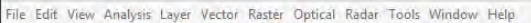

rosa

SNAP

#### 

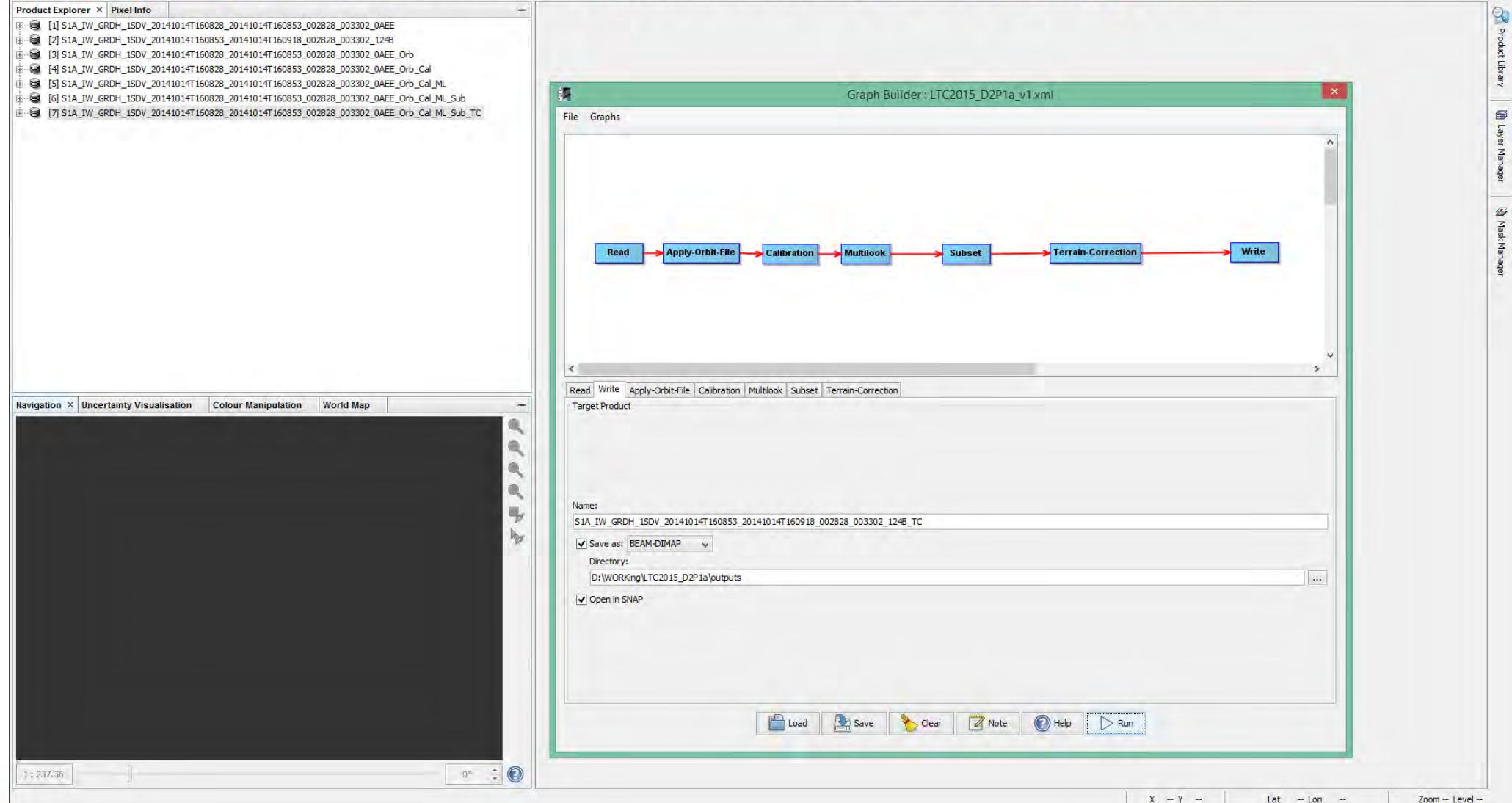

→ 6th ESA ADVANCED TRAINING COURSE ON LAND REMOTE SENSING

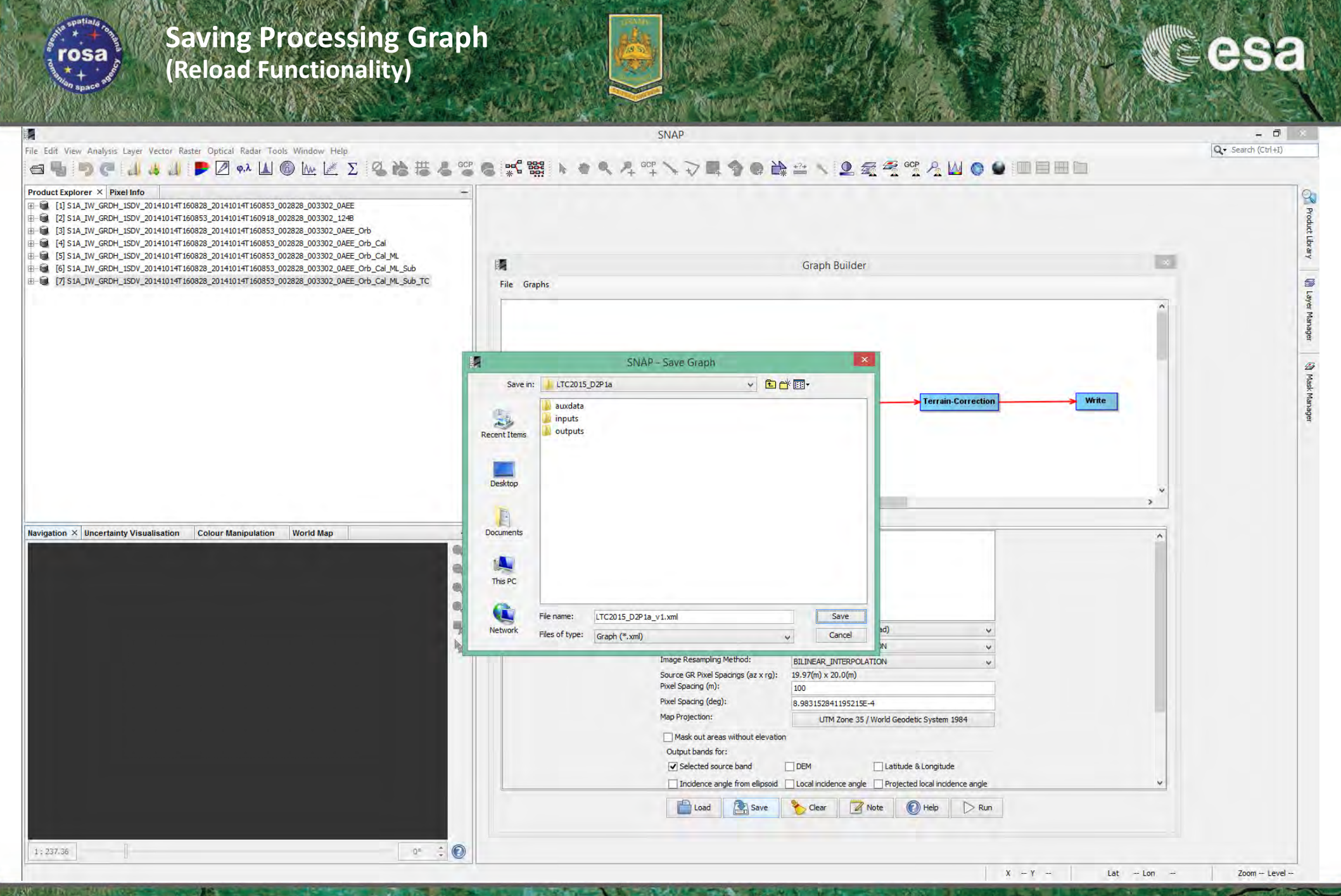

→ 6th ESA ADVANCED TRAINING COURSE ON LAND REMOTE SENSING

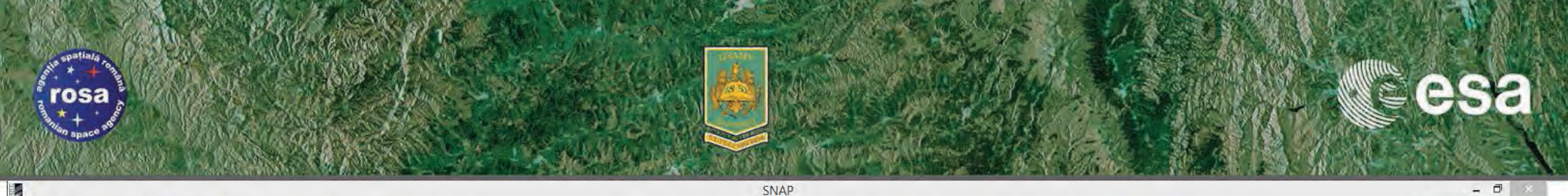

File Edit View Analysis Layer Vector Raster Optical Radar Tools Window Help

Q . Search (Ctrl+I)

9

ø

#### 📾 🖳 🧖 🥐 📶 🖊 🚚 🗩 🖉 🐢 🔟 🚳 🗽 🖉 🖏 🏭 🐇 📽 🥷 紫龗 ▶ ★ ♥ ┦ ☆ ▶ ♥ ● ● ● ● ▲ △ 丶 오 愛 🧏 🧐 ● ● ■目目目

Product Explorer × Pixel Info 👜 🗃 [3] S1A\_IW\_GRDH\_1SDV\_20141014T160828\_20141014T160853\_002828\_003302\_0AEE\_Orb ⊕ 🤤 [4] S1A\_IW\_GRDH\_1SDV\_20141014T160828\_20141014T160853\_002828\_003302\_0AEE\_Orb\_Cal B-G [5] S1A\_IW\_GRDH\_1SDV\_20141014T160828\_20141014T160853\_002828\_003302\_0AEE\_Orb\_Cal\_ML Graph Builder: LTC2015\_D2P1a\_v1.xml ₽- 😫 [6] S1A\_IW\_GRDH\_1SDV\_20141014T160828\_20141014T160853\_002828\_003302\_0AEE\_Orb\_Cal\_ML\_Sub . [7] S1A\_IW\_GRDH\_1SDV\_20141014T160828\_20141014T160853\_002828\_003302\_0AEE\_Orb\_Cal\_ML\_Sub\_TC File Graphs Read Apply-Orbit-File Calibration Subset Terrain-Correction Write Multiloo Read Write Apply-Orbit-File Calibration Multilook Subset Terrain-Correction Navigation × Uncertainty Visualisation Colour Manipulation World Map Target Product 990 -S1A\_IW\_GRDH\_1SDV\_20141014T160853\_20141014T160918\_002828\_003302\_124B\_TC her Save as: BEAM-DIMAP V Directory: D:\WORKing\LTC2015\_D2P1a\outputs ✔ Open in SNAP Processing completed in 3.6833334 minutes (5 MB/s 1 MPixel/s) Save Clear 🛛 Note Load (P) Help Run 0= 📫 💽 1:237.36 Zoom -- Level --X - Y Lat - Lon

→ 6th ESA ADVANCED TRAINING COURSE ON LAND REMOTE SENSING

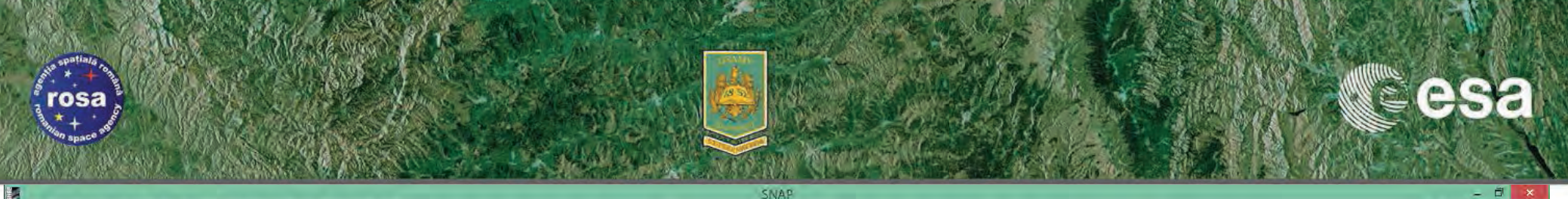

File Edit View Analysis Layer Vector Raster Optical Radar Tools Window Help

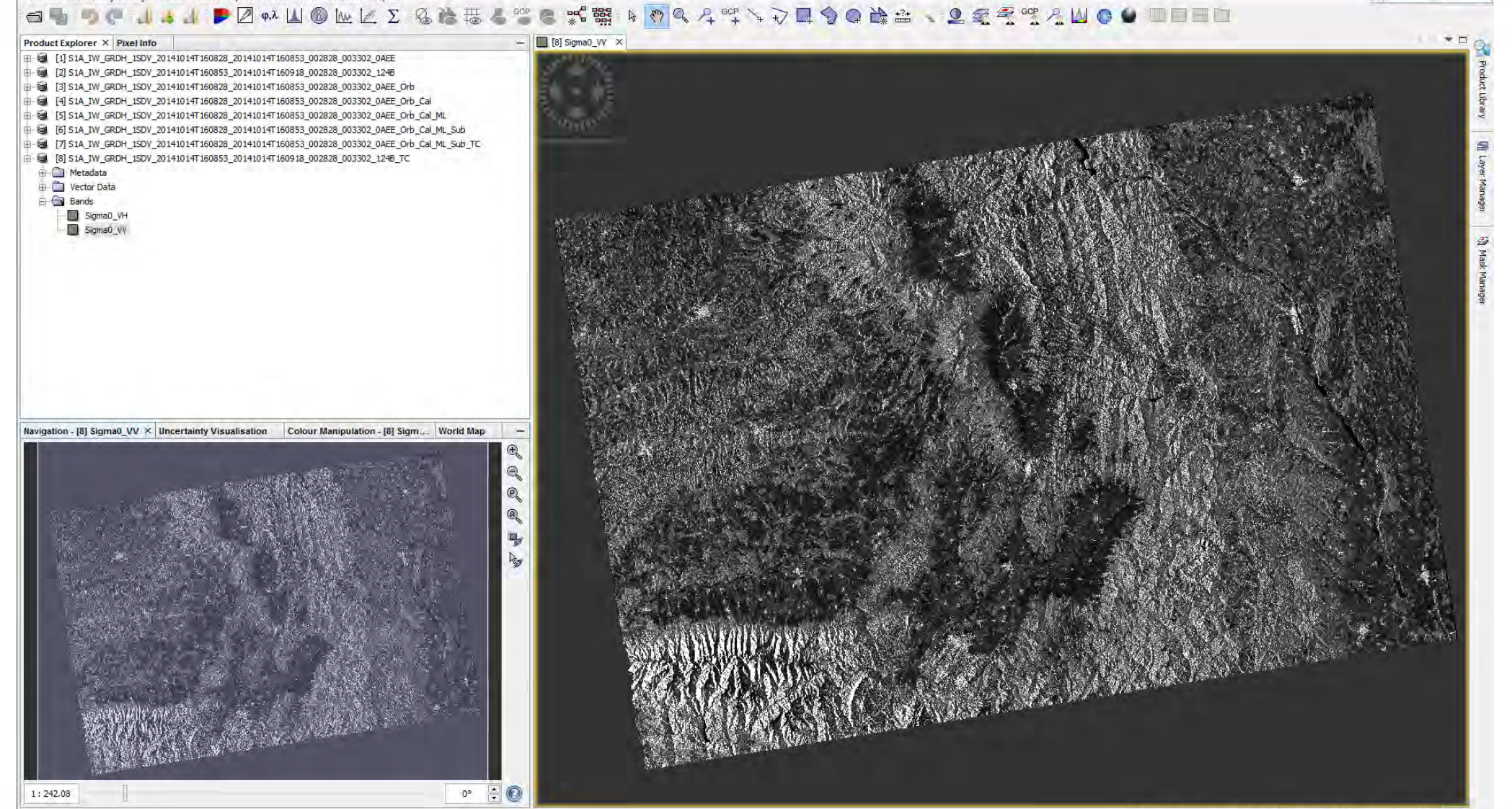

X 2756 Y 6964 Lat 45°56'02" N Lon 24°38'31" E Zoom 1:242.1 Level 3

→ 6th ESA ADVANCED TRAINING COURSE ON LAND REMOTE SENSING

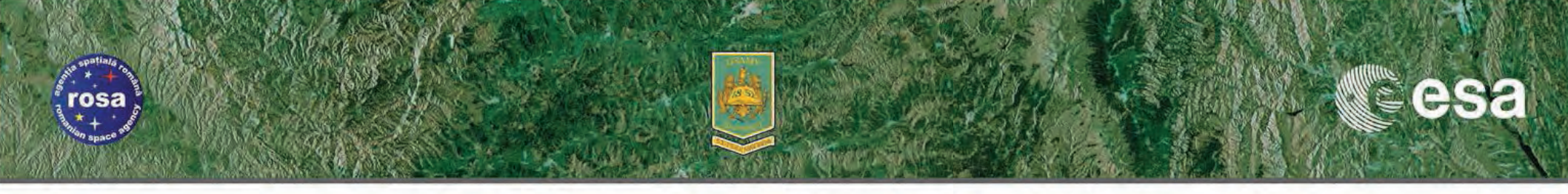

# **EXERCISE** Generation of SAR Backscattering Mosaics

PART 3

→ 6th ESA ADVANCED TRAINING COURSE ON LAND REMOTE SENSING 14-18 September 2015 | University of Agronomic Science and Veterinary Medicine Bucharest | Bucharest, Romania

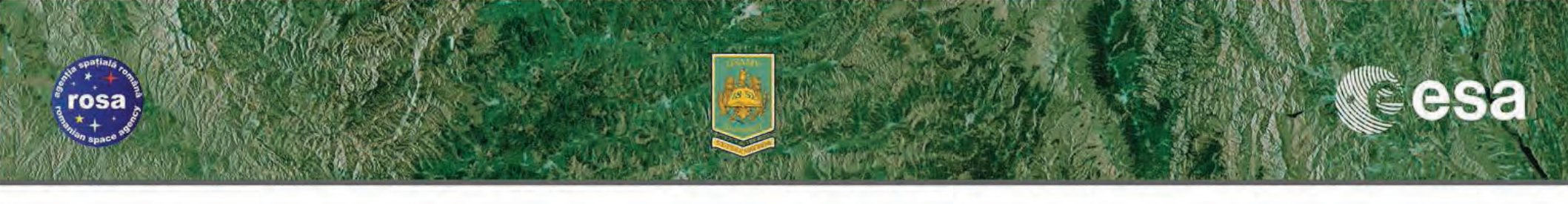

# **Exercise PART 3** – Mosaicing Operation & Output Results

- The quality of mosaicing depends on the accuracy of the geocoding of the individual input files.
- The accuracy of the geocoding in turns is dependent on the precision of the orbit state vectors ingested.
- Large image volumes might results from such processing (reducing pixel size is recommended).

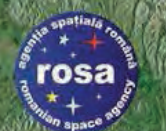

### Geometric Transformation SAR Spatial Mosaicing

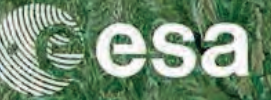

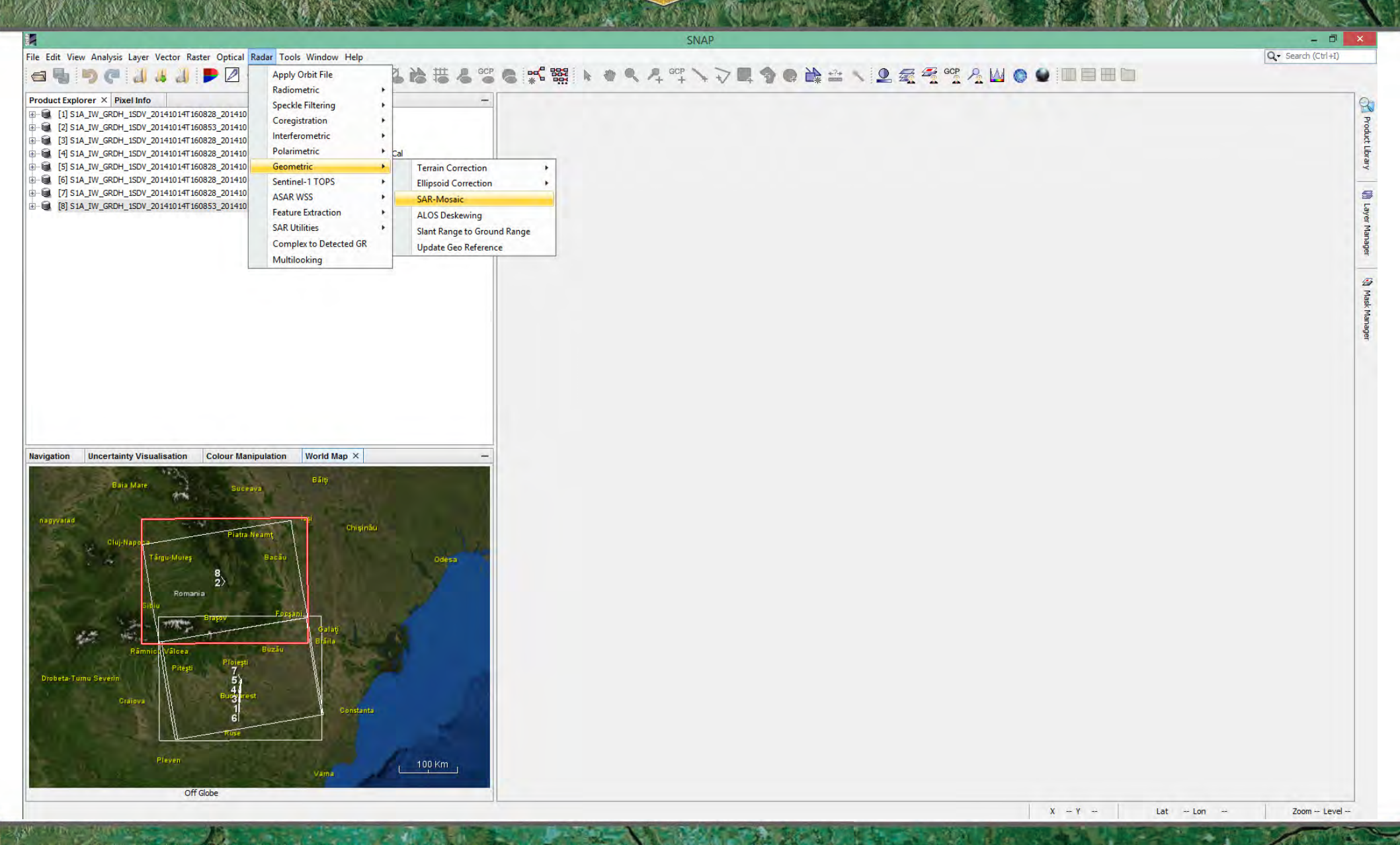

→ 6th ESA ADVANCED TRAINING COURSE ON LAND REMOTE SENSING

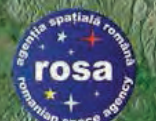

### SAR Spatial Mosaicing Selecting Input Data

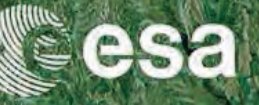

Q - Search (Ctri+I)

- 8

9

Ð

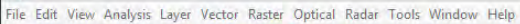

SNAP

#### 

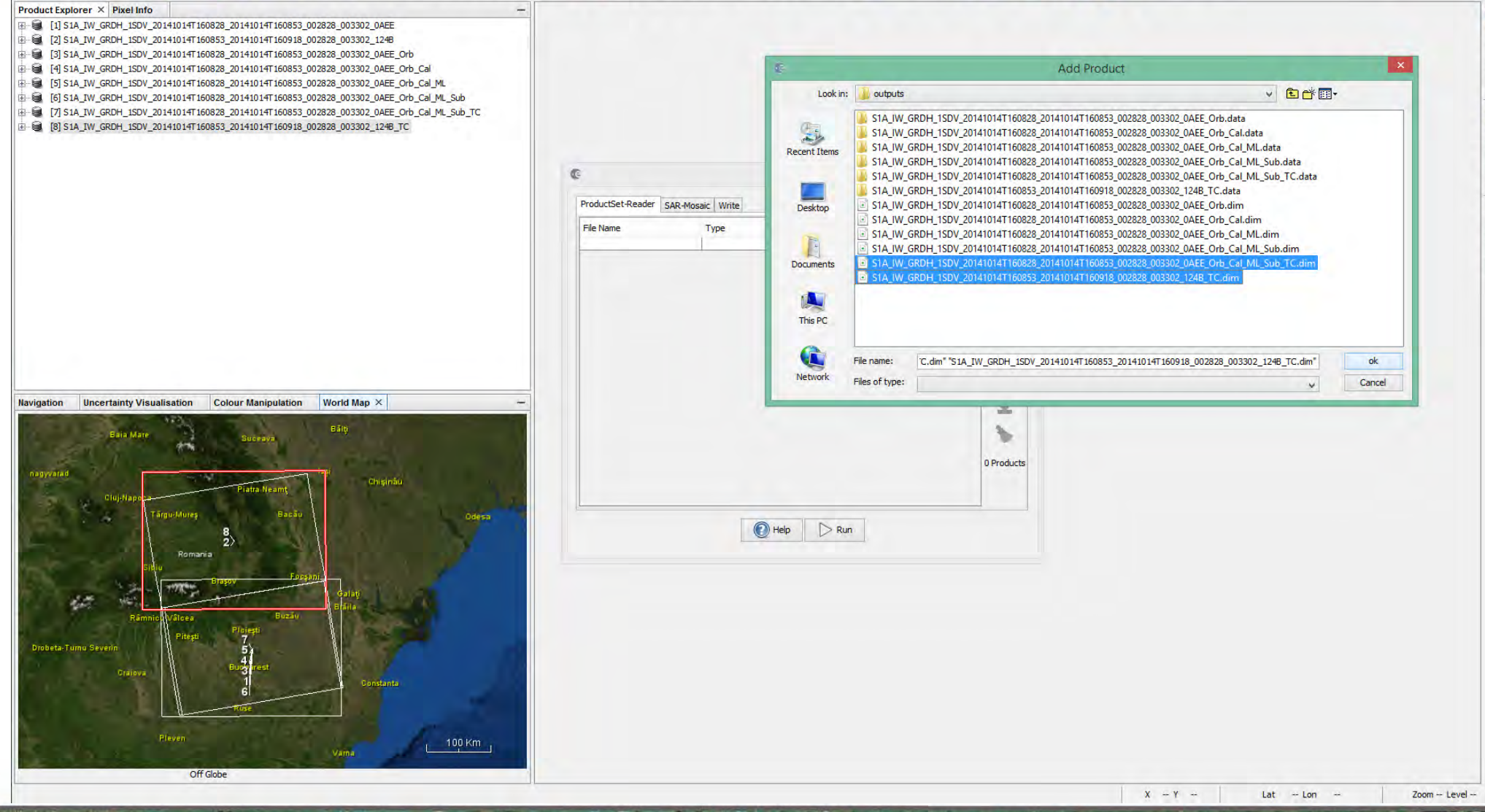

→ 6th ESA ADVANCED TRAINING COURSE ON LAND REMOTE SENSING

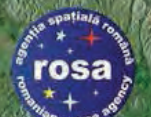

## SAR Spatial Mosaicing Selecting Input Data

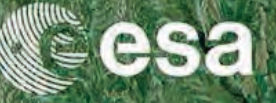

Q - Search (Ctrl+I)

- 0

File Edit View Analysis Layer Vector Raster Optical Radar Tools Window Help

### 

#### Product Explorer × Pixel Info

- E [1] S1A\_IW\_GRDH\_1SDV\_20141014T160828\_20141014T160853\_002828\_003302\_0AEE
- . 2] S1A\_IW\_GRDH\_1SDV\_20141014T160853\_20141014T160918\_002828\_003302\_1248
- [3] S1A\_IW\_GRDH\_1SDV\_20141014T160828\_20141014T160853\_002828\_003302\_0AEE\_Orb
- . [4] S1A\_IW\_GRDH\_1SDV\_20141014T160828\_20141014T160853\_002828\_003302\_0AEE\_Orb\_Cal
- [5] S1A\_IW\_GRDH\_1SDV\_20141014T160828\_20141014T160853\_002828\_003302\_0AEE\_Orb\_Cal\_ML
- E [6] S1A\_IW\_GRDH\_1SDV\_20141014T160828\_20141014T160853\_002828\_003302\_0AEE\_Orb\_Cal\_ML\_Sub
- E [7] S1A\_IW\_GRDH\_1SDV\_20141014T160828\_20141014T160853\_002828\_003302\_0AEE\_Orb\_Cal\_ML\_Sub\_TC

Navigation - [1] RGB Colour Manipulation - [1] Dual Pol Ratio ... Uncertainty Visualisation

Off Globe

8 [8] S1A\_IW\_GRDH\_1SDV\_20141014T160853\_20141014T160918\_002828\_003302\_124B\_TC

| SAR-Mosaic                                                                            | SAR-Mosaic |             |       |       |       |
|---------------------------------------------------------------------------------------|------------|-------------|-------|-------|-------|
| ProductSet-Reader SAR-Mosaic Write                                                    |            |             |       |       |       |
| File Name                                                                             | Туре       | Acquisition | Track | Orbit | 4     |
| S1A_IW_GRDH_1SDV_20141014T160828_20141014T160853_002828_003302_0AEE_Orb_Cal_ML_Sub_TC | GRD        | 140ct2014   | 131   | 2828  |       |
| S1A_IW_GRDH_1SDV_20141014T160853_20141014T160918_002828_003302_124B_TC                | GRD        | 14Oct2014   | 131   | 2828  | -     |
|                                                                                       |            |             |       |       |       |
|                                                                                       |            |             |       |       | -     |
|                                                                                       |            |             |       |       | 5     |
|                                                                                       |            |             |       |       | 1     |
|                                                                                       |            |             |       |       |       |
|                                                                                       |            |             |       |       | 1     |
|                                                                                       |            |             |       |       | -     |
|                                                                                       |            |             |       |       |       |
|                                                                                       |            |             |       |       | 4     |
|                                                                                       |            |             |       |       |       |
|                                                                                       |            |             |       |       |       |
|                                                                                       |            |             |       |       |       |
|                                                                                       |            |             |       |       | 2 Pro |
|                                                                                       |            |             |       |       |       |
|                                                                                       |            |             |       |       |       |
|                                                                                       |            |             |       |       |       |
| 💽 Help D                                                                              | Run        |             |       |       |       |
|                                                                                       |            |             |       |       |       |
|                                                                                       |            |             |       |       |       |
|                                                                                       |            |             |       |       |       |
|                                                                                       |            |             |       |       |       |
|                                                                                       |            |             |       |       |       |

SNAP

→ 6th ESA ADVANCED TRAINING COURSE ON LAND REMOTE SENSING

14–18 September 2015 | University of Agronomic Science and Veterinary Medicine Bucharest | Bucharest, Romania

World Map ×

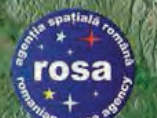

## SAR Spatial Mosaicing Defining Processing Parameters

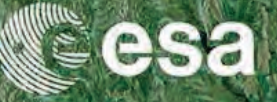

Q · Search (Ctrl+I)

- 0

File Edit View Analysis Layer Vector Raster Optical Radar Tools Window Help

### 

#### Product Explorer × Pixel Info

- E-€ [1] S1A\_IW\_GRDH\_1SDV\_20141014T160828\_20141014T160853\_002828\_003302\_0AEE
- 🗄 🗟 [2] S1A\_IW\_GRDH\_1SDV\_20141014T160853\_20141014T160918\_002828\_003302\_1248
- ⊕ 曼 [3] S1A\_IW\_GRDH\_1SDV\_20141014T160828\_20141014T160853\_002828\_003302\_0AEE\_Orb
- 🗄 🗑 [4] S1A\_IW\_GRDH\_1SDV\_20141014T160828\_20141014T160853\_002828\_003302\_0AEE\_Orb\_Cal
- 🗄 🗟 [5] S1A\_IW\_GRDH\_1SDV\_20141014T160828\_20141014T160853\_002828\_003302\_0AEE\_Orb\_Cal\_ML
- E- 🗃 [6] S1A\_IW\_GRDH\_1SDV\_20141014T160828\_20141014T160853\_002828\_003302\_0AEE\_Orb\_Cal\_ML\_Sub
- . [7] S1A\_IW\_GRDH\_1SDV\_20141014T160828\_20141014T160853\_002828\_003302\_0AEE\_Orb\_Cal\_ML\_Sub\_TC
- . [8] S1A\_IW\_GRDH\_1SDV\_20141014T160853\_20141014T160918\_002828\_003302\_124B\_TC

| Navigation - [1] RGB | Colour Manipulation - [1] Dual Pol Ratio | Uncertainty Visualisation                | World Map $\times$ | - |
|----------------------|------------------------------------------|------------------------------------------|--------------------|---|
| -                    | 1 - 1 - 1                                |                                          |                    |   |
|                      | Bala Mare Suceava                        | Bălų                                     |                    |   |
|                      | 1                                        |                                          |                    |   |
|                      | Piatra Neamt                             | Chişinâu                                 |                    |   |
| S                    | Cluj-Naproa                              | 1                                        |                    |   |
|                      | 8                                        |                                          | Udesa              |   |
|                      | 2><br>Romania                            |                                          | X                  |   |
| 100                  | SidiuFe                                  | opini -                                  |                    |   |
| 10                   | HET - TITLE                              | Galati                                   |                    |   |
|                      | Râmnicu Vâlcea Buzău                     |                                          |                    |   |
| Drobeta-Turnu Sev    | erin Piteşti 7                           |                                          |                    |   |
|                      | Burgarest                                | 1.1.1.1.1.1.1.1.1.1.1.1.1.1.1.1.1.1.1.1. |                    |   |
|                      |                                          | Constanta                                |                    |   |
|                      |                                          |                                          |                    |   |
|                      | 6 Mise                                   |                                          |                    |   |

|                              | SAR-Mosaic                                                                                                    |
|------------------------------|----------------------------------------------------------------------------------------------------|
| ProductSet-Reader SAR-Mosaic | Write                                                                                                    |
| Source Bands:                | Sigma0_VH::S1A_IW_GRDH_ISDV_20141014T160828_20141014T160853_002828_003302_0AEE_Orb_Cal_ML_Sub_TC<br>Sigma0_VV::S1A_IW_GRDH_ISDV_20141014T160828_20141014T160853_002828_003302_0AEE_Orb_Cal_ML_Sub_TC<br>Sigma0_VH::S1A_IW_GRDH_ISDV_20141014T160853_20141014T160918_002828_003302_124B_TC<br>Sigma0_VV::S1A_IW_GRDH_1SDV_20141014T160853_20141014T160918_002828_003302_124B_TC |
| Resampling Method:           | NEAREST NEIGHBOUR                                                                                                    |
| Pixel Size (m):              | 100.0                                                                                                    |
| Scene Width (pixels)         | 4488                                                                                                    |
| Scene Height (pixels)        | 3842                                                                                                    |
| Feather (pixels)             | 0                                                                                                    |
| Normalize                    |                                                                                                    |
|                              | Help     Pun                                                                                                    |
|                              |                                                                                                    |
|                              |                                                                                                    |
|                              |                                                                                                    |
|                              |                                                                                                    |
|                              |                                                                                                    |
|                              |                                                                                                    |
|                              |                                                                                                    |

SNAP

→ 6th ESA ADVANCED TRAINING COURSE ON LAND REMOTE SENSING

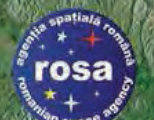

## SAR Spatial Mosaicing Selecting Output Filename

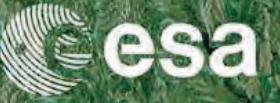

Q - Search (Ctrl+I)

- 0

Ð

File Edit View Analysis Layer Vector Raster Optical Radar Tools Window Help

### 

#### Product Explorer × Pixel Info

- ⊕- 🗟 [1] S1A\_IW\_GRDH\_1SDV\_20141014T160828\_20141014T160853\_002828\_003302\_0AEE
- 🗄 🗟 [2] S1A\_IW\_GRDH\_1SDV\_20141014T160853\_20141014T160918\_002828\_003302\_1248
- [a] S1A\_IW\_GRDH\_1SDV\_20141014T160828\_20141014T160853\_002828\_003302\_0AEE\_Orb
- . [4] S1A\_IW\_GRDH\_1SDV\_20141014T160828\_20141014T160853\_002828\_003302\_0AEE\_Orb\_Cal
- 🗄 🗟 [5] S1A\_IW\_GRDH\_1SDV\_20141014T160828\_20141014T160853\_002828\_003302\_0AEE\_Orb\_Cal\_ML
- E- 🗃 [6] S1A\_IW\_GRDH\_1SDV\_20141014T160828\_20141014T160853\_002828\_003302\_0AEE\_Orb\_Cal\_ML\_Sub
- . [7] S1A\_IW\_GRDH\_1SDV\_20141014T160828\_20141014T160853\_002828\_003302\_0AEE\_Orb\_Cal\_ML\_Sub\_TC
- . [8] S1A\_IW\_GRDH\_1SDV\_20141014T160853\_20141014T160918\_002828\_003302\_124B\_TC

| lavigation - [1] RGB | Colour Manipulation - [1] Dual Pol Ratio                          | Uncertainty Visualisation | World Map × - |
|----------------------|-------------------------------------------------------------------|---------------------------|---------------|
| A.                   | Bhis Mare Suceava                                                 | Bălų                      |               |
|                      | Cluj-Napos<br>Targu-Muize Bacău<br>Romania<br>Sitiu               | rgan.                     | Odesi         |
| Drobeta-Turnu Sev    | Rāmic Vilcea Buzau<br>Rāmic Vilcea Buzau<br>Piteşti Pibirşti<br>4 | Galay<br>Billa            |               |
|                      | Craipva Burg Inegr                                                | Constanta                 |               |

|                                    | SAR-Mosaic |    |
|------------------------------------|------------|----|
| ProductSet-Reader SAR-Mosaic Write |            |    |
| Target Product                     |            |    |
|                                    |            |    |
|                                    |            |    |
|                                    |            |    |
|                                    |            |    |
| Name:                              |            |    |
| mosaic100                          |            |    |
| Save as: BEAM-DIMAP                |            |    |
| Directory:                         |            | 1  |
|                                    |            | jµ |
| ✓ Open in SNAP                     |            |    |
| -                                  |            |    |
|                                    |            |    |
|                                    |            |    |
|                                    |            |    |
|                                    |            |    |
|                                    |            |    |
|                                    |            |    |
|                                    | Run Help   |    |
|                                    |            |    |
|                                    |            |    |
|                                    |            |    |
|                                    |            |    |
|                                    |            |    |
|                                    |            |    |
|                                    |            |    |
|                                    |            |    |
|                                    |            |    |
|                                    |            |    |
|                                    |            |    |

SNAP

→ 6th ESA ADVANCED TRAINING COURSE ON LAND REMOTE SENSING

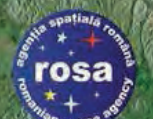

## SAR Spatial Mosaicing Reduced Processing Time

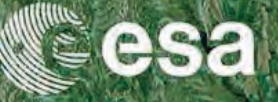

Q - Search (Ctrl+I)

- 0

9

Ð

File Edit View Analysis Layer Vector Raster Optical Radar Tools Window Help

#### Product Explorer × Pixel Info

- □
   [1] SIA\_IW\_GRDH\_ISDV\_20141014T160828\_20141014T160853\_002828\_003302\_0AEE

   □
   [2] SIA\_IW\_GRDH\_ISDV\_20141014T160828\_20141014T160853\_002828\_003302\_0AEE

   □
   [3] SIA\_IW\_GRDH\_ISDV\_20141014T160828\_20141014T160853\_002828\_003302\_0AEE\_Orb

   □
   [4] SIA\_IW\_GRDH\_ISDV\_20141014T160828\_20141014T160853\_002828\_003302\_0AEE\_Orb

   □
   [5] SIA\_IW\_GRDH\_ISDV\_20141014T160828\_20141014T160853\_002828\_003302\_0AEE\_Orb\_Cal

   □
   [5] SIA\_IW\_GRDH\_ISDV\_20141014T160828\_20141014T160853\_002828\_003302\_0AEE\_Orb\_Cal\_ML\_Sub

   □
   [5] SIA\_IW\_GRDH\_ISDV\_20141014T160828\_20141014T160853\_002828\_003302\_0AEE\_Orb\_Cal\_ML\_Sub

   □
   [5] SIA\_IW\_GRDH\_ISDV\_20141014T160828\_20141014T160853\_002828\_003302\_0AEE\_Orb\_Cal\_ML\_Sub

   □
   [5] SIA\_IW\_GRDH\_ISDV\_20141014T160828\_20141014T160853\_002828\_003302\_0AEE\_Orb\_Cal\_ML\_Sub

   □
   [5] SIA\_IW\_GRDH\_ISDV\_20141014T160828\_20141014T160853\_002828\_003302\_0AEE\_Orb\_Cal\_ML\_Sub

   □
   [6] SIA\_IW\_GRDH\_ISDV\_20141014T160828\_20141014T160853\_002828\_003302\_0AEE\_Orb\_Cal\_ML\_Sub

   □
   [6] SIA\_IW\_GRDH\_ISDV\_20141014T160853\_0141014T160853\_002828\_003302\_0AEE\_Orb\_Cal\_ML\_Sub\_TC
- 🗄 🗐 mosaic 100

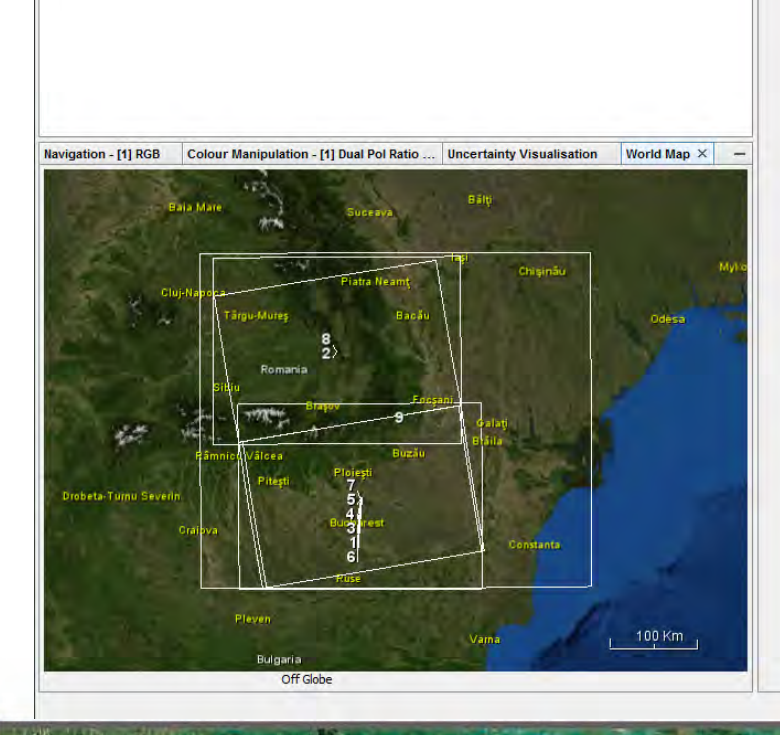

|                                                      | SAR-Mosaic |  |
|------------------------------------------------------|------------|--|
| oductSet-Reader SAR-Mosaic Write                     |            |  |
| arget Product                                        |            |  |
|                                                      |            |  |
|                                                      |            |  |
|                                                      |            |  |
| ame:                                                 |            |  |
|                                                      |            |  |
| Directory:                                           |            |  |
| D:\WORKing\LTC2015_D2P1a\outputs                     |            |  |
| ✓ Open in SNAP                                       |            |  |
|                                                      |            |  |
|                                                      |            |  |
|                                                      |            |  |
|                                                      |            |  |
| tessing completed in 3 seconds (44 MB/s 11 MPixel/s) |            |  |
|                                                      |            |  |

SNAP

→ 6th ESA ADVANCED TRAINING COURSE ON LAND REMOTE SENSING

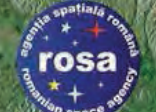

# rosa) SAR Spatial Mosaicing

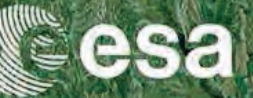

E.

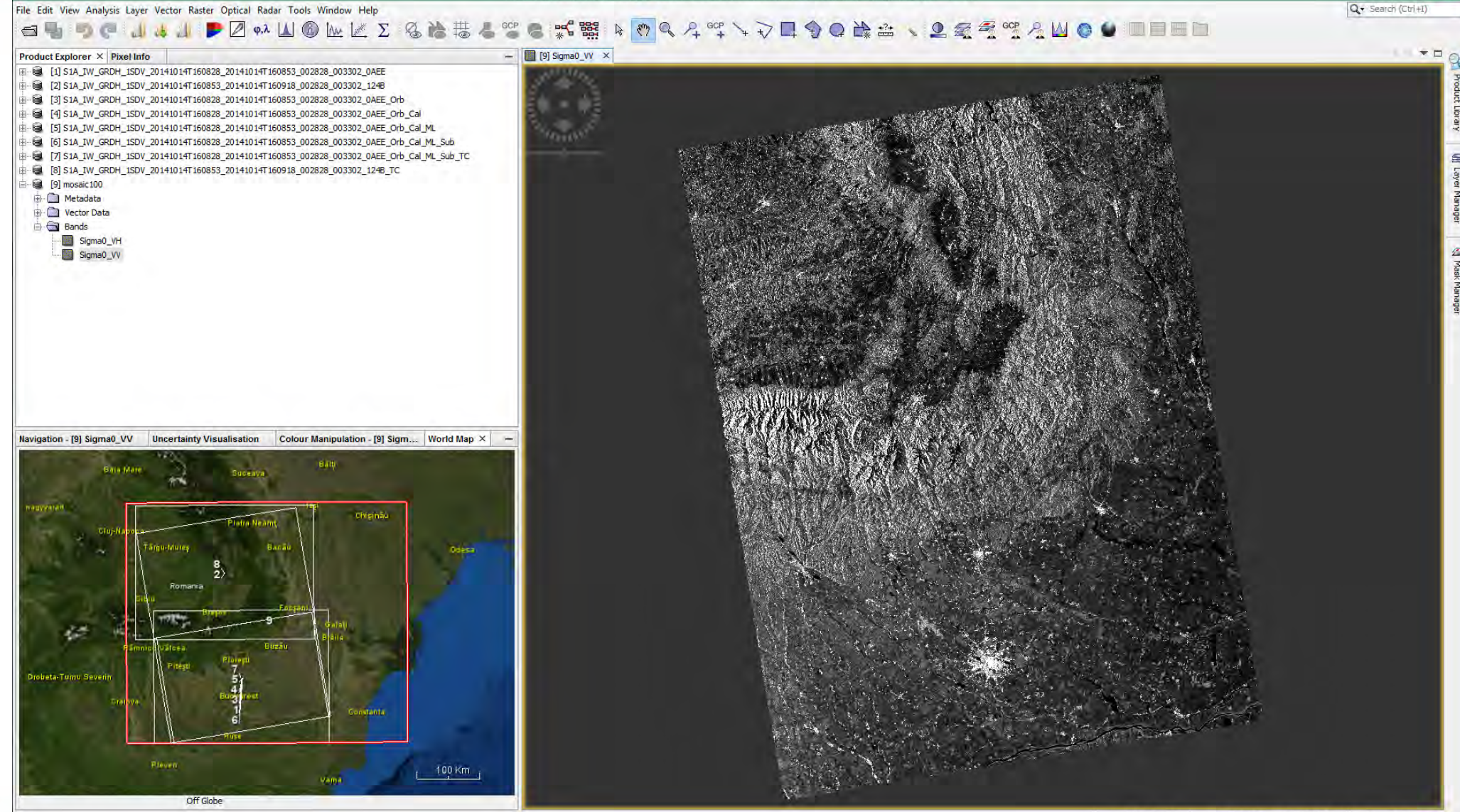

LTC2015 D2P1a\outputs\mosaic100.dim

X 842 Y 2397 Lat 45°04'31"N Lon 24°51'28"E Zoom 1:403.6 Level 2

→ 6th ESA ADVANCED TRAINING COURSE ON LAND REMOTE SENSING

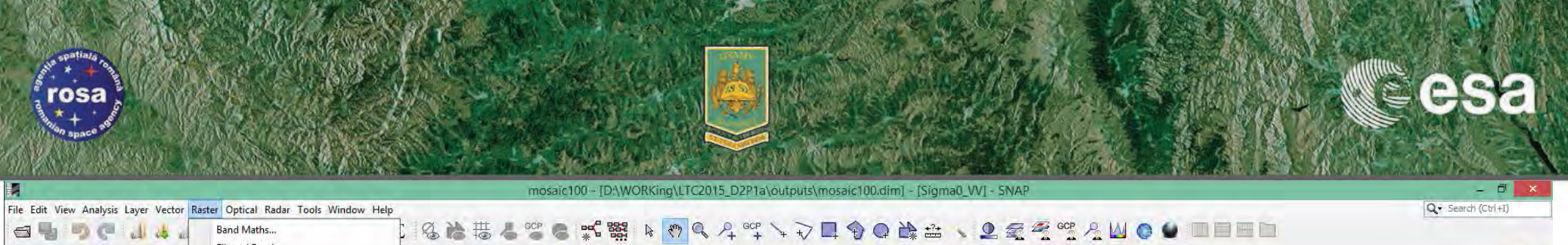

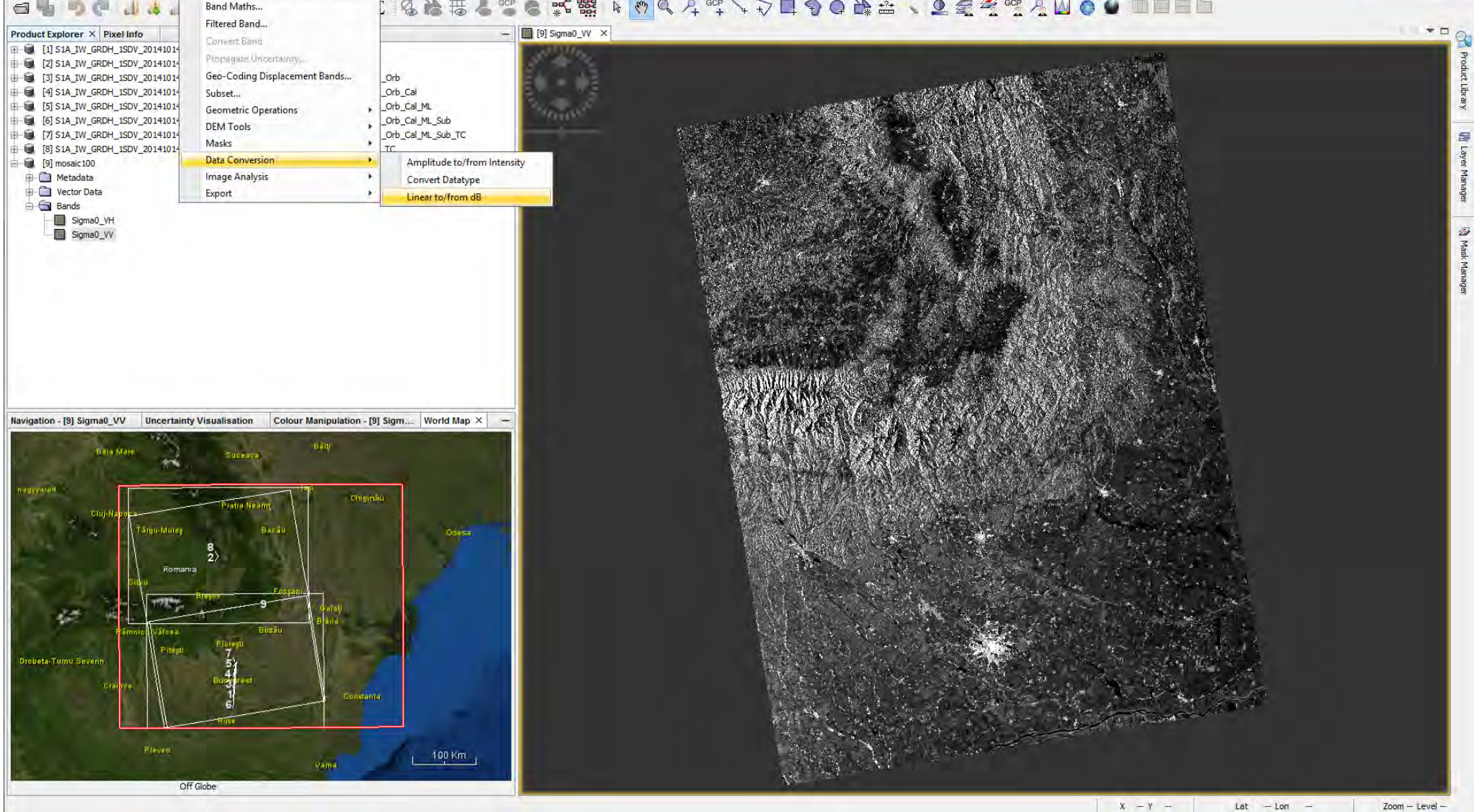

→ 6th ESA ADVANCED TRAINING COURSE ON LAND REMOTE SENSING 14-18 September 2015 | University of Agronomic Science and Veterinary Medicine Bucharest | Bucharest, Romania

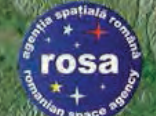

# rosa Visualization of S-1 Bands

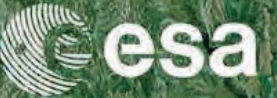

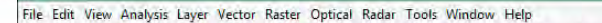

Q+ Search (Ctrl +I)

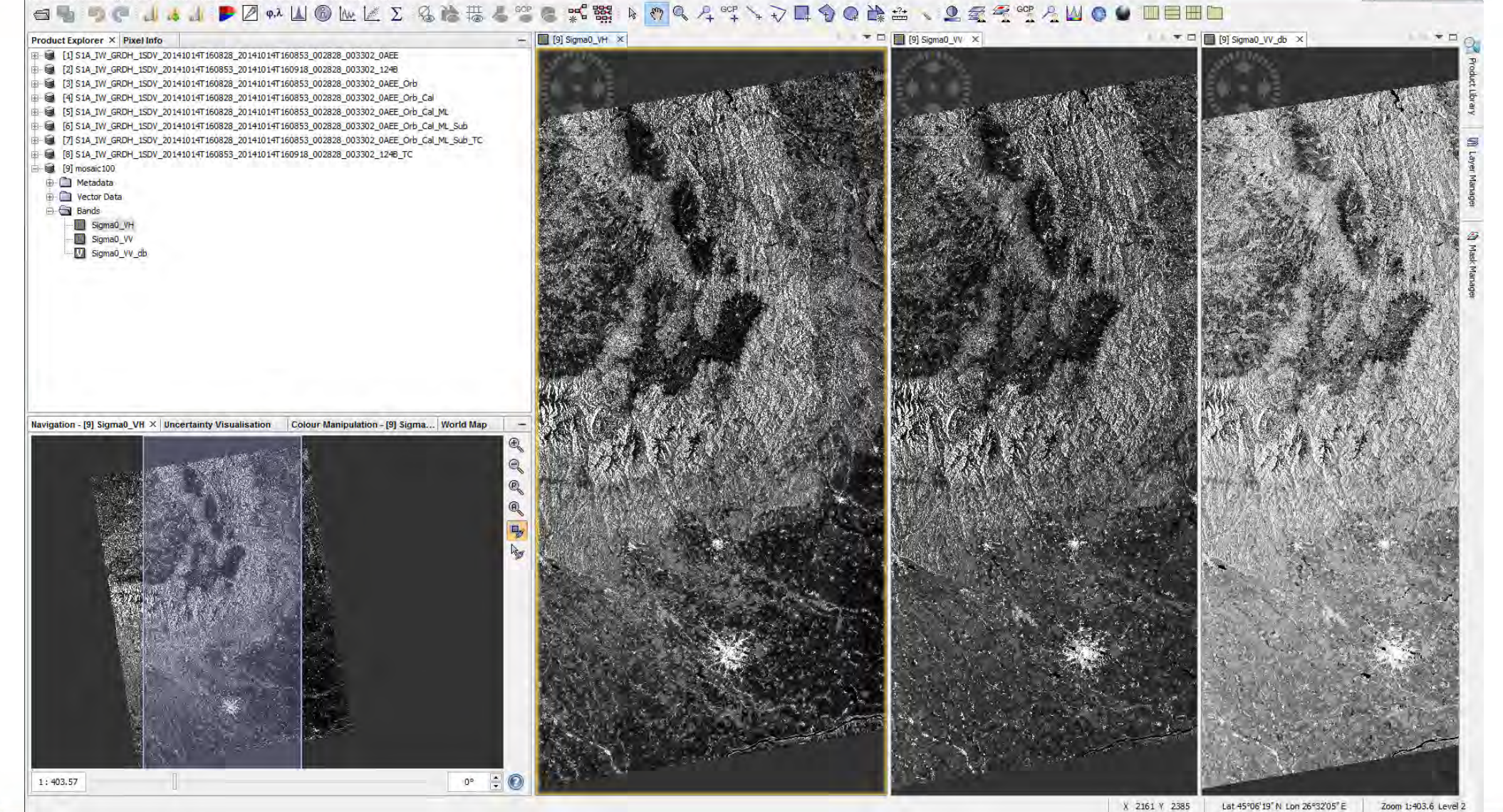

LTC2015 D2P1a\outputs\mosaic100.dim

→ 6th ESA ADVANCED TRAINING COURSE ON LAND REMOTE SENSING

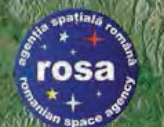

### Visualization of S-1 Bands Definition of Histogram Values (1/3)

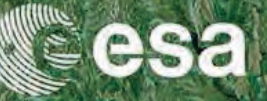

#### File Edit View Analysis Layer Vector Raster Optical Radar Tools Window Help

Q+ Search (Ctrl +I)

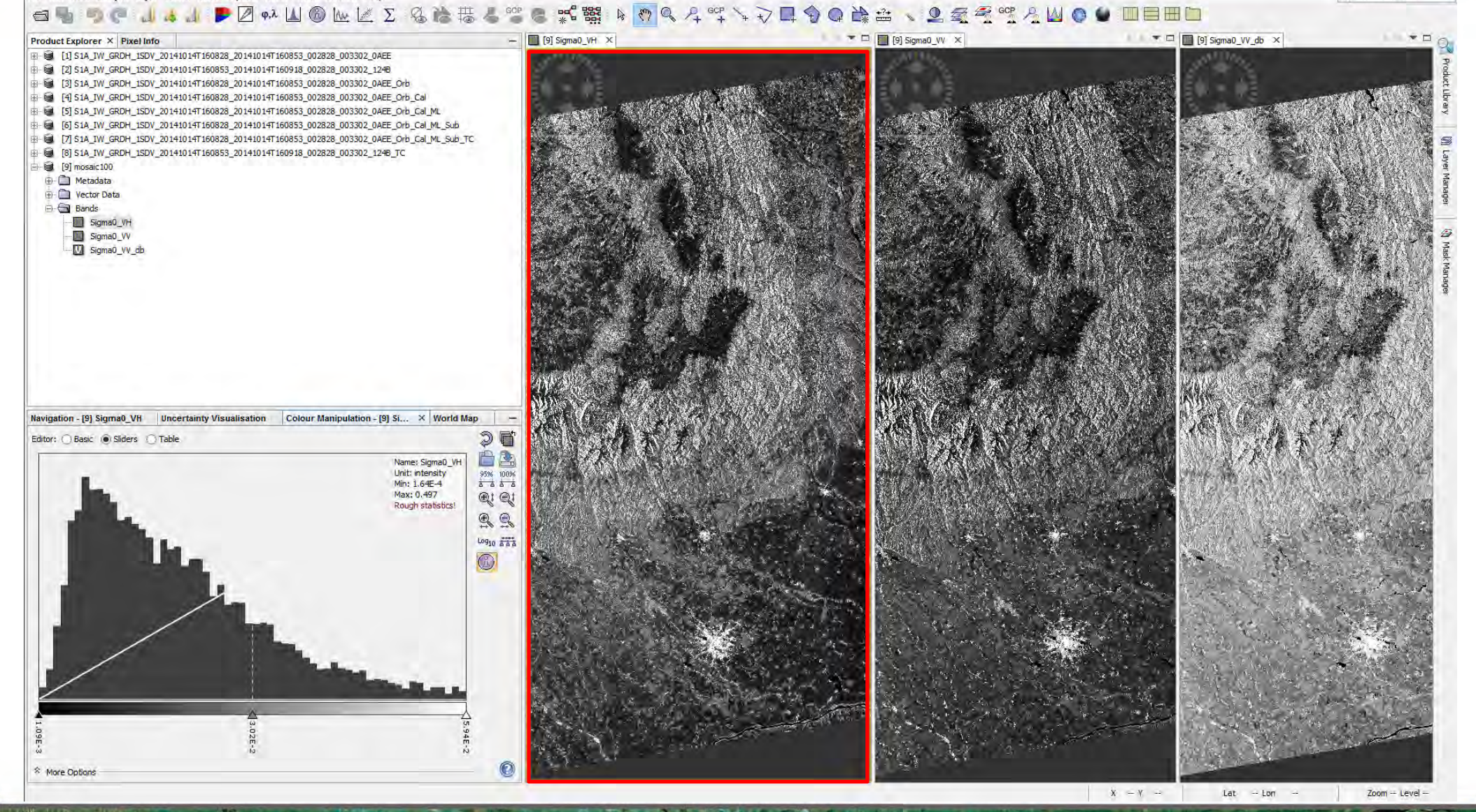

→ 6th ESA ADVANCED TRAINING COURSE ON LAND REMOTE SENSING 14-18 September 2015 | University of Agronomic Science and Veterinary Medicine Bucharest | Bucharest, Romania

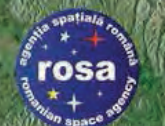

### Visualization of S-1 Bands Definition of Histogram Values (3/3)

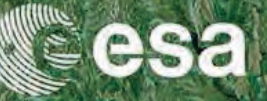

#### File Edit View Analysis Layer Vector Raster Optical Radar Tools Window Help

Q+ Search (Ctrl +I)

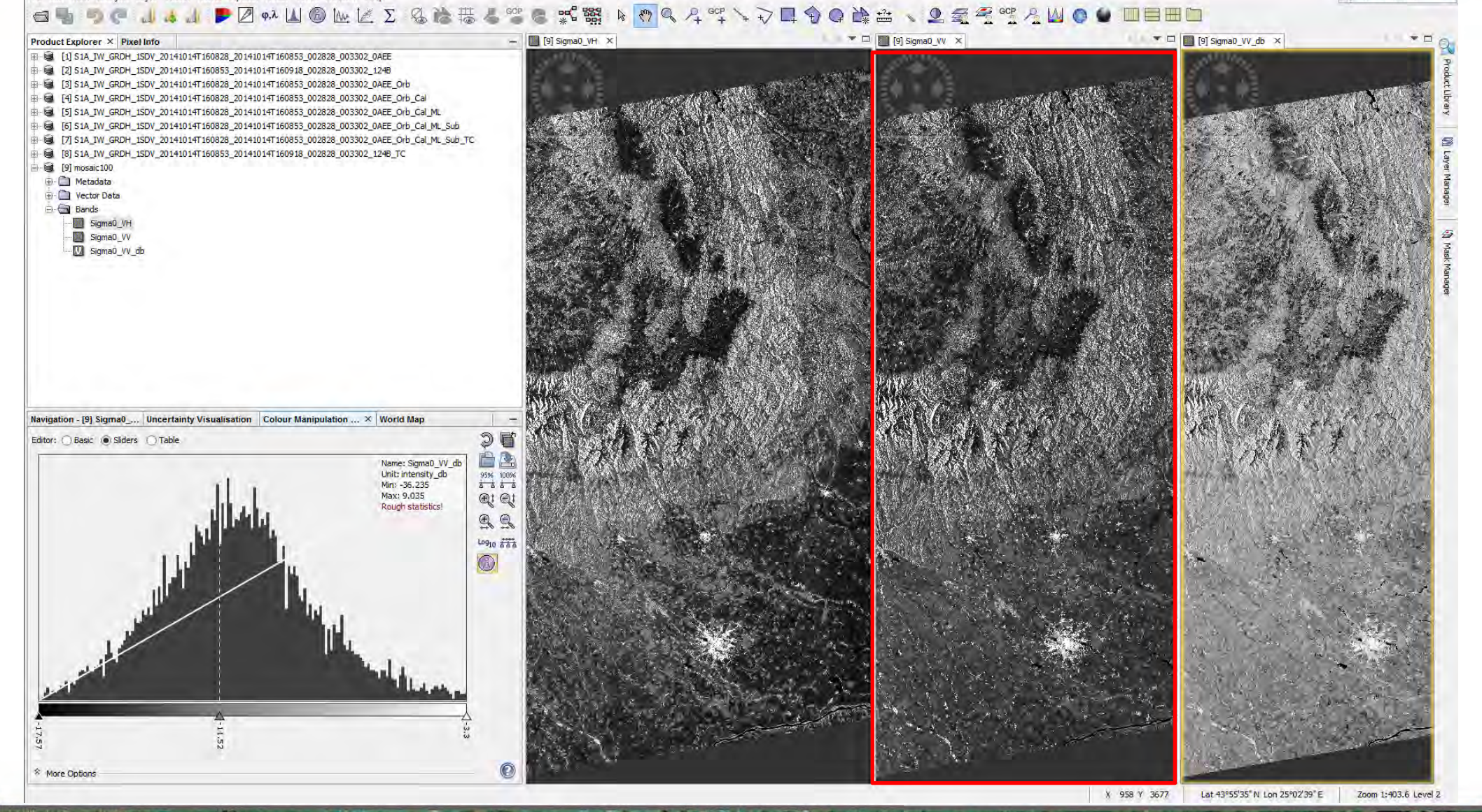

→ 6th ESA ADVANCED TRAINING COURSE ON LAND REMOTE SENSING

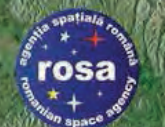

### Visualization of S-1 Bands Definition of Histogram Values (2/3)

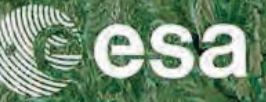

#### File Edit View Analysis Layer Vector Raster Optical Radar Tools Window Help

Q+ Search (Ctrl +I)

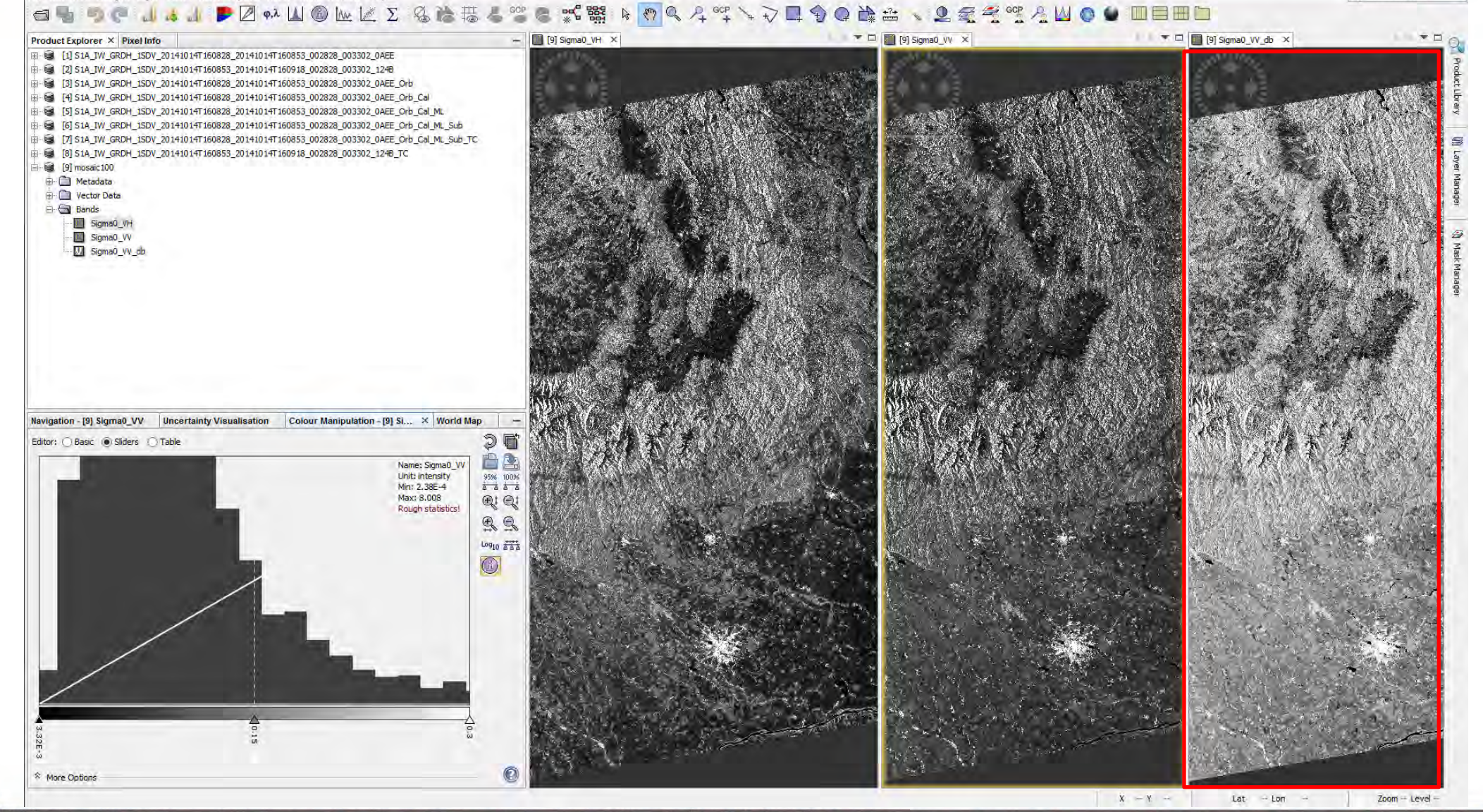

• 6th ESA ADVANCED TRAINING COURSE ON LAND REMOTE SENSING 14–18 September 2015 | University of Agronomic Science and Veterinary Medicine Bucharest | Bucharest, Romania

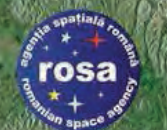

### Visualization of S-1 Bands Generation of RGB Composite (1/2)

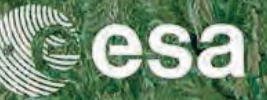

File Edit View Analysis Layer Vector Raster Optical Radar Tools Window Help

Q+ Search (Ctrl +I)

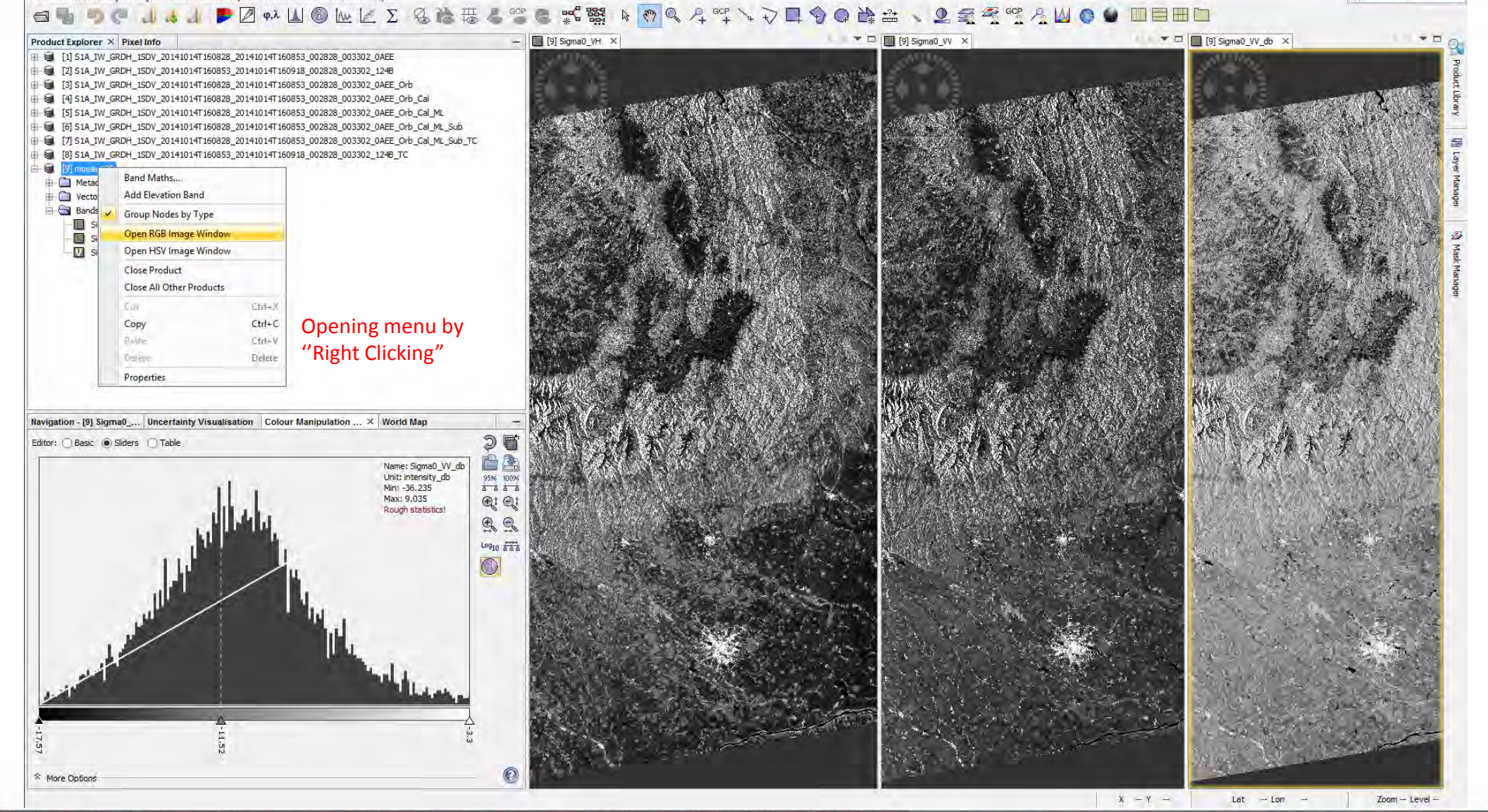

(D:\WORKing\LTC2015\_D2P1a\outputs\mosaic100.dim] - SNA

→ 6th ESA ADVANCED TRAINING COURSE ON LAND REMOTE SENSING

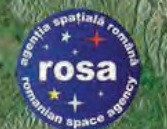

### Visualization of S-1 Bands Generation of RGB Composite (2/2)

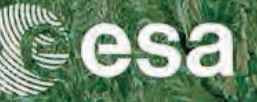

File Edit View Analysis Layer Vector Raster Optical Radar Tools Window Help.

mosaic100 - [D:\WORKing\LTC2015\_D2P1a\outputs\mosaic100.dim] - SNAP

- D Q+ Search (Ctrl+I)

### 白鳥 9 ( ↓ ↓ ↓ ▶ 2 ↔ Ш ⑧ № 座 Σ & 渗器 & ※ ◎ ♥ № № № Σ % 渗器 ↓ ◎ ● □目田□

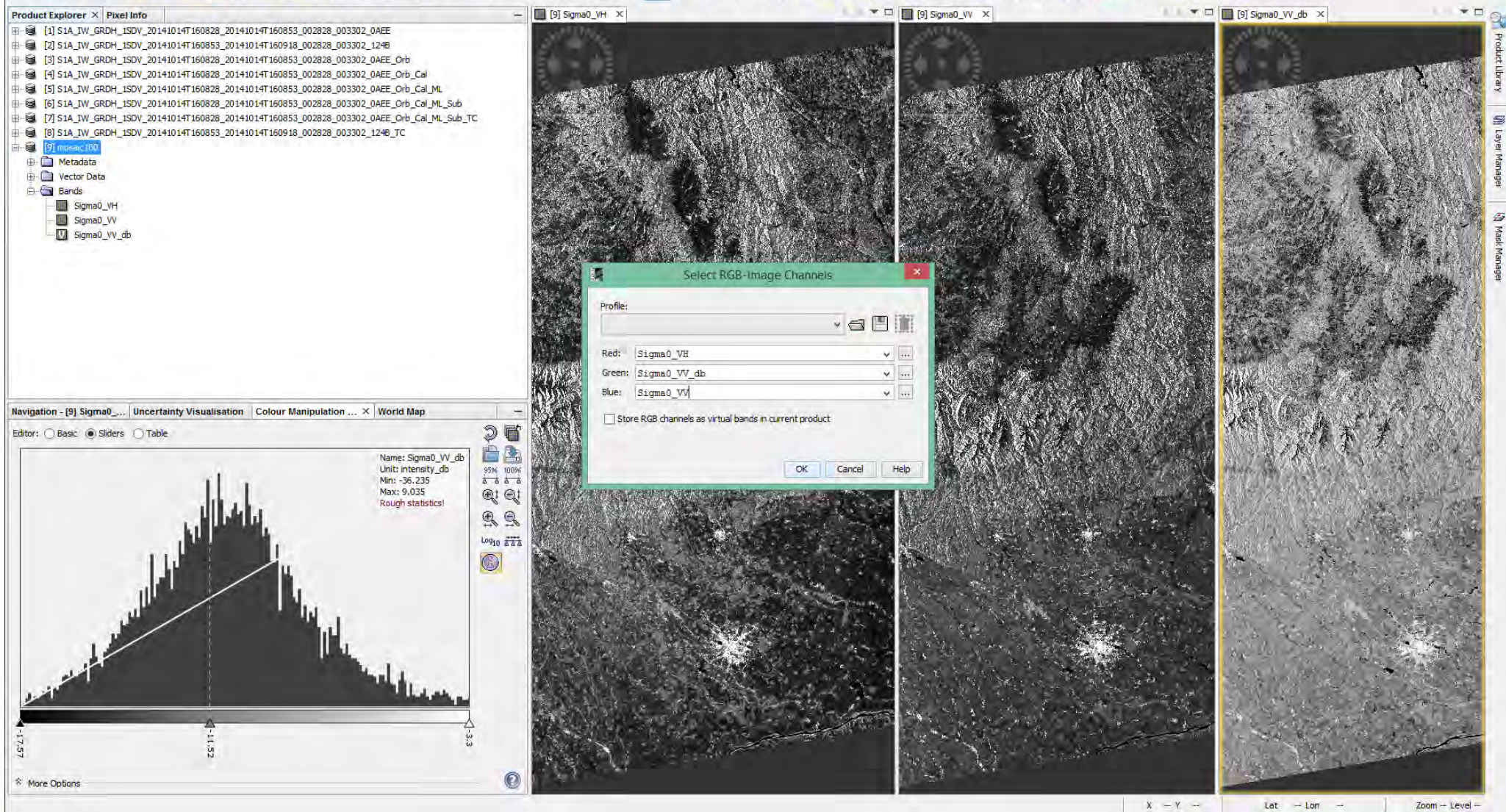

→ 6th ESA ADVANCED TRAINING COURSE ON LAND REMOTE SENSING

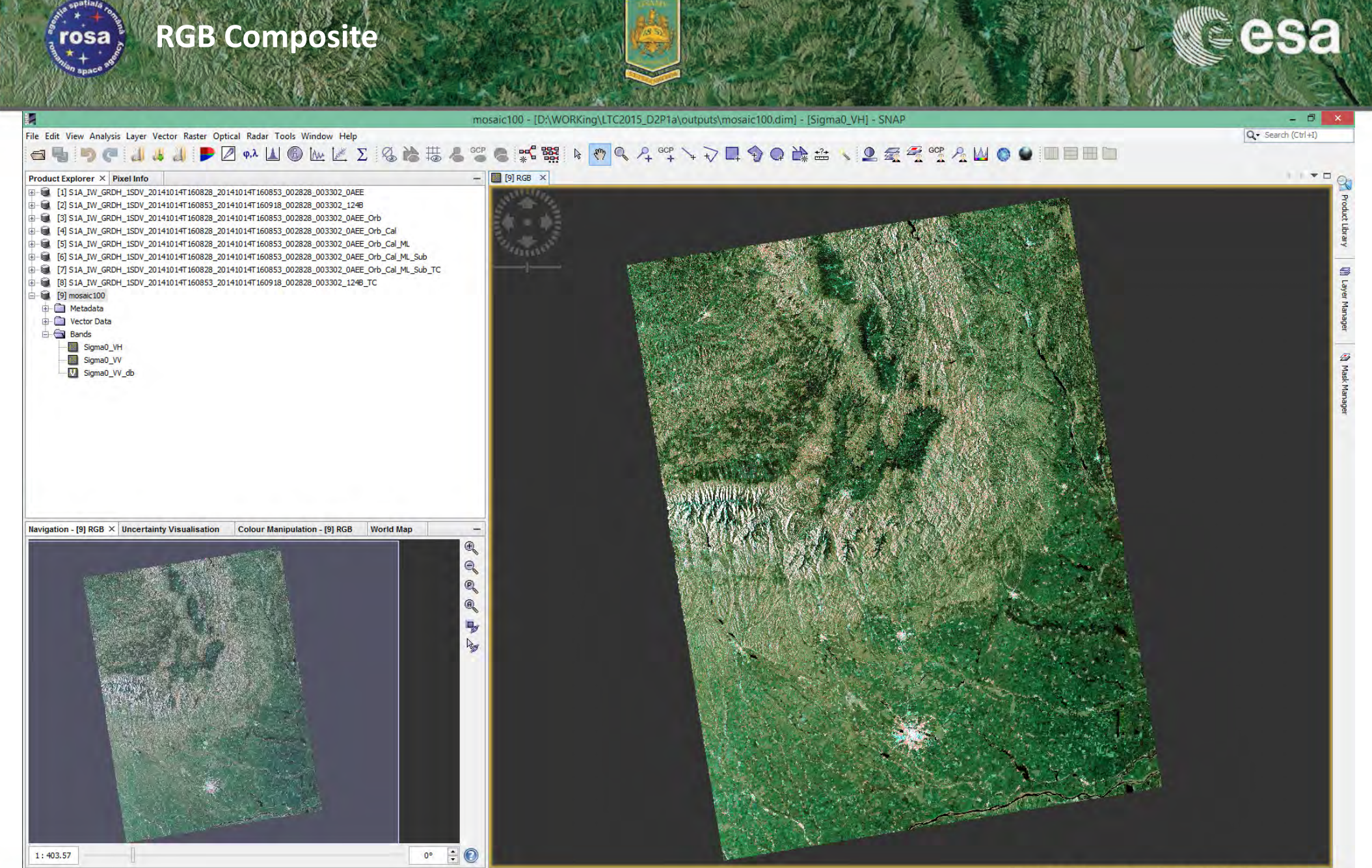

X 2277 Y 2993 Lat 44°33'30" N Lon 26°41'06" E Zoom 1:403.6 Level 2

→ 6th ESA ADVANCED TRAINING COURSE ON LAND REMOTE SENSING

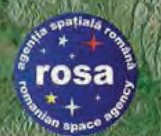

### Export Results TIFF or GeoTIFF Image Format

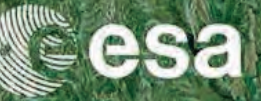

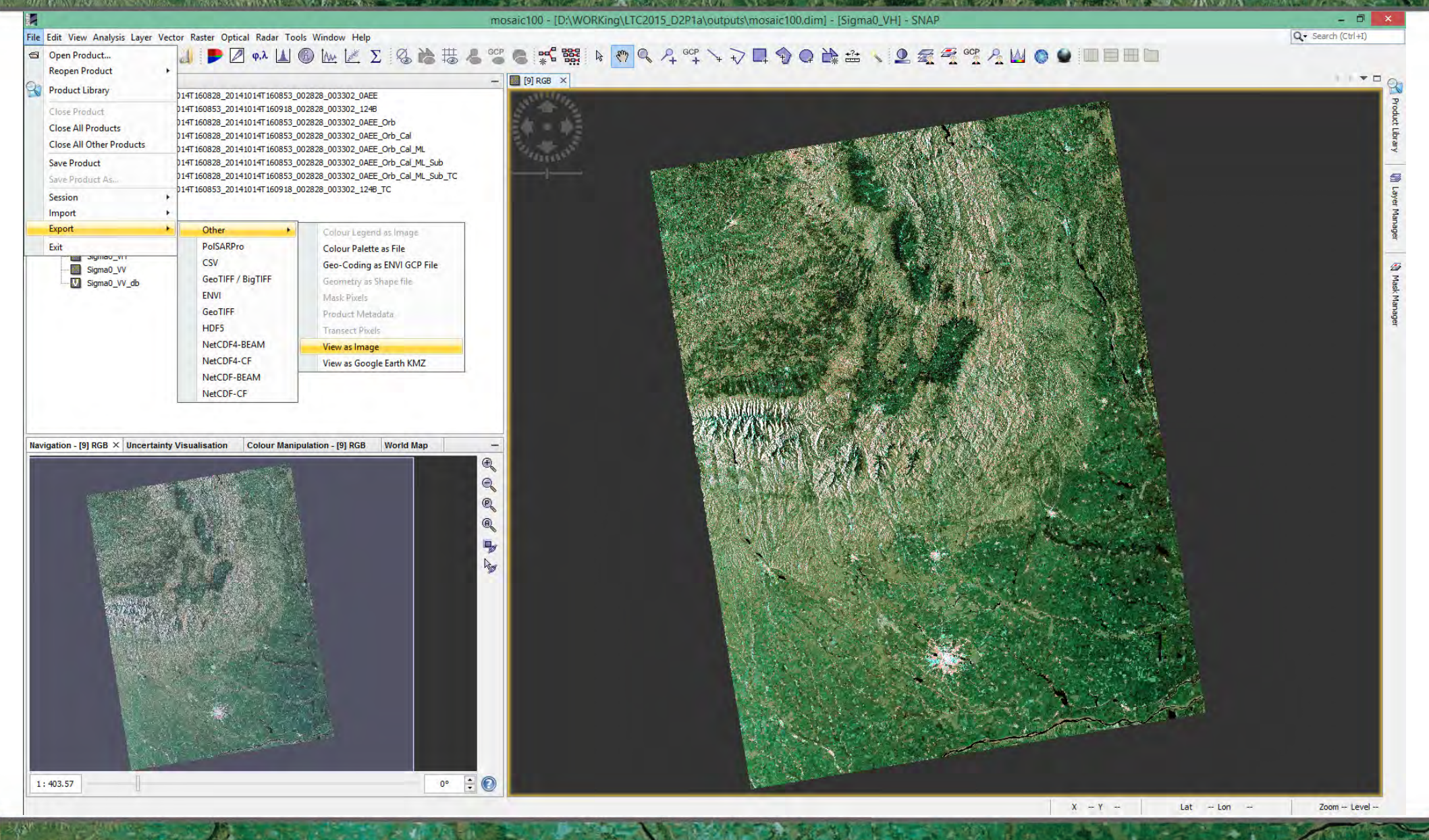

→ 6th ESA ADVANCED TRAINING COURSE ON LAND REMOTE SENSING 14-18 September 2015 | University of Agronomic Science and Veterinary Medicine Bucharest | Bucharest, Romania

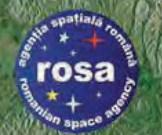

### **Export Results TIFF or GeoTIFF Image Format**

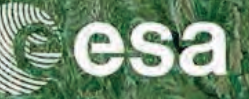

Q . Search (Ctrl+I)

Lat -- Lon - 0

File Edit View Analysis Layer Vector Raster Optical Radar Tools Window Help

mosaic100 - [D:\WORKing\LTC2015\_D2P1a\outputs\mosaic100.dim] - [Sigma0\_VH] - SNAP

#### 🕣 🖣 🦻 🥐 📶 🚜 🥼 📂 🖉 φλ 🔝 🚳 🗽 🌌 Σ のな話 000

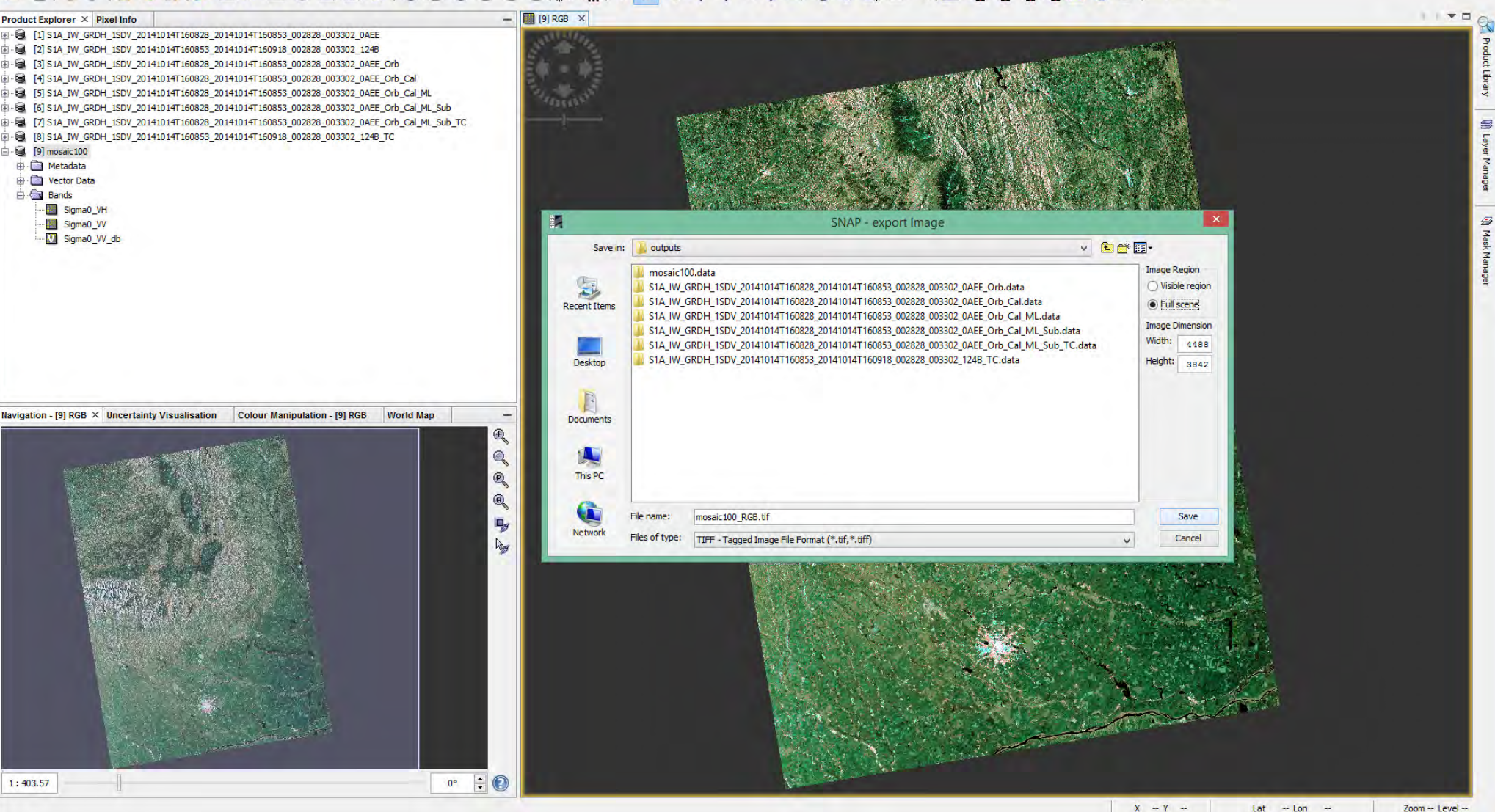

→ 6th ESA ADVANCED TRAINING COURSE ON LAND REMOTE SENSING

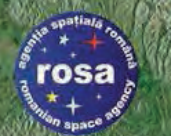

### **Export to Google Earth** Transformation to Geograph<u>ic Coords</u>

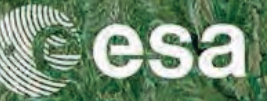

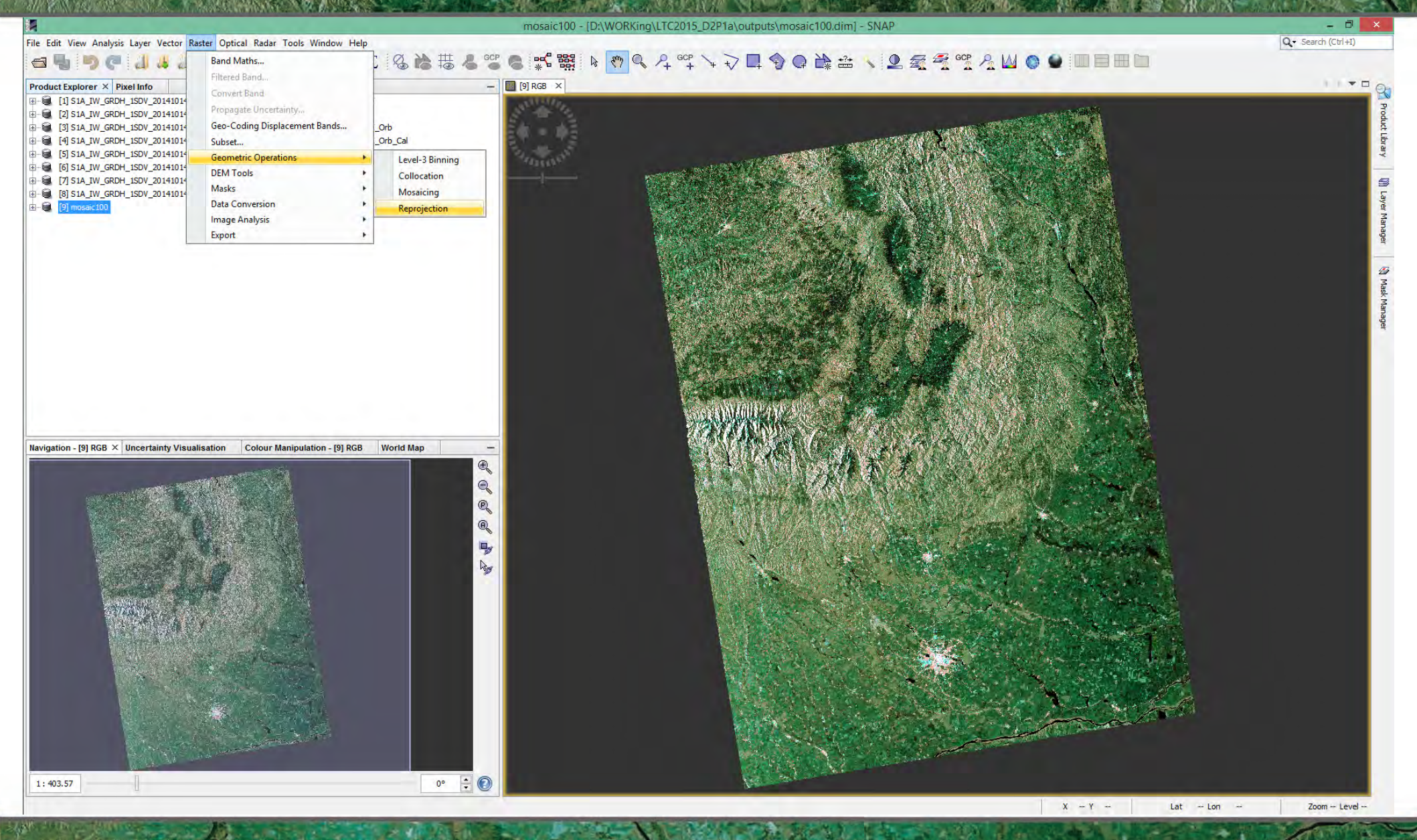

→ 6th ESA ADVANCED TRAINING COURSE ON LAND REMOTE SENSING 14-18 September 2015 | University of Agronomic Science and Veterinary Medicine Bucharest | Bucharest, Romania

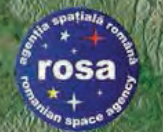

### **Export to Google Earth** Transformation to Geograph<u>ic Coords</u>

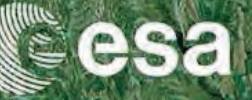

Q - Search (Ctrl+I)

- 0

File Edit View Analysis Layer Vector Raster Optical Radar Tools Window Help

mosaic100 - [D:\WORKing\LTC2015\_D2P1a\outputs\mosaic100.dim] - SNAP

#### 

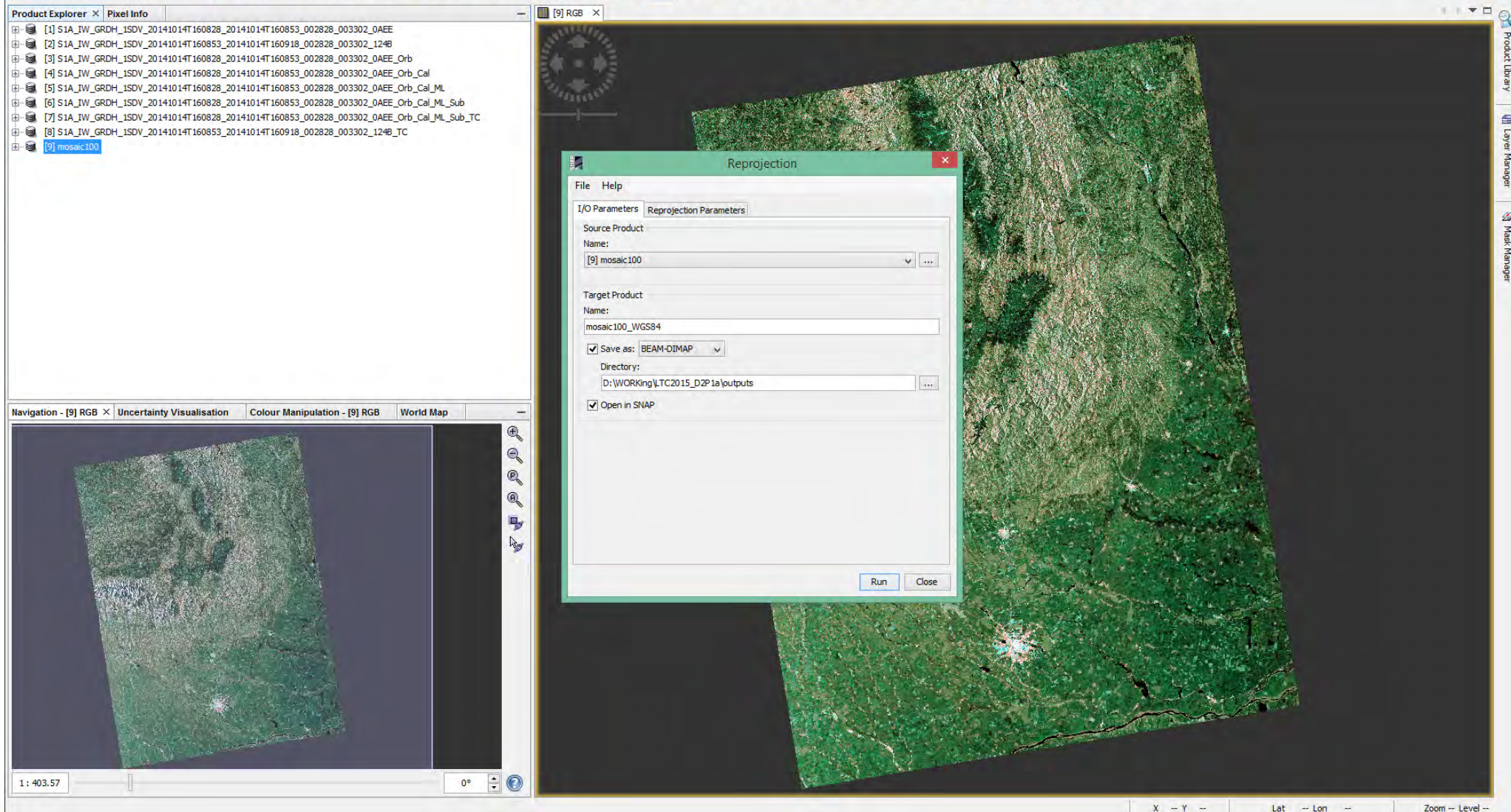

→ 6th ESA ADVANCED TRAINING COURSE ON LAND REMOTE SENSING

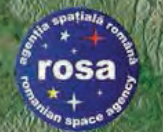

### **Export to Google Earth** Transformation to Geographic Coords

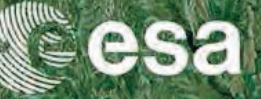

Q - Search (Ctrl+I)

- 0

Zoom -- Level --

Lat -- Lon

File Edit View Analysis Layer Vector Raster Optical Radar Tools Window Help

mosaic100 - [D:\WORKing\LTC2015\_D2P1a\outputs\mosaic100.dim] - SNAP

#### 

Product Explorer × Pixel Info V [] FOT DCB X [1] S1A\_IW\_GRDH\_1SDV\_20141014T160828\_20141014T160853\_002828\_003302\_0AEE - 📾 [2] S1A\_IW\_GRDH\_1SDV\_20141014T160853\_20141014T160918\_002828\_003302\_124E - E [3] S1A\_IW\_GRDH\_ISDV\_20141014T160828\_20141014T160853\_002828\_003302\_0AEE\_Orb [4] S1A\_IW\_GRDH\_1SDV\_20141014T160828\_20141014T160853\_002828\_003302\_0AEE\_Orb\_Cal [5] S1A\_IW\_GRDH\_1SDV\_20141014T160828\_20141014T160853\_002828\_003302\_0AEE\_Orb\_Cal\_ML [6] S1A\_IW\_GRDH\_1SDV\_20141014T160828\_20141014T160853\_002828\_003302\_0AEE\_Orb\_Cal\_ML\_Sub . 📾 . [7] S1A\_IW\_GRDH\_1SDV\_20141014T160828\_20141014T160853\_002828\_003302\_0AEE\_Orb\_Cal\_ML\_Sub\_TC 8] S1A\_IW\_GRDH\_1SDV\_20141014T160853\_20141014T160918\_002828\_003302\_124B\_TC . Reprojection File Help I/O Parameters Reprojection Parameters Coordinate Reference System (CRS) Custom CRS Geodetic datum: World Geodetic System 1984 Geographic Lat/Lon (WGS 84) Projectio O Predefined CRS O Use CRS of [7] S1A\_IW\_GRDH\_1SDV\_20141014T160828\_201410. **Output** Settings Reproject tie-point grids ✓ Preserve resolution Navigation - [9] RGB × Uncertainty Visualisation Colour Manipulation - [9] RGB World Map Ð No-data value: NaN Output Parameters. Of Of Add delta lat/lon bands Resampling method: Nearest **Output Information** 0 Scene width: 6504 pixel Center longitude: 26°38'13" E -Scene height: 3843 pixel 45°31'25" N Center latitude: Les WG584(DD) Show WKT CRS: Run 0° 📫 1:403.57

→ 6th ESA ADVANCED TRAINING COURSE ON LAND REMOTE SENSING

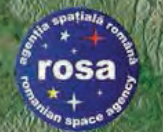

### **Export to Google Earth** Transformation to Geographic Coords

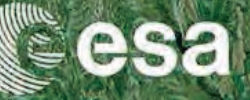

Q - Search (Ctrl+I)

- 0

Zoom -- Level --

V []

File Edit View Analysis Layer Vector Raster Optical Radar Tools Window Help

mosaic100 - [D:\WORKing\LTC2015\_D2P1a\outputs\mosaic100.dim] - SNAP

#### 

Product Explorer × Pixel Info FOT DCB X [1] S1A\_IW\_GRDH\_1SDV\_20141014T160828\_20141014T160853\_002828\_003302\_0AEE [2] S1A\_IW\_GRDH\_1SDV\_20141014T160853\_20141014T160918\_002828\_003302\_1248 3 S1A IW GRDH 1SDV 20141014T160828 20141014T160853 002828 003302 OAEE Orb [4] S1A\_IW\_GRDH\_1SDV\_20141014T160828\_20141014T160853\_002828\_003302\_0AEE\_Orb\_Cal [5] S1A\_IW\_GRDH\_1SDV\_20141014T160828\_20141014T160853\_002828\_003302\_0AEE\_Orb\_Cal\_ML - 🗎 [6] S1A\_IW\_GRDH\_1SDV\_20141014T160828\_20141014T160853\_002828\_003302\_0AEE\_Orb\_Cal\_ML\_Sub [7] S1A\_IW\_GRDH\_1SDV\_20141014T160828\_20141014T160853\_002828\_003302\_0AEE\_Orb\_Cal\_ML\_Sub\_TC 8] S1A\_IW\_GRDH\_1SDV\_20141014T160853\_20141014T160918\_002828\_003302\_124B\_TC [9] mosaic 100 🗄 🗐 [10] mosaic 100\_WGS84 Reprojection File Help I/O Parameters Reprojection Parameters Coordinate Reference System (CRS) Custom CRS Geodetic datum: World Geodetic System 1984 SNAP - Reprojection The target product has been successfully written to D:\WORKing\LTC2015\_D2P1a\outputs\mosaic100\_WGS84.dim and has been opened in SNAP. Total time spend for processing: 00:00:12.484 Don't show this message anymore. Navigation - [9] RGB × Uncertainty Visualisation Colour Manipulation - [9] RGB World Map C O O OK Cancel Output Information 0 Scene width: 6504 pixel Center longitude: 26°38'13" E -Scene height: 3843 pixel Center latitude: 45°31'25" N Les WG584(DD) Show WKT CRS: Run Close 0° ≑ 🔞 1:403.57

Lat -- Lon

→ 6th ESA ADVANCED TRAINING COURSE ON LAND REMOTE SENSING

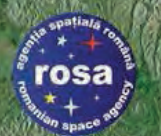

\* More Option:

### Sentinel-1 RGB Mosaic **Re-projected to Geographic Coords**

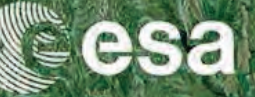

File Edit View Analysis Layer Vector Raster Optical Radar Tools Window Help

#### Q · Search (Ctrl+I)

X - Y

Lat -- Lon Zoom -- Level -

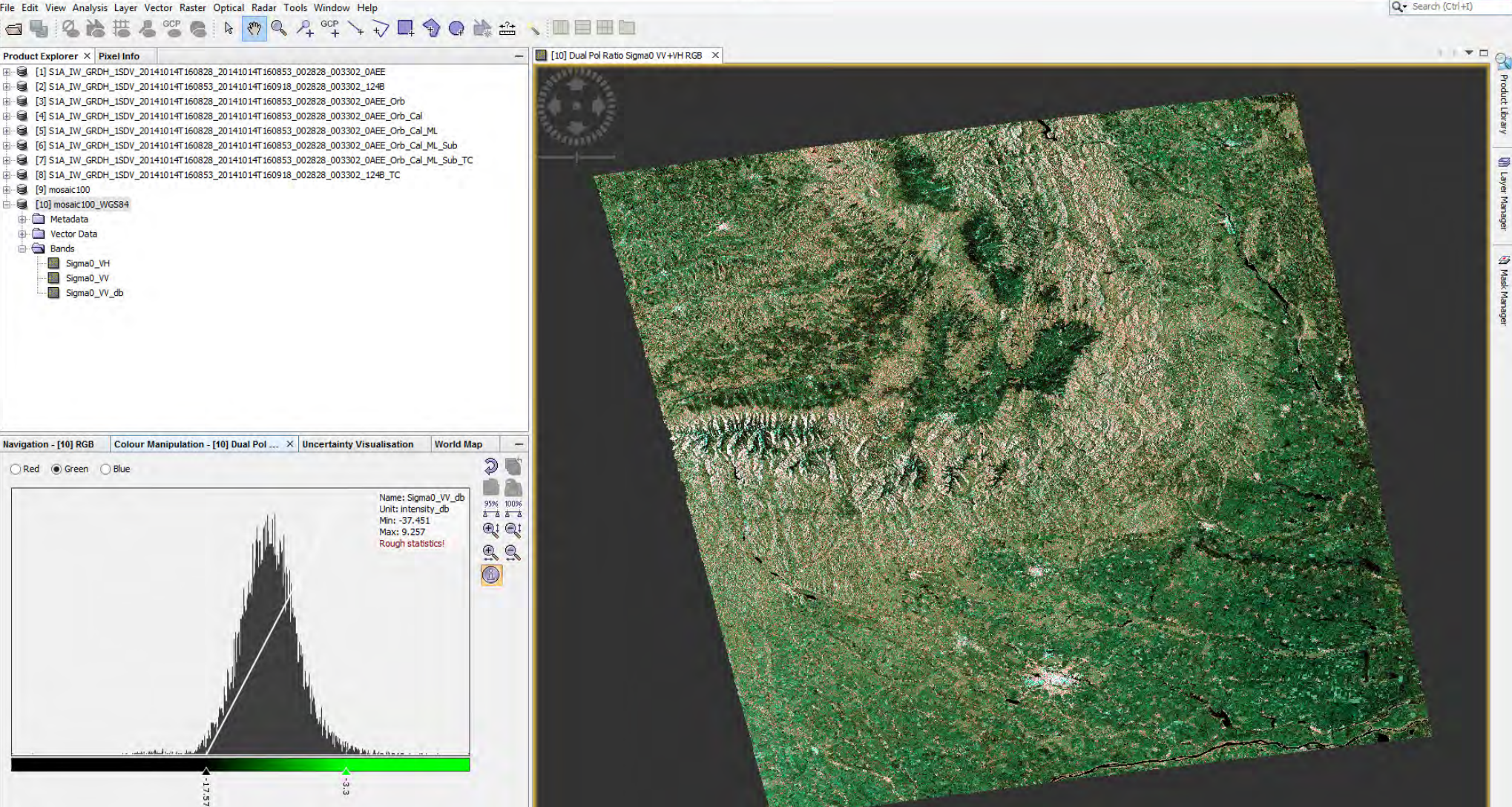

SNAF

→ 6th ESA ADVANCED TRAINING COURSE ON LAND REMOTE SENSING 14–18 September 2015 | University of Agronomic Science and Veterinary Medicine Bucharest | Bucharest, Romania

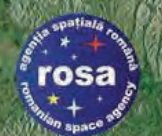

Open Product...

\* More Option:

### **Export Results** Google Earth (.kmz) Format

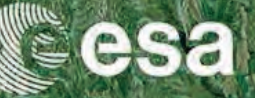

- 11

Q . Search (Ctrl+I)

File Edit View Analysis Layer Vector Raster Optical Radar Tools Window Help GCP 0

SNAP

**Reopen Product** Product Library 41014T160828\_20141014T160853\_002828\_003302\_0AEE 41014T160853\_20141014T160918\_002828\_003302\_124E 41014T160828 20141014T160853 002828 003302 0AEE Orb **Close All Products** 41014T160828 20141014T160853 002828 003302 0AEE Orb Cal Close Other Products 41014T160828\_20141014T160853\_002828\_003302\_0AEE\_Orb\_Cal\_ML Save Product 41014T160828\_20141014T160853\_002828\_003302\_0AEE\_Orb\_Cal\_ML\_Sub 41014T160828\_20141014T160853\_002828\_003302\_0AEE\_Orb\_Cal\_ML\_Sub\_TC Save Product As. 41014T160853\_20141014T160918\_002828\_003302\_124B\_TC Session Import Export Other Exit SAR Formats Colour Palette as File No. 1 CSV Geo-Coding as ENVI GCP File Sigma0\_VH GeoTIFF / BigTIFF Geometry as Shape file Sigma0\_VV BEAM-DIMAP Sigma0\_VV\_db Mask Pixels ENVI Product Metadata GeoTIFF Transect Pixels View as Image NetCDF4-BEAM View as Google Earth KMZ NetCDF4-CF NetCDF-BEAM NetCDF-CF Navigation - [10] RGB Colour Manipulation - [10] Dual Pol ... × Uncertainty Visualisation World Map 2 Name: Sigma0\_VV\_db 95% 100% Unit: intensity\_db Min: -37.451 €! Q! Max: 9.257 Rough statistics 

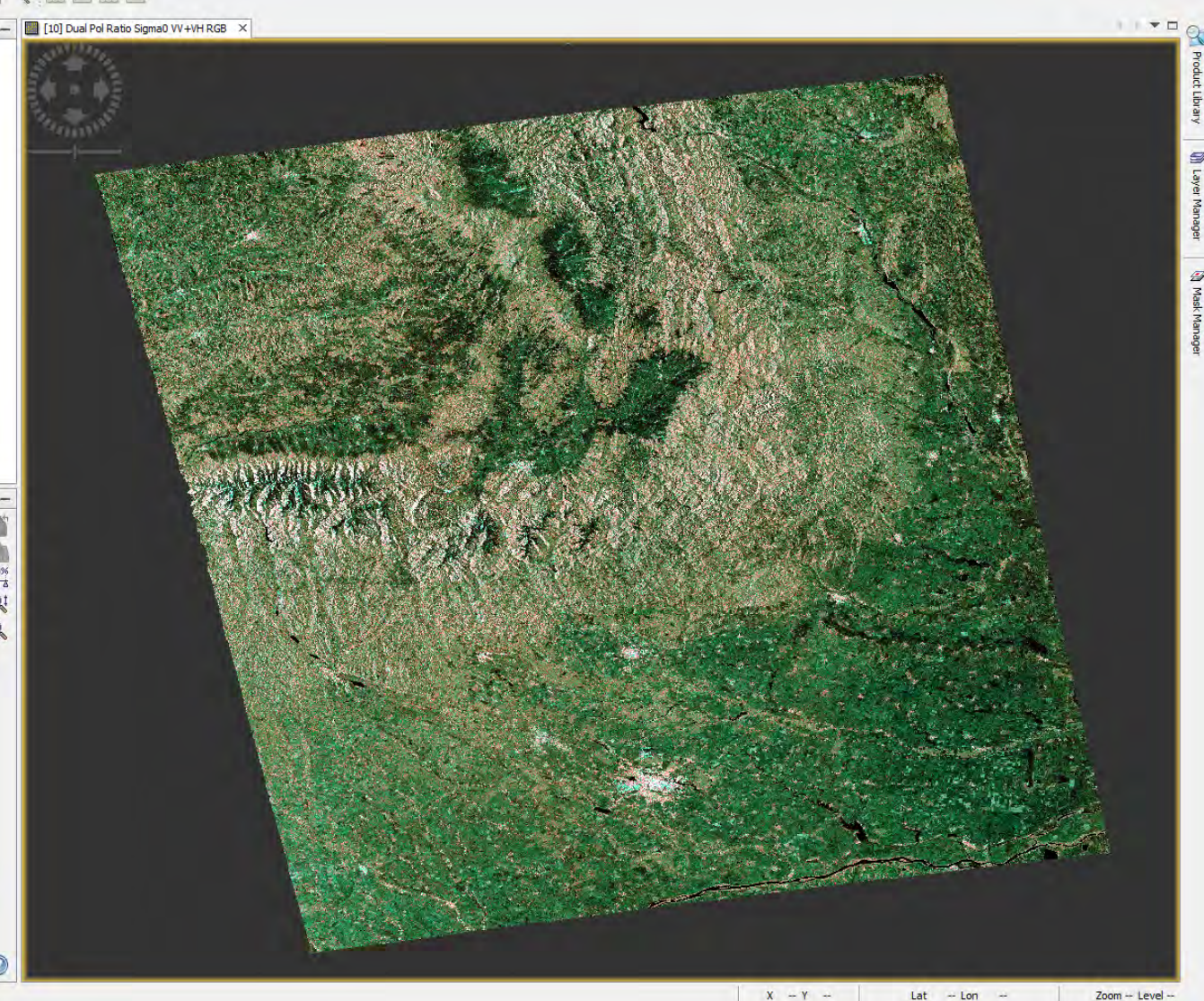

→ 6th ESA ADVANCED TRAINING COURSE ON LAND REMOTE SENSING 14–18 September 2015 | University of Agronomic Science and Veterinary Medicine Bucharest | Bucharest, Romania

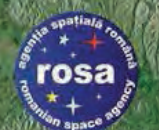

### Export Results Google Earth (.kmz) Format

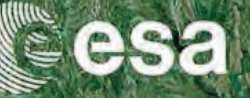

File Edit View Analysis Layer Vector Raster Optical Radar Tools Window Help.

- 🗇 Q+ Search (Ctrl+I)

### 

### Product Explorer × Pixel Info [2] S1A\_IW\_GRDH\_1SDV\_20141014T160853\_20141014T160918\_002828\_003302\_124B - 8 [4] S1A\_IW\_GRDH\_ISDV\_20141014T160828\_20141014T160853\_002828\_003302\_0AEE\_Orb\_Cal . 🗃 [5] S1A\_IW\_GRDH\_1SDV\_20141014T160828\_20141014T160853\_002828\_003302\_0AEE\_Orb\_Cal\_ML [6] S1A\_IW\_GRDH\_1SDV\_20141014T160828\_20141014T160853\_002828\_003302\_0AEE\_Orb\_Cal\_ML\_Sub 8] S1A\_IW\_GRDH\_1SDV\_20141014T160853\_20141014T160918\_002828\_003302\_124B\_TC [9] mosaic 100 [10] mosaic 100\_WGS84 😟 🛅 Metadata 🖶 🧰 Vector Data Bands Sigma0\_VH Sigma0\_VV Sigma0\_VV\_db Navigation - [10] RGB Colour Manipulation - [10] Dual Pol ... × Uncertainty Visualisation World Map 2 Name: Sigma0\_VV\_db 95% 100% Unit: intensity\_db Min: -37.451 Ci Qi Max: 9.257 Rough statistics (A) \* More Option:

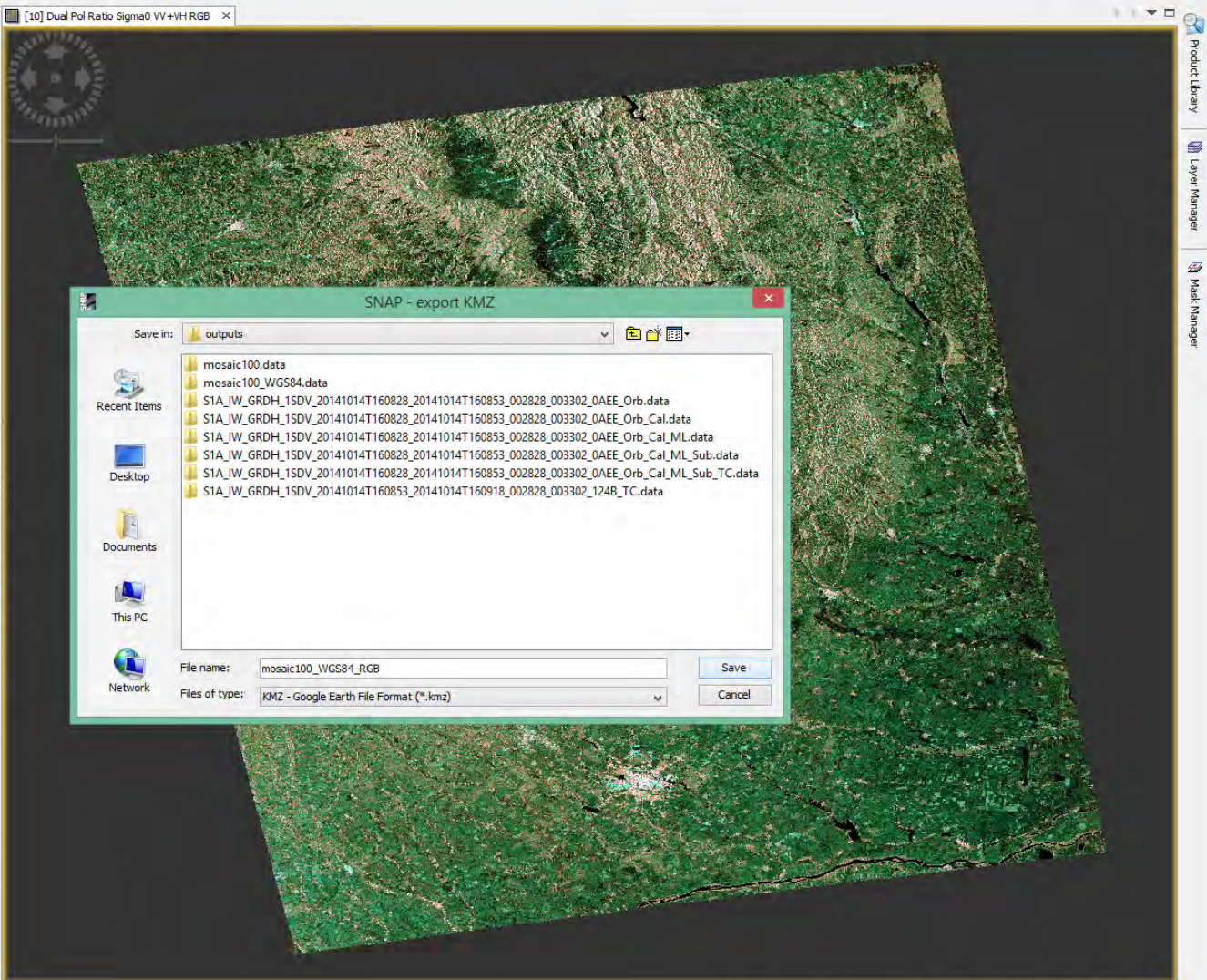

X - Y

Lat -- Lon

Zoom -- Level --

SNAP

→ 6th ESA ADVANCED TRAINING COURSE ON LAND REMOTE SENSING

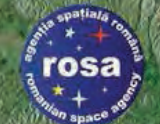

# **Google Earth Viewer**

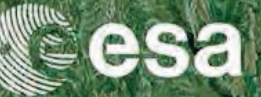

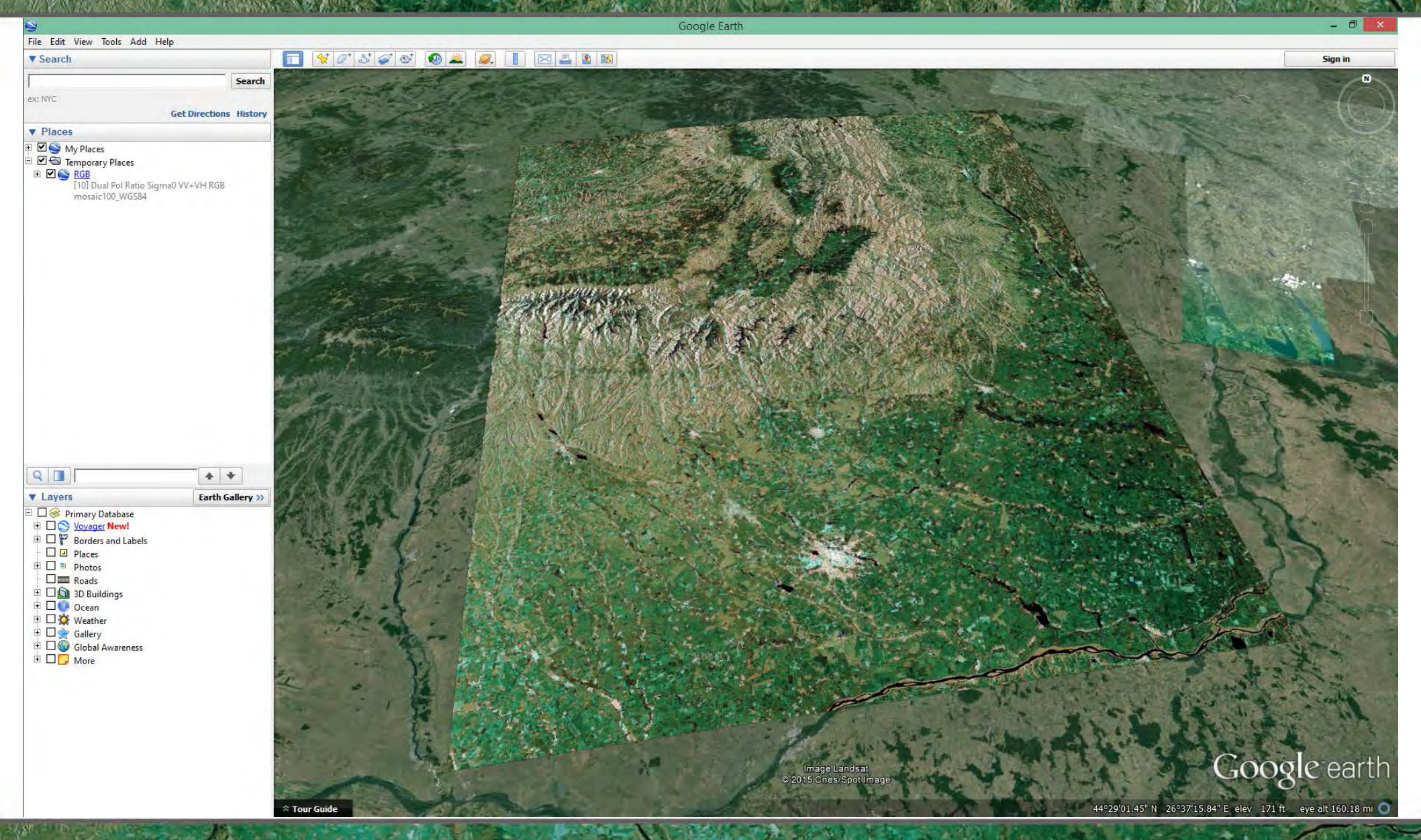

• 6th ESA ADVANCED TRAINING COURSE ON LAND REMOTE SENSING 14–18 September 2015 | University of Agronomic Science and Veterinary Medicine Bucharest | Bucharest, Romania-

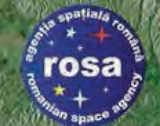

# Google Earth Viewer (Detail)

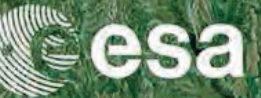

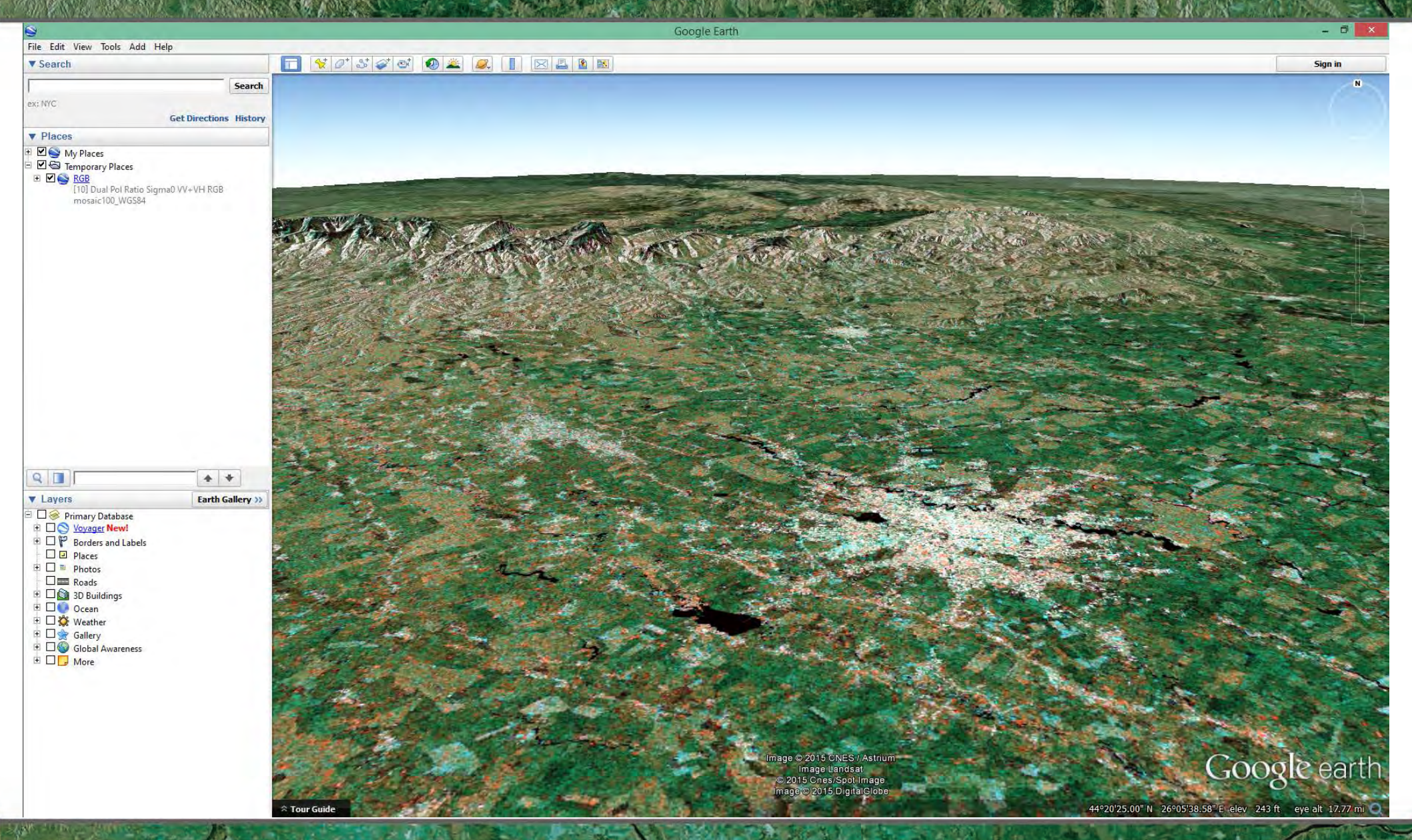

• 6th ESA ADVANCED TRAINING COURSE ON LAND REMOTE SENSING 14–18 September 2015 | University of Agronomic Science and Veterinary Medicine Bucharest | Bucharest, Romania-
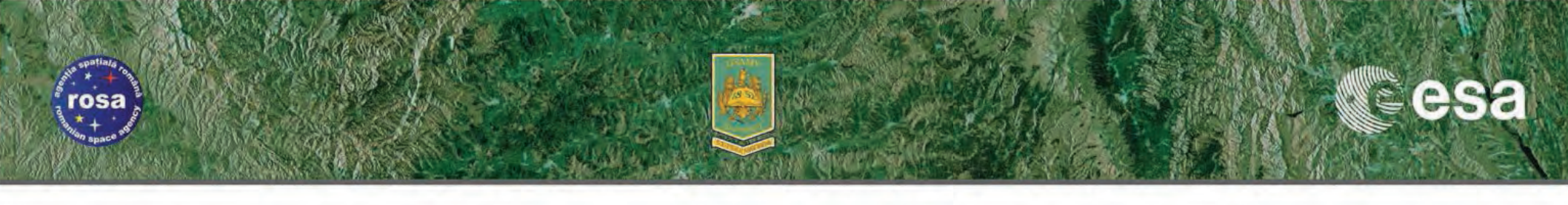

## Thank you

→ 6th ESA ADVANCED TRAINING COURSE ON LAND REMOTE SENSING 14-18 September 2015 | University of Agronomic Science and Veterinary Medicine Bucharest | Bucharest, Romania